# PowerLogic<sup>™</sup> ION7550/ION7650 Power and energy meters User guide

70002-0248-07 09/2010

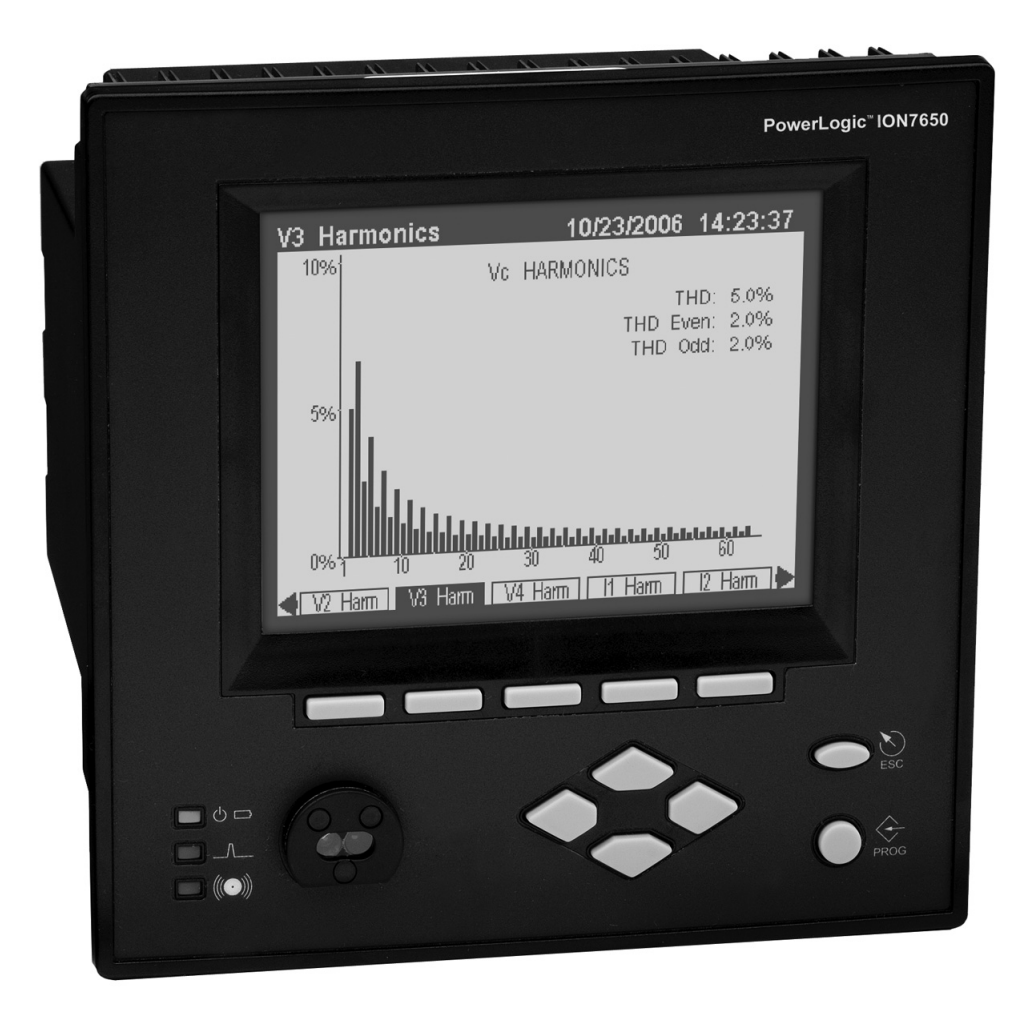

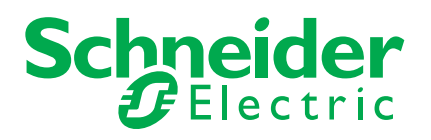

# **Hazard Categories and Special Symbols**

Read these instructions carefully and look at the equipment to become familiar with the device before trying to install, operate, service or maintain it. The following special messages may appear throughout this manual or on the equipment to warn of potential hazards or to call attention to information that clarifies or simplifies a procedure.

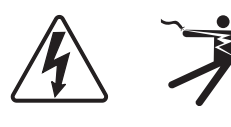

The addition of either symbol to a "Danger" or "Warning" safety label indicates that an electrical hazard exists which will result in personal injury if the instructions are not followed.

This is the safety alert symbol. It is used to alert you to potential personal injury hazards. Obey all safety messages that follow this symbol to avoid possible injury or death.

## 

**DANGER** indicates an imminently hazardous situation which, if not avoided, **will result** in death or serious injury.

## 

**WARNING** indicates a potentially hazardous situation which, if not avoided, **can result in** death or serious injury.

# 

**CAUTION** indicates a potentially hazardous situation which, if not avoided, **can result in** minor or moderate injury.

# CAUTION

**CAUTION** used without the safety alert symbol, indicates a potentially hazardous situation which, if not avoided, **can result in** property damage.

### 🖏 Νοτε

Provides additional information to clarify or simplify a procedure.

## **Please Note**

Electrical equipment should be installed, operated, serviced and maintained only be qualified personnel. No responsibility is assumed by Schneider Electric for any consequences arising out of the use of this material.

# Notices

### **FCC Notice**

This equipment has been tested and found to comply with the limits for a Class A digital device, pursuant to Part 15 of the FCC Rules. These limits are designed to provide reasonable protection against harmful interference when the equipment is operated in a commercial environment. This equipment generates, uses, and can radiate radio frequency energy and, if not installed and used in accordance with the instruction manual, may cause harmful interference to radio communications. Operation of this equipment in a residential area is likely to cause harmful interference in which case the user will be required to correct the interference at his own expense. The Ringer Equivalence Number (REN) for the ION7550/ION7650 optional internal modem is 0.6. Connection to the ION7550/ION7650 internal modem should be made via an FCC Part 68 compliant telephone cord (not supplied). The ION7550/ION7650 cannot be used on a public coin phone service or party line services.

This Class A digital apparatus complies with Canadian ICES-003.

## Network Compatibility Notice for the Internal Modem

The internal modem in meters equipped with this option is compatible with the telephone systems of most countries in the world, with the exception of Australia and New Zealand. Use in some countries may require modification of the internal modem's initialization strings. If problems using the modem on your phone system occur, please contact Schneider Electric Technical Support.

#### Covered by one or more of the following patents:

U.S. Patent No's 7010438, 7006934, 6990395, 6988182, 6988025, 6983211, 6961641, 6957158, 6944555, 6871150, 6853978, 6825776, 6813571, 6798191, 6798190, 6792364, 6792337, 6751562, 6745138, 6737855, 6694270, 6687627, 6671654, 6671635, 6615147, 6611922, 6611773, 6563697, 6493644, 6397155, 6236949, 6186842, 6185508, 6000034, 5995911, 5828576, 5736847, 5650936, D505087, D459259, D458863, D443541, D439535, D435471, D432934, D429655, D427533.

# **Safety precautions**

The meter must be installed in accordance with all local and national electrical codes.

## **DANGER**

#### HAZARD OF ELECTRIC SHOCK, EXPLOSION OR ARC FLASH

- Apply appropriate personal protective equipment (PPE) and follow safe electrical work practices.
- This equipment must only be installed and serviced by qualified electrical personnel.
- Turn off all power supplying this equipment before working on or inside equipment.
- · Always use a properly rated voltage sensing device to confirm power is off.
- · Replace all devices, doors and covers before turning on power to this equipment.
- Never short the secondary of a Power Transformer (PT).
- Never open circuit a Current Transformer (CT); use the shorting block to short circuit the leads of the CT before removing the connection from the power meter.
- Ensure the meter base terminal strips cannot be accessed once the meter is installed.
- This meter can only be used as a permanently installed device with permanent electrical connections including earth ground.
- Connect protective ground (earth) before turning on any power supplying this device.
- Do not use this meter for critical control or protection applications where human or equipment safety relies on the operation of the control circuit.
- Incorrectly configured ION modules may render the meter non-functional. Do not modify a module's configuration without understanding the impact to the meter and any associated devices.

Failure to follow these instructions will result in death or serious injury.

| Chapter 1  | Introduction9                      |
|------------|------------------------------------|
| Chapter 2  | Templates, Frameworks and Firmware |
| Chapter 3  | Front Panel 31                     |
| Chapter 4  | Basic Setup 61                     |
| Chapter 5  | Security71                         |
| Chapter 6  | Communications 83                  |
| Chapter 7  | Third-party Protocols 105          |
| Chapter 8  | Time 133                           |
| Chapter 9  | Demand 139                         |
| Chapter 10 | Inputs / Outputs 143               |
| Chapter 11 | Energy Pulsing 155                 |
| Chapter 12 | Logging and Trending 161           |
| Chapter 13 | Revenue 177                        |
| Chapter 14 | Power Quality 185                  |
| Chapter 15 | Test Mode 195                      |
| Chapter 16 | Meter Resets 199                   |
| Chapter 17 | Alerting 205                       |
| Chapter 18 | Setpoints 211                      |
| Chapter 19 | Reporting 223                      |
|            |                                    |

# Chapter 1 Introduction

This manual discusses features of the PowerLogic<sup>™</sup> ION7550 and ION7650 meter and provides configuration instructions. Throughout the manual, the term "meter" refers to both meter models. All differences between the models, such as a feature specific to one model, are indicated with the appropriate model number.

#### 🕷 Νοτε

This user guide also covers the ION7550 RTU. Differences between the RTU and standard model ION7550/ION7650 meters are detailed in the *PowerLogic ION7550 RTU Option* document.

By the time you are ready to use this guide, your meter should be installed, most basic setup should have been performed, and communications/basic operation should have been verified. If the unit is not yet installed and operational, refer to the *Installation Guide* shipped with the meter.

This chapter provides an overview of ION7550 and ION7650 meters, and summarizes many of their key features.

#### In this chapter

| • | ION7550 and ION7650 Meters      | <b>10</b><br>10 |
|---|---------------------------------|-----------------|
| ٠ | Meter Features                  | 13              |
|   | Measured Parameters             | 13              |
|   | Localization Options            | 15              |
|   | Data Display and Analysis Tools | 15              |
|   | Supported Protocols             | 16              |
|   | Communications Options          | 16              |
|   | Digital and Analog I/O Options  | 16              |
|   | ION Enterprise Software Support | 17              |
|   | ION Setup Software Support      | 19              |
| ٠ | Getting More Information        | 19              |

# ION7550 and ION7650 Meters

ION7550 and ION7650 intelligent metering and control devices provide revenueaccurate, true RMS measurements of voltage, current, power and energy, and are complemented by extensive I/O capabilities, comprehensive logging, and advanced power quality measurement and compliance verification functions. The meters come with an extensive selection of pre-configured data screens and measurements, so you can use the meters "out of the box" or customize them to fit your unique requirements.

ION7550 and ION7650 meters can replace numerous transducers, traditional meters, and non-critical control circuits. You can integrate the meters with ION<sup>™</sup> software or other energy management, SCADA, automation and billing systems, using multiple industry-standard communication channels and protocols.

## **Common meter applications**

- Revenue metering
- Substation automation
- Power quality monitoring (with Flicker)
- Commercial/industrial operations metering
- Demand and power factor control
- SCADA (supervisory control and data acquisition)
- Distributed generation (generator) monitoring and control

# The ION Meter in an Enterprise Energy Management System

You can use ION7550 and ION7650 meters as standalone devices, but their extensive capabilities are fully realized when used with ION software as part of an enterprise energy management (EEM) system.

EEM systems give energy suppliers, service providers, and large industrial and commercial energy consumers the tools to meet all the challenges and opportunities of the new energy environment. EEM systems use real-time information and control to directly address a broad range of requirements throughout the power delivery chain and across an entire enterprise. These systems offer an integrated solution to managing new billing structures, distributed generation, energy purchasing, energy cost control, operational efficiency, and power quality and reliability.

Applications that include the meter typically require additional equipment. Display and analysis software tools are almost always used to manage, interpret and distribute the data measured or logged by a meter. There are usually a variety of tools used, and often these tools are connected using different communications standards and protocols. In many cases, a meter must also provide non-critical control capabilities and device-level data sharing. The meter can adapt to many situations. Advanced communications allow data to be shared simultaneously across multiple networks, built-in I/O provides monitoring and control capabilities, and a variety of display and analysis tools monitor your power system.

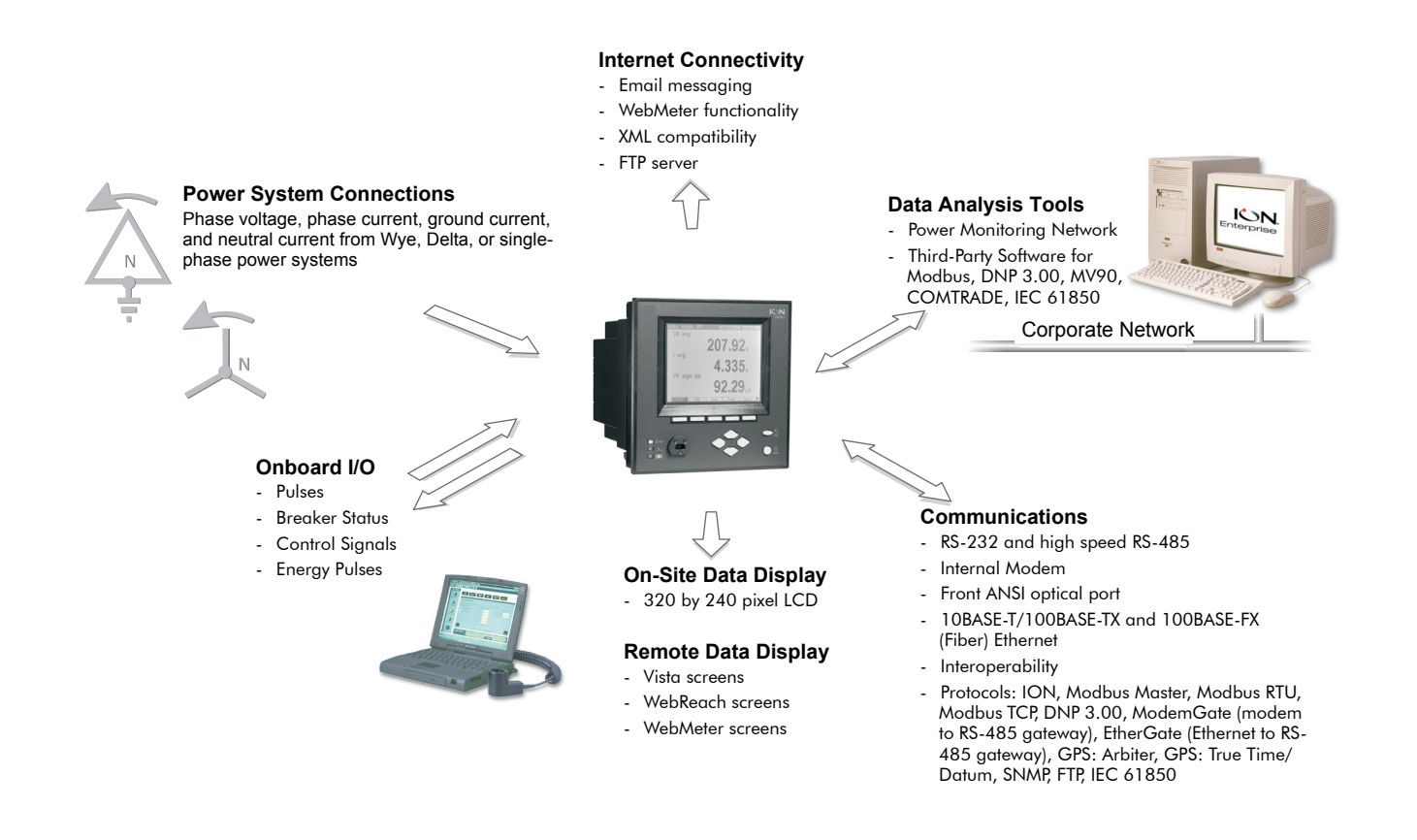

# **Meter Features**

Your meter includes a wide range of standard features. The following is an overview of those features.

## **Measured Parameters**

ION7550/ION7650 meters provide fully bi-directional, 4-quadrant, revenueaccurate or revenue-certified energy metering. The following is a selection of some parameters measured by these meters.

### Energy

The meters provide all common active, reactive and apparent energy parameters.

- kWh delivered and received
- kWh, kVARh, kVAh net (delivered received)
- kWh, kVARh, kVAh total (delivered + received)
- kVARh, kVAh delivered and received
- Volt-hours and amp-hours
- Integration of any instantaneous measurement

Energy registers can be logged automatically on a programmed schedule.

All energy parameters represent the total for all three phases. Energy readings are true RMS. Maximum range of energy readings is 999,999,999. Beyond this value, readings roll over to zero (0).

### Demand

The meters support standard demand calculation methods, including block, rolling block, and predicted demand. They can measure demand on any instantaneous value and record peak (maximum) and minimum demand with date and time-stamps to the second. Peak demand registers can be reset manually (password protected) or logged and reset automatically on a programmed schedule. Measurements include:

- ◆ kW, kVAR, kVA demand, min/max
- Amps, Volts demand, min/max
- Demand on any instantaneous measurement

### Instantaneous

Both meters provide a choice of high accuracy, 1 second or high-speed, 1/2 cycle measurements, including true RMS, per phase and total for:

- Voltage and current
- Active power (kW) and reactive power (kVAR)

- Apparent power (kVA)
- Power factor and frequency
- Voltage and current unbalance
- Phase reversal

### Harmonics

Complete harmonic distortion metering, recording and real-time reporting, up to the 63rd harmonic (511th for ION7650 via ION Enterprise<sup>™</sup> software) for all voltage and current inputs.

- Individual harmonics (including magnitude, phase and inter-harmonics for the ION7650)
- Total even harmonics and total odd harmonics
- Total harmonics (even + odd)
- K-factor, Crest factor

### Min/Max recording

The meters record each new minimum and new maximum value with date and time-stamp for the following parameters:

- Voltage and current min/max
- ◆ kW, kVAR, and kVA min/max
- Power factor
- ♦ Frequency
- Voltage unbalance
- Plus any measured value

### **Power quality**

The meters measure and record the following parameters:

- ◆ Sag/Swells
- Transients (ION7650 only)

ION7650 meters comply with the following power quality standards:

- EN50160 including Flicker (with ordering option only)
- IEC 61000-4-30 Class A Edition 2

The meters also have the following power quality related features:

Disturbance Direction Detection: This allows the meter to analyze disturbance information and determine the direction of the disturbance, relative to the meter, with an accompanying degree of confidence. When used in conjunction with other meters with the feature, this enables you to determine the source of a disturbance more quickly and accurately, prevent repeat occurrences and minimize facility downtime.

- Setpoint Learning: This allows you to configure your meter to learn certain disturbance-related values, such as what constitutes a sag, swell, transient, or high or low setpoint.
- COMTRADE: This allows you to save waveform data in COMmon Format for TRAnsient Data Exchange (COMTRADE) format, available for download via FTP. This is intended for use in conjunction with IEC 61850 and is only available on meters with an Ethernet port.

## **Localization Options**

The meter can be customized to use different regional settings, including:

- the language used for the display
- the currency symbols used
- time, date and digit formats
- IEC/IEEE symbols and calculations

## **Data Display and Analysis Tools**

Display and analyze meter data with a wide variety of tools.

## The front panel

Use the meter's front panel interface for local monitoring and standalone applications. The bright LCD display lets you view real-time values and perform basic device configuration. The front panel is often used in combination with an ION software system, providing an interface for field personnel.

#### 🕷 Νοτε

TRAN (transducer) model meters do not have a front panel.

## WebMeter embedded web server feature

Ethernet meters include WebMeter<sup>TM</sup> functionality, an on-board web server that provides quick and easy access to real-time energy, basic power quality and trending and forecasting information without special software. The built-in web pages display a range of energy and basic power quality information through the web-enabled device. These pages also support basic meter configuration tasks.

## **Email messaging feature**

Configure the meter to automatically email high-priority alarm notifications or scheduled system-status update messages to anyone, anywhere within the facility or around the world. Specify the type of event that triggers an email alert, such as power quality disturbances or logged data at any pre-determined interval, and have your ION software administrator program the meter to respond with an email

message when these events occur. Email messages from your meter are received like any email message over a workstation, cell phone, pager, or PDA.

### XML compatibility

Your meter can exchange information using industry-standard XML format. This simple machine-readable format supports easy integration with custom reporting, spreadsheet, database, and other applications.

# **Supported Protocols**

You can integrate the meter into various industry-standard networks. Data that the meter measures can be made available to other devices using Modbus RTU, Modbus/TCP, DNP 3.0, FTP, IEC 61850 and SNMP protocols, as well the MV-90 translation system. You can configure the meter to import data from other devices on these networks. With these advanced communications functions, the power of the meter can be utilized in most existing power monitoring systems. Any data display and analysis software that works with Modbus RTU, IEC 61850 or DNP 3.0 devices also functions with the meter.

## **Communications Options**

The standard meter includes a selectable RS-232/RS-485 port (the factory default is RS-232), a high-speed RS-485 port, and an ANSI Type II front optical port for communications in the field. Ordering options include 10BASE-T/100BASE-TX and 100BASE-FX (fiber) Ethernet ports and a 56 kbps internal modem (both FCC and CTR-21 compliant). Depending on the hardware options purchased, up to five separate ports can communicate simultaneously.

#### 🖏 Νοτε

The communications card is retrofittable - it can be replaced while the meter is in the field.

# **Digital and Analog I/O Options**

The meter's digital inputs and outputs connect to the captured-wire terminals near the base of the unit. Additionally, an LED on the front panel is configured for energy pulsing. You can also order an optional analog I/O card with your meter. For more information see the *ION7550/ION7650 I/O Card* product option document..

## A WARNING

#### HAZARD OF UNINTENDED OPERATION

Do not use the meter for critical control or protection applications where human or equipment safety relies on the operation of the control circuit.

Failure to follow these instructions can result in death, serious injury or equipment damage.

#### 🕷 Νοτε

The I/O card is retrofittable – it can be replaced while the meter is in the field.

## Onboard I/O

The meter contains eight self-excited digital inputs that can be used for monitoring external contacts or pulse counting applications. The meter contains four Form A outputs and three Form C outputs that can be used for monitoring breaker trips or send KYZ pulsing information to third-party system equipment.

## Expansion I/O with analog inputs and analog outputs

The meter offers an optional Analog I/O expansion card. It comes with 8 additional digital inputs combined with one of the options below:

- four 0 to 20 mA analog inputs
- four 0 to 20 mA analog outputs
- four 0 to 20 mA analog inputs & four 0 to 20 mA outputs
- four 0 to 1 analog inputs and four -1 to 1 mA analog outputs

## **ION Enterprise Software Support**

The complete ION Enterprise software package integrates the meter into a fully networked information system with other meters and local and wide-area computer networks. ION Enterprise is recommended for all power monitoring systems where advanced analysis and control capabilities are required.

ION Enterprise provides tools for managing your power monitoring network, logging data, analyzing real-time and logged data, generating power system reports, and creating custom functionality at the meter level.

### Vista

Vista presents a graphical view of your power system, allowing you to view and analyze real-time data from power meters and historical data from the ION database. Vista reports on the status of your system components, informing you of alarm conditions and providing you with control capabilities for initiating intelligent device functions or actuating field machinery. Vista includes sophisticated tools for analyzing real-time and logged power data and system events.

For more information, refer to the Vista section in the online ION Enterprise Help.

### WebReach

The WebReach component of ION Enterprise adds thin-client support functionality to the ION Enterprise software. With the WebReach feature you can use the web browser from any machine on your network to view the Vista diagrams of all the meters on your network, regardless of whether they are located locally or across the country. You can create custom screens in Vista for display in your web browser, including real-time numeric data, background graphics or diagrams, and basic views of event, data and waveform logs.

### Web Reporter

The Web Reporter component of ION Enterprise lets you define and create comprehensive database reports. Reports, including Power Quality, Load Profile, Energy and Demand, EN50160, and IEC61000-4-30, are included with Web Reporter.

For more information, refer to the Web Reporter section in the online *ION Enterprise Help*.

## **Management Console**

The Management Console component of ION Enterprise is used to build your ION Enterprise power-monitoring network to reflect the way the physical communications network is wired, so ION Enterprise software can communicate with your devices. The network is created using sites, servers, modems, and intelligent devices that can be added, removed, configured, or duplicated.

You can access the following tools from the Management Console menus:

- Diagnostics Viewer is the primary source of troubleshooting information in ION Enterprise.
- Device Upgrader lets you upgrade the operating software inside an ION meter.
- Remote Modem Setup lets you set up modems for remote sites.
- Database Manager lets you manage your ION Enterprise databases with both manual tasks and scheduled tasks.
- ◆ User Manager lets you configure ION Enterprise software user accounts that define different operations permitted within the ION software, such as viewing meter data, performing control actions, or configuring the meters.
- License Manager lets you upgrade the number of devices you can have without re-installing the software.
- Modbus Device Importer lets ION Enterprise software recognize and integrate third-party Modbus devices more readily.

For more information, refer to the Management Console section in the online *ION Enterprise Help*.

### Designer

The Designer component of ION Enterprise lets you customize the operation of hardware nodes, such as ION meters, and software nodes, such as the Virtual Processor, the Log Inserter, and the Query Server. Designer uses a WYSIWYG graphical user interface to pictorially represent a node's configuration (i.e., how the different ION modules are linked together in a framework). In addition to giving you the ability to change the settings of any ION module, Designer also lets you change existing links between modules, add new links, add new modules or delete modules. Designer helps you visualize the logic when you are programming custom functionality in an ION device.

For more information, refer to the Designer section in the online *ION Enterprise Help*.

## **ION Setup Software Support**

ION Setup is a software tool designed specifically to configure and test meters. ION Setup offers a Setup Assistant for performing basic meter setup, installing templates into meters, resetting accumulated values, verifying meter calibration and measurements, and setting up advanced security. There is a real-time data viewer that allows you to verify your meter operation and measurements, while using ION Setup in advanced mode allows access to the ION modules that comprise the meter's template.

# **Getting More Information**

Additional information is available from Schneider Electric:

- visit our web site at www.powerlogic.com
- contact your local Schneider Electric representative
- contact Schneider Electric directly

Documents that are related to the installation, operation and application of the meter are as follows:

#### ION7550/ION7650 installation guide

This brief manual is shipped with each meter. It details the mounting, wiring and basic setup of the device.

#### **ION reference**

The ION Reference describes ION architecture (the common software architecture in all ION devices) and provides an explanation for each of the ION modules.

#### **Online ION Enterprise help & online ION Setup help**

In-depth online help systems for ION Enterprise and ION Setup software.

#### **Technical notes**

Technical notes provide instructions for using meter features and for creating custom configurations.

#### **Product option documents**

These documents include instructions on how to retrofit your current product with your new option, and how to utilize the option.

#### **Protocol documents**

Each protocol document contains information explaining how our products interact with a protocol, such as DNP 3.0, Modicon Modbus, IEC 61850 and MV-90.

# Chapter 2 Templates, Frameworks and Firmware

Your meter comes installed with a pre-configured default **template**. This template contains various **frameworks** which provide all the power measuring and analyzing functionality of the meter. Templates and frameworks can be used immediately without any user configuration ("right out of the box"). They can also be customized, reconfigured, and pasted from one meter to another.

#### 

The ION7550 RTU comes with a very basic template. Contact Technical Support for custom templates.

For more information on templates, frameworks and ION modules, see the *ION Reference*.

Your meter's operating system is known as **firmware**. When newer firmware is available for your meter, simply upgrade to the latest version for all the added features and functionality.

#### 🕷 Νοτε

ION7500/ION7600 firmware is not compatible with ION7550/ION7650 meters, and vice versa.

#### In this chapter

| ٠ | ION Architecture Overview                                                                                                    | 22                    |
|---|----------------------------------------------------------------------------------------------------|-----------------------|
| ٠ | Factory Information                                                                                                    | 23                    |
| ٠ | Changing Your Meter's Template                                                                                                    | 24                    |
| • | Upgrading Your Meter       General Upgrading Considerations         Upgrading Firmware Using ION Setup       General Upgrading Firmware Using ION Setup | <b>27</b><br>27<br>28 |
| ٠ | Upgrading Firmware Using ION Enterprise                                                                                                    | 29                    |

# **ION Architecture Overview**

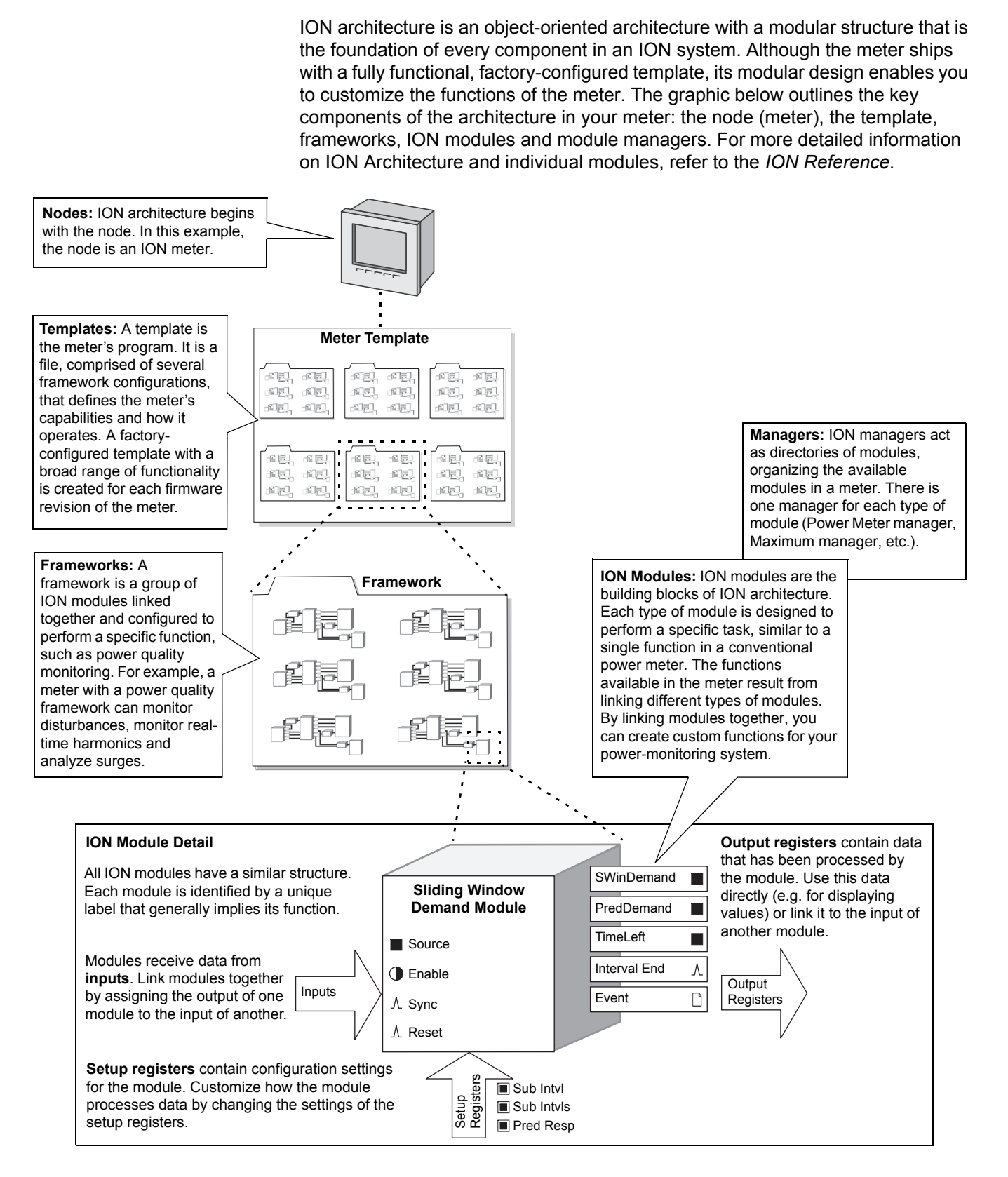

# **Factory Information**

The Factory module displays firmware version, serial number and other device information in read-only setup registers (read-only registers can be viewed but not changed).

## Factory module settings

The device information provided is as follows:

| Setup Register | Description                                                                 |
|----------------|-----------------------------------------------------------------------------|
| Device Type    | A device type identifier (e.g. "ION7650" for the ION7650)                   |
| Compliance     | A statement of whether the device is ION compliant or not                   |
| Options        | Shows model number of meter                                                 |
| Revision       | The meter's firmware version                                                |
| Serial Num     | The meter's serial number                                                   |
| ION Version    | The ION version supported by the device                                     |
| Template       | The name of the template (framework) installed on the device at the factory |
| Nom Freq       | The expected frequency of the power system being monitored                  |
| MAC Address    | Media Access Control address. <sup>1</sup>                                  |

<sup>1</sup> The MAC address of your meter cannot be changed, and is for information only.

The Factory module also contains numerous read-only setup registers that hold the calibration constants used at the factory.

## How to TAG your meter

Three configurable setup registers are provided for you to enter your company name and other text information you want stored in the meter:

- Owner This is a text register for storing user information (e.g. company name); it can be up to 255 characters in length.
- *Tag 1* This is a text register for storing user information (e.g. device location); it can be up to 15 characters in length.
- Tag 2 This is a text register for storing user information (e.g. device number or identifier); it can be up to 15 characters in length

# **Changing Your Meter's Template**

You can change the template stored on your meter using ION software. Updated templates which include new features or functionality are regularly posted to the website. The basic setup of your meter can be retained, so the meter does not need to be taken out of service for a long period of time.

If you have made changes to the default functionality and want to return to the factory configuration, you can return the meter to its factory default framework.

#### 🕷 Νοτε

If you restore the factory configuration, all custom features you have created are lost.

## **Using ION Setup**

- 1. Download your device's latest template from the website. Save the .DCF file in the .../ION Setup/TEMPLATE folder for easy access.
- 2. Connect to your meter in ION Setup, using Basic Mode, and open the Setup Assistant.
- 3. Select the **Template** screen. Select the **Send to Meter** tab and click the **Send** button.

| Setup Assistant                                                                                                    | ×                                                                                                    |
|----------------------------------------------------------------------------------------------------|----------------------------------------------------------------------------------------------------|
| Setup Assistant Template Basic Setup Security Communications Clock Demand Energy Pulsing Onboard I/O Expansion I/O Eogging Revenue Alarming Power Quality Displays Verification Reports | Save to PC Send to Meter Firmware Upgrade Register Edit Sends a previously stored meter configuration file (DCF) into an ION meter. FACT DeviceType 7650 FACT Revision B0002_7650 FACT Revision B0002_7650 FACT Template 7650_FAC_PQ-61850_V3.5.0.0 FACT Default Template 7650_FAC_V1.1.0 Send |
|                                                                                                    | < Back Next > Exit Help                                                                                                    |

4. Select the .DCF file from the TEMPLATE folder and click OK.

#### 🖏 Νοτε

The original template that shipped with your meter is displayed for reference.

The Template Paste Options screen appears. Select the check boxes for the settings you want to retain (not overwrite) and click OK.

## **Using Designer**

- 1. Display the meter's main Configuration screen in Designer.
- 2. Select Edit > Select All then press Delete.

The confirmation dialog box appears explaining that some modules will not be deleted (core modules cannot be deleted — scroll down in the dialog to see which standard modules will be deleted).

3. Click **OK** on the confirmation dialog box.

After a brief wait the modules are deleted, and the main meter Configuration screen is blank except for the Frameworks folder in the Advanced Setup area. (The Frameworks folder contains the folder of Core modules which cannot be deleted.)

- 4. Select **Edit > Select All** to select the Frameworks folder. This selects all subfolders and modules remaining within the folder.
- 5. Select Edit > Paste from Framework, then select the appropriate .fwn file from ...\ION Enterprise\config\fmwk\nd\. Click OK.

The Factory module's *Default Template* register tells you the filename for the default factory framework. (For details about framework files, contact Technical Support or visit the Support area of the Schneider Electric website.)

- 6. Click Open. The Paste Summary window appears.
- 7. Click on the first module, scroll down to the last module, hold the **Shift** key and click on the last module. This selects all of the modules.
- 8. While holding the **Shift** key, click on the check box to the left of the module name so you see a lock icon with a green check mark.

#### 🕷 Νοτε

Persistent modules can be overwritten in Designer. When pasting a default framework onto a meter, use lock-paste on the Persistent modules, not free-paste. A list of Persistent modules is available from Technical Support.

9. Check "Maintain external inputs" and click **OK** on the confirmation dialog box.

A message appears indicating that Designer is pasting modules. All modules are selected when the paste is complete. Click anywhere in the background of the node diagram to deselect all of the modules.

- Click the Power Meter shortcut in the Basic Configuration area to select it. Once selected, click Reset in the Designer toolbar, or select Reset from the Edit menu. This reverts the Power Meter to the settings it had before you deleted any modules (retaining the basic setup you previously had).
- 11. Click **Send & Save** to save the changes to your meter. The factory configuration is now restored and any custom functionality you created is removed.

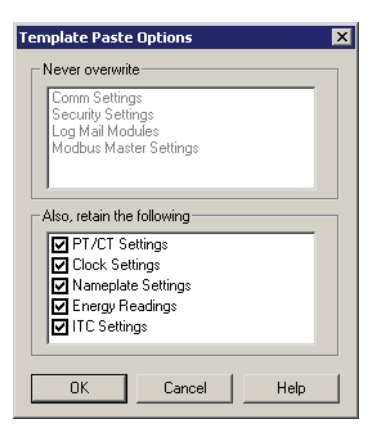

Rapid Meter Programming pastes the template onto your meter. A dialog box shows the progress and confirms whether the paste was successful.

# **Upgrading Your Meter**

You can upgrade the firmware (operating software) on your meter using either ION software. Ensure that the firmware version that you are upgrading to is compatible with your meter. Meter firmware can be downloaded from the website.

## **General Upgrading Considerations**

## Using a laptop computer to upgrade

Laptop computers generally have different default power properties than desktop computers. Incorrect power options can adversely affect device upgrading because the connection between the laptop and the device must be maintained in order to complete the upgrade successfully. If the laptop's hard disk shuts down or the laptop enters system standby mode, this connection is broken and the upgrade procedure must be restarted.

If you are upgrading a meter using a laptop computer, follow these guidelines:

- Plug the laptop computer into a wall outlet. Do not run the laptop on its battery.
- Configure the hard disks so that they do not shut down after a certain period of time (i.e. set to "never").
- Turn off power suspension (e.g. system stand-by) and hibernate options.
- Disable options that power down the laptop when it is closed. This prevents a shut down if the laptop is accidentally closed.
- Disable the screen saver; screen savers can burden the CPU.

### Upgrading devices via a ModemGate connection

The maximum acceptable baud rate for upgrading via ModemGate is 56.6 kbps. Ensure that the baud rate on the ModemGate communications port and the baud rate on the meter to be upgraded are set to this or lower.

## Meter I/O module behavior

The state of your meter's I/O modules may change during an upgrade. They will revert to previous settings once the upgrade is complete.

## A WARNING

#### HAZARD OF UNINTENDED OPERATION

- Do not use the ION7550/ION7650 meters for critical control or protection applications where human or equipment safety relies on the operation of the control circuit.
- An unexpected change of state of the digital outputs may result when the supply power to the meter is interrupted or after a meter firmware upgrade.

Failure to follow these instructions can result in death, serious injury or equipment damage.

## **Upgrading Firmware Using ION Setup**

Performing a device upgrade in ION Setup involves:

- upgrading the device firmware, and
- upgrading the device template.

You can obtain your device's latest firmware and template by downloading them from the Support section of the website. Save the files in the .../ION Setup/ TEMPLATE folder for easy access.

#### Upgrading the device firmware and template

- 1. Open ION Setup and select the device you want to upgrade from the left-hand pane.
- 2. Open the Setup Assistant in the right-hand pane.
- 3. Select the Template screen from the list of screens in the left-hand pane of Setup Assistant.
- 4. Select the **Firmware Upgrade** tab, then click the **Upgrade** button. Enter your meter password (if prompted) and click **OK**.

#### 🔍 Νοτε

If you want to retain customized meter template settings, other than those listed in the Template Paste Options dialog box (see Step 7), click on the **Save to PC** tab and click **Save**. Save your template as a .DCF file. Choose this file in Step 6 instead of the file obtained from the Support section of the website.

- Browse to the .UPG file (device firmware) that you downloaded from the website and click **Open**. When you are prompted for your ION Setup password, type it and click **OK**.
- 6. Browse to the .DCF file (device template) that you downloaded from the website (or saved from your meter in Step 4) and click **Open**.
- 7. Clear any options that you do not want to retain then click OK.
- 8. Track the progress of the upgrade.

After the firmware download is complete, ION Setup will attempt to verify the firmware. If the verification fails, contact Technical Support.

When you get a message that the upgrade is complete, click Exit.

## **Upgrading Firmware Using ION Enterprise**

ION Enterprise software includes a device upgrade utility named Device Upgrader. You access the Device Upgrader utility from the Management Console.

#### 🖏 Νοτε

A Supervisor password authority (level 5) is required to upgrade ION devices.

## Before using the Device Upgrader

Data stored in the meter's memory is lost during the firmware upgrade. This includes waveforms, Min/Max values, and information stored in the Data Recorder and Integrator modules. Ensure you have saved your meter's data before you upgrade your meter.

You will need the applicable upgrade (.upg) files for your meter, which are available from the website. Save these files in a folder that is accessible from your ION Enterprise computer.

For more information about using the Device Upgrader, refer to the ION Enterprise online help.

## Using the Device Upgrader

- 1. Stop the ION Log Inserter Service and the ION Virtual Processor Service.
- 2. Start Management Console.
- Click Tools > System > Device Upgrader. Type your username and password in the login prompt. A dialog box displays with recommendations and warnings regarding the upgrade operation. Make sure you read and understand these warnings and then click OK.

If you need to implement any changes because of the recommendations and warnings, close Device Upgrader, make the changes then re-open Device Upgrader and continue.

- 4. The Device Upgrader window appears.
- 5. Select your meter type from the List Devices of Type box.
- 6. Select the appropriate meter from **Select Devices to Upgrade** box. To select multiple devices, hold down CTRL while clicking each device.
- 7. In the Select Revision section, click **Select File.** Locate and select the upgrade (.upg) file that you downloaded from the website, then click **Open**.
- 8. Select or clear the **Save/Restore Framework** check box (selected by default). If selected, this keeps a copy of your current framework template during the upgrade. After the firmware upgrade is complete, Device Upgrader restores your framework template.

#### 🕷 Νοτε

The Device Upgrader loads new meter firmware that does not contain any framework templates. If you want to preserve customizations that you have made to your device framework, make sure "Save/ Restore framework" is selected. However, if you intend to replace the existing meter framework with a new one (e.g., a new default meter template that you have downloaded), clear "Save/Restore framework."

If you intend to replace the meter's framework configuration with a new template, it is recommended that you upgrade via ION Setup. See "Upgrading Firmware Using ION Setup" on page 28 for information.

9. If you are upgrading multiple devices, specify in the Failure Handling area how the Device Upgrader responds to an unsuccessful upgrade:

- Select Halt After, then enter a number in the box to specify how many attempts Device Upgrader should make before stopping during an unsuccessful upgrade. By default, the utility is set to stop after the first unsuccessful upgrade.
- Select Ignore All to attempt to upgrade all of the selected devices regardless of the number of devices that do not upgrade successfully.

#### 🕷 Νοτε

Firmware upgrade error codes are described in the ION Enterprise online help.

10. In the Select Revision section, click **Select File**. Navigate to the upgrade (.upg) file that you want to use and click **Open**.

This file will be downloaded to all the devices that are highlighted in the Select Devices to Upgrade list.

11. Click **Upgrade** to upgrade the selected device(s).

The Upgrade Status box shows each stage in the upgrade process. The completed progress bar indicates what percentage of the upgrade is complete. Each completed upgrade is noted in the Upgrade Status box.

12. Restart the ION Log Inserter Service and the ION Virtual Processor Service.

#### 🔍 Νοτε

If connection to the device is lost, or if power to the device is interrupted during an upgrade, restart the Device Upgrade utility procedure.

# Chapter 3 Front Panel

The meter's front panel is used for both display and configuration purposes. The ¼ VGA display screen and the numerous selection, navigation, and configuration buttons allow quick access to basic meter configuration provided by special setup screens. The front panel also provides access to many other meter functions, such as meter resets.

This chapter provides information about the meter's front panel display screen and buttons, including instructions for using the setup menus and for displaying meter values, as well as details for configuring the meter's display screens.

#### In this chapter

| • | Displaying Data with the Front Panel                                                                                                    | <b>32</b><br>33                   |
|---|----------------------------------------------------------------------------------------------------|-----------------------------------|
| • | Configuring the Meter with the Front Panel         The Front Panel's Main Setup Menu         Main Setup Menus         Format Setup Menu         Display Setup Menu | <b>39</b><br>39<br>41<br>42<br>43 |
| • | Meter Display Modules         Display Options Module Settings         Scroll Module Settings         Display Module Settings         Creating a Front Panel Reset  | <b>45</b><br>46<br>46<br>48       |
| • | Configuring Front Panel Displays         Display Framework Overview         Using the Front Panel         Using ION Setup         Using Designer                   | <b>49</b><br>49<br>50<br>50<br>51 |
| • | Trend Displays         Screen Messages         Adding New Trend Display Modules                                                                                    | <b>54</b><br>56<br>57             |
| ٠ | Displaying Data from Other Meters                                                                                                    | 58                                |

# **Displaying Data with the Front Panel**

The front panel display provides a detailed graphics and text display that has been factory configured to show many of the parameters measured by the meter.

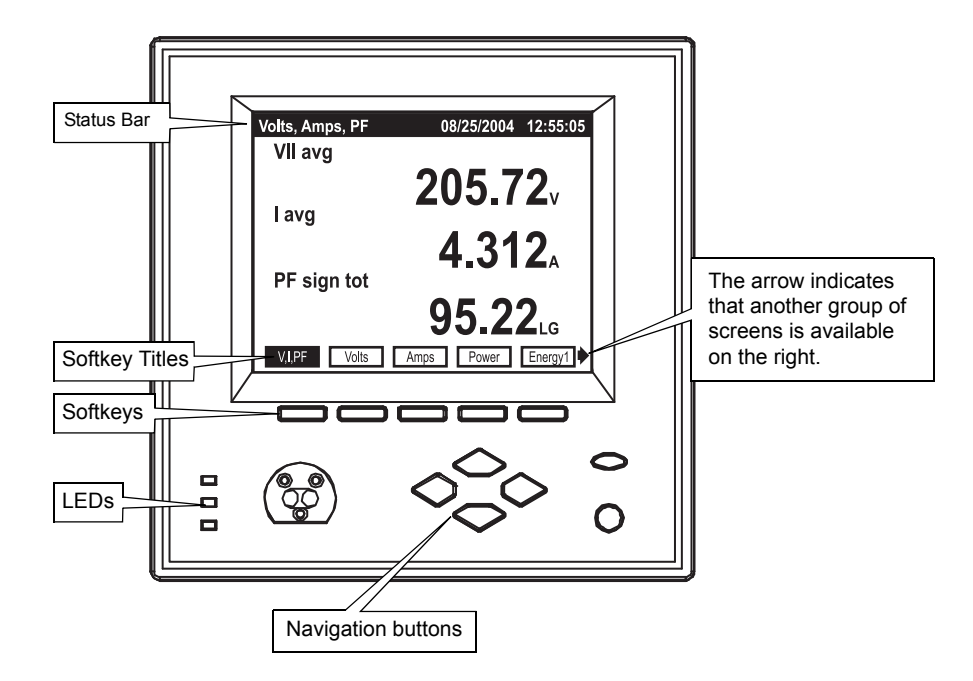

The meter's display shows numeric data screens, event logs, phasor diagrams, bar graphs, and harmonics histograms.

## Using the front panel buttons to display data

The front panel has numerous buttons: softkeys, navigation buttons, and program buttons. Program buttons are only used when configuring the meter. Use the following buttons to view data on the front panel display screens.

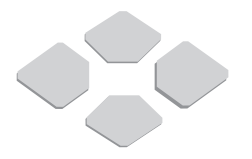

#### **Navigation buttons**

The horizontal navigation buttons (Left/Right keys) select a different set of five Softkey titles to access different data screens. The vertical navigation buttons (Up/Down keys) are used to navigate within certain data display screens, such as within a Trend Display's graph and log screens or an Event Log screen, once one has been selected.

#### Softkeys

Pressing the Softkey button selects the data screen available in the corresponding Softkey title.

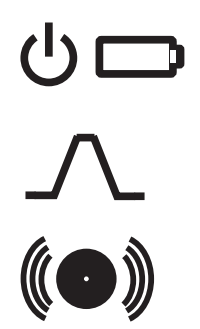

### Front panel LEDs

The front panel LEDs are as follows:

- The green operation LED (top) should always be on when the meter is in service. Contact Technical Support if this is not the case.
- The red watthour LED (middle) is factory configured to be a Wh (del+rec) pulser. During the course of normal operation, this LED should blink intermittently as the meter measures power system energy.
- The red alarm LED (bottom) on the front panel of the meter is user programmable. Possible applications include sag/swell alarming, setpoint annunciation, and tariff notification. Like all the other outputs on the meter, this port can be controlled by a Digital Output, Pulser, or Calibration Pulser module.

## Backlight operation and display contrast

The front panel display is factory configured to dim five minutes after the last button press. If the front panel is dimmed, press any button to return the display to full brightness. The front panel display is adjusted at the factory to the optimal contrast level. Use the Display Setup menu to adjust the contrast, if necessary (see "Display Setup Menu" on page 43).

## Status bar

The Status Bar of the meter is located along the top of all display screens. When in data display mode, the Status Bar shows the date in MM/DD/YYYY format (configurable), the current local time in 24 hour format, and the data display screen title.

# **Display Screen Types**

The meter's front panel displays measurements, configurable settings, and current configuration data in various forms. These data display screens are described below.

## **Numeric displays**

Numeric displays show multiple parameters at a time: two, three, three with a timestamp, four, eight, ten, or twenty. When displaying numeric values for current and power quantities, the front panel shows resolution to three decimal places by default. All other values are displayed to two decimals of accuracy. For finer resolutions, use Vista software to display the data.

#### 

If the front panel is unable to read a numeric value, or if the value is not available, it displays a dash (---).

#### Automatic units

The front panel automatically scales the units for basic measurements, such as voltage, current and power parameters. For example, a measurement of 2,000 Watts is displayed as 2.000 kW. A measurement of 2,000,000 Watts is displayed as 2.000 MW. The meter makes these conversions using your PT and CT ratios.

#### 🖏 Νοτε

The meter only performs these automatic units if the measurement is derived solely from the Power Meter module's output.

## Phasor diagram displays

Phase information is displayed in phasor diagram format. Phasor diagrams are accompanied by tables that state the angle and magnitude of each phasor. In cases where phasors are too small to be represented graphically, they are only shown as table entries.

## **Event log displays**

Event Log displays alert you to recent events written to the meter's event log. Use the vertical (Up/Down) navigation buttons to move through the list.

For details on altering the meter's Event Log characteristics, such as log depth and logging frequency, see the Logging and Trending chapter.

## Nameplate displays

Like Event Log displays, Nameplate displays show information in tabular format. Default nameplates show owner, meter, and power system details.

See the Templates, Frameworks and Firmware chapter for details on configuring the TAG strings.

## **Histogram displays**

Harmonics content is displayed in histogram format. Harmonics are displayed from the 2<sup>nd</sup> to the 63<sup>rd</sup> harmonic, with Total Harmonic Distortion (THD) values displayed above the histogram (K Factor and Crest Factor only appear in current harmonic histograms).

Use the vertical navigation buttons on the meter front panel to select individual harmonics (from  $2^{nd}$  to  $40^{th}$ ) in the histogram and view data specific to each of them (V<sub>1</sub>, V<sub>2</sub>, V<sub>3</sub>, I<sub>1</sub>, I<sub>2</sub>, and I<sub>3</sub> only).

An arrow **A** appears below the harmonic selected. Harmonic magnitude is displayed as an absolute value and as a percentage of the fundamental. The phase angle of each harmonic is also provided. To return to the THD values, position the arrow below the fundamental.

### Trend bar graph displays

Bar graph displays can show up to four real-time (numeric) parameters along with their upper and lower extremes.

Each bar graph automatically scales its output based on the magnitude of its extremes. The real-time value of each bar graph is displayed to the right of the graph.

Scaling is applied separately to each bar graph in the display. Do not compare the magnitudes of two values based on the size of their bars.

## **Trend displays**

The Trend Display screen graphs the historical data of up to four different parameters simultaneously. A movable cursor, consisting of the intersection of a vertical line and a horizontal line, displays the value and timestamp of any plotted data within a parameter. The cursor displays the values of one parameter at one time only. Use the Up and Down navigation keys to move from one parameter to another.

In addition, a Trend Display log screen displays data logs for any graphed parameter – up to 3360 logs for each parameter. That is equivalent to 35 days worth of 15 minute data. The graph is updated when a new set of values is recorded. The highest supported update speed is once per second.

The front panel displays three preconfigured trending screens: V-Trend (voltage), I-Trend (current), and P-Trend (power).

## **Default Front Panel Display Screens**

The meter is factory configured to display a number of data screens on its front panel. Additional display screens are provided for ION7650 meters with the EN50160 ordering option

Each screen is accessible with a corresponding Softkey. See "Using the front panel buttons to display data" on page 32 for instructions on using the softkeys to display data.

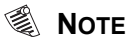

Each display screen is listed with the corresponding softkey name and the screen title.

## Screens shown in display cycle

Ten data display screens are included in the automatic display cycle. By default, the front panel scrolls repeatedly through the following screens in the following order:

| Screen Titles              | Description                                                                                                    |
|----------------------------|----------------------------------------------------------------------------------------------------|
| V,I,PF (Volts, Amps, PF)   | This numeric display screen contains the average line-to-line voltage, average current, and the total signed power factor.                                                                                                    |
| Volts (Volts)              | This numeric display screen shows the line-to-line voltages VII ab, VII bc, and VII ca.                                                                                                    |
| Amps (Amps)                | This is a numeric screen containing currents I a, I b, and I c                                                                                                    |
| Power (Total Power)        | This numeric display screen contains total kW, kVAR, and kVA values.                                                                                                    |
| Energy1 (Energy Delivered) | This numeric display screen shows delivered (imported) energy values for kWh, kVARh, and kVAh.                                                                                                    |
| Demand1 (Demand Delivered) | This numeric display screen contains delivered values (kW, kVAR, and kVA) in the previous demand period. By default, these values come from a sliding window demand (rolling block) calculation.                                                                        |
| Pk Dmd1 (Peak Demand Del)  | This is a numeric display screen with timestamps containing maximum delivered demand values for kW, kVAR, and kVA. The timestamps show the date and time at which the values were last updated. By default, these values come from a sliding window demand calculation. |
| V Bar (Voltage Bar Graph)  | These three screens are trend har graph displays. They show real time values for voltage (VII ab. VII                                                                                                    |
| I Bar (Current Bar Graph)  | bc, VII ca, VII avg), current (I a, I b, I c, I avg) and power (kW tot, kVAR tot, kVA tot, PF lag tot). The bar graphs also indicate the maximums and minimums recorded for these values.                                                                               |
| P Bar (Power Bar Graph)    |                                                                                                    |

## Additional data display screens

Most of the default data screens are not included in the default scrolling cycle. To view the other display screens, find the Softkey title of the data screen you want and press the corresponding Softkey.

| Screen Title                   | Description                                                                                                    |
|--------------------------------|----------------------------------------------------------------------------------------------------|
| Summary1 (Volts/Amps Summary)  | This numeric display provides many important voltage, current, phase, and frequency measurements on a single screen.                                                                                                    |
| Summary2 (Power Summary)       | This numeric display provides real, reactive, and apparent power measurements for phase a, b and c (as well as their total). Signed Power Factor measurements are also displayed on this screen.                                                                             |
| D Inputs (Digital Inputs)      | This numeric display screen shows the status of the eight on-board digital inputs. The present state of all inputs is shown (as OFF or ON) and the number (Cnt) of state changes since the last reset is recorded.                                                           |
| DI - I/O (DI on I/O Card)      | This numeric display screen contains the status and counters for the digital inputs on the I/O card.                                                                                                    |
| D - Output (Digital Outputs)   | This numeric display screen contains the mode and status for the relay and solid state outputs.                                                                                                    |
| Anlg - I/O (Analog In and Out) | This numeric display screen contains scaled analog inputs (AI <i>n</i> scaled) and normalized analog outputs (AO <i>n</i> normalized), where <i>n</i> ranges from 1 to 4 for both inputs and outputs.                                                                        |
| Phasors (Phasors)              | This screen is a phasor diagram display that shows the magnitude and the relative angular difference between all phase voltage (Va, Vb, Vc, V4) and current (Ia, Ib, Ic, I4, I5) fundamental components.                                                                     |
| Name Plt (Name Plate Info)     | The Name Plate Info screen contains the following information: OWNER, TAG 1 and TAG 2 from the Factory module, serial number, firmware revision of the meter, and template version. TAG 1 and TAG 2 typically identify the meter's user and installed location. <sup>1</sup> |
| Events (Event Log)             | The Event Log display alerts you to events written to the meter's event log. DATE, TIME, SOURCE, and EVENT information are provided. Use the Up and Down navigation buttons to move through the list.                                                                        |
| Screen Title                            | Description                                                                                                    |  |  |  |  |
|-----------------------------------------|----------------------------------------------------------------------------------------------------|--|--|--|--|
| Setpoint (Setpoint Status)              | This numeric display screen displays the status of the setpoint parameters defined in the Vista Setpoints diagram.                                                                                                    |  |  |  |  |
| Energy2 (Energy Received)               | This numeric display screen shows received (exported) energy values for kWh, kVARh, and kVAh.                                                                                                    |  |  |  |  |
| Demand2 (Demand Received)               | This numeric display screen shows received power quantities (kW, kVAR, and kVA) in the present demand period. By default, these values are from a sliding window demand (rolling block) calculation.                                                   |  |  |  |  |
| Pk Dmd2 (Peak Demand Rec)               | This is a numeric display screen with timestamps. It shows the maximum received demand quantities (kW, kVAR, and kVA) and the time at which they were recorded. By default, these values are from a sliding window demand (rolling block) calculation. |  |  |  |  |
| THD (Volts and Amps THD)                | This numeric display screen contains the total harmonic distortion on all phase voltage and current inputs.                                                                                                    |  |  |  |  |
| V1 Harm (Harmonics)                     |                                                                                                    |  |  |  |  |
| V2 Harm (Harmonics)                     |                                                                                                    |  |  |  |  |
| V3 Harm (Harmonics)                     | I nese four histogram display screens show the harmonic content on the phase voltage inputs.                                                                                                    |  |  |  |  |
| V4 Harm (Harmonics)                     |                                                                                                    |  |  |  |  |
| I1 Harm (Harmonics)                     |                                                                                                    |  |  |  |  |
| I2 Harm (Harmonics)                     |                                                                                                    |  |  |  |  |
| 13 Harm (Harmonics)                     | These five histogram display screens show the harmonic content on the phase current inputs.                                                                                                    |  |  |  |  |
| I4 Harm (Harmonics)                     |                                                                                                    |  |  |  |  |
| I5 Harm (Harmonics)                     |                                                                                                    |  |  |  |  |
| TOU (Active Rate / Season) <sup>2</sup> | This eight parameter display screen shows kWh delivered values for each all four of the possible time of use (TOU) rates (rates A, B, C, and D).                                                                                                    |  |  |  |  |
| TOU Egy (TOU Energy Del) <sup>2</sup>   | This numeric display screen shows the energy (in kWh) delivered for each time of use (TOU) rate (rates A, B, C, and D).                                                                                                    |  |  |  |  |
| TOU Dmd1 <sup>2</sup>                   | TOU Peak Demand 1 and 2: These two screens are numeric displays with timestamps. Together                                                                                                    |  |  |  |  |
| TOU Dmd2 <sup>2</sup>                   | The timestamps show the date and time at which the values were last updated. By default, these values come from a sliding window demand (rolling block) calculation.                                                                                   |  |  |  |  |
| V Trend (Voltage Trend Display)         | The voltage trend display graphs the VII avg trend. Each trending display has two views - graph and log - which are accessible via softkeys once you are displaying the trend screen.                                                                  |  |  |  |  |
| I Trend (Current Trend Display)         | The current trend display graphs the I avg trend. Each trending display has two views - graph and log - which are accessible via softkeys once you are displaying the trend screen.                                                                    |  |  |  |  |
| P Trend (Power Trend Display)           | The power trend display graphs the KW tot trend. Each trending display has two views - graph and log - which are accessible via softkeys once you are displaying the trend screen.                                                                     |  |  |  |  |

 $^{1\,}$  The <code>OWNER</code> and <code>TAG</code> registers are configurable with ION software and the WebMeter Setup page.

<sup>2</sup> The four TOU screens may only be important if you are using the meter in a billing application (i.e., you are a power provider). Typically, most power consumers can ignore the Time-Of-Use front panel displays.

# EN50160 data and statistics displays (ION7650 meters with EN50160 ordering option only)

The remaining front panel screens display data to help you determine EN50160 voltage compliance. More details about EN50160 are provided in the *Power Quality: ION Meters and EN50160* technical note,

| Screen Title                   | Description                                                                                                    |
|--------------------------------|----------------------------------------------------------------------------------------------------|
| PQ Freq (PQ Power Frequency)   | This numeric display shows the following EN50160 Power Frequency data: Nominal Frequency, period (10 second) Freq mean, minimum, and maximum. It also shows the EN50160 frequency compliance statistics: Freq N (the number of valid evaluation periods), Freq N <sub>1</sub> (a count of non-compliance), and Freq N <sub>2</sub> (the number of invalid evaluation periods). |
| PQ Vmag1 (PQ Supply Voltage 1) | This bar graph display shows the following EN50160 Voltage Magnitude data for all three voltage phases: period (10 minute) mean, minimum, and maximum.                                                                                                    |
| PQ Vmag2 (PQ Supply Voltage 2) | This numeric display shows the following EN50160 Voltage Magnitude compliance statistics for all three voltage phases: mag N and mag N1.                                                                                                    |
| PQ Flk1 (PQ Flicker 1)         | This bar graph display shows the following EN50160 Flicker data for all three voltage phases: present Pst, minimum Pst, and maximum Pst.                                                                                                    |
| PQ Flk2 (PQ Flicker 2)         | This numeric display shows the following EN50160 Flicker data for all three voltage phases: present Pst, present Plt, and compliance statistics (Flck N and Flck $N_1$ ).                                                                                                    |
| PQ Vdist (PQ Volt Disturbance) | This numeric display shows the following EN50160 Overvoltage and Dip data for all three voltage phases: expected nominal, minimum Dip, and maximum Overvoltage.                                                                                                    |
| PQ Vunb (PQ Volt Unbalance)    | This numeric display contains the following EN50160 Voltage Unbalance data: V unbal mean, V unbal mean min, V unbal mean max, and compliance indicators (unbal N and unbal $N_1$ ).                                                                                                    |
| PQ Vhrm1 (PQ Volt Harmonics 1) | This bar graph display shows the following EN50160 Harmonics data: THD mean, THD mean mn, THD mean max for all three voltage phases (10-minute mean values, min and max values are updated every new observation period).                                                                                                    |
| PQ Vhrm2 (PQ Volt Harmonics 2) | This numeric display shows EN50160 Harmonics compliance statistics for all three voltage phases: Hrm N, Hrm N <sub>1</sub> , Hrm N <sub>2</sub> .                                                                                                    |

# **Configuring the Meter with the Front Panel**

The front panel allows you to setup and configure the meter at its installed location. When you change a setting in the front panel's Setup menu, you are actually altering the setup register value of an ION module.

🖏 Νοτε

ION module links cannot be added or deleted using the front panel.

You can also use the front panel's Setup menu to quickly reset common cumulative values like kilowatt hours.

## The Front Panel's Main Setup Menu

To access the Front Panel's Setup Menu, press that PROG (programming) button. Pressing the ESC (escape) button returns you to the data display screens.

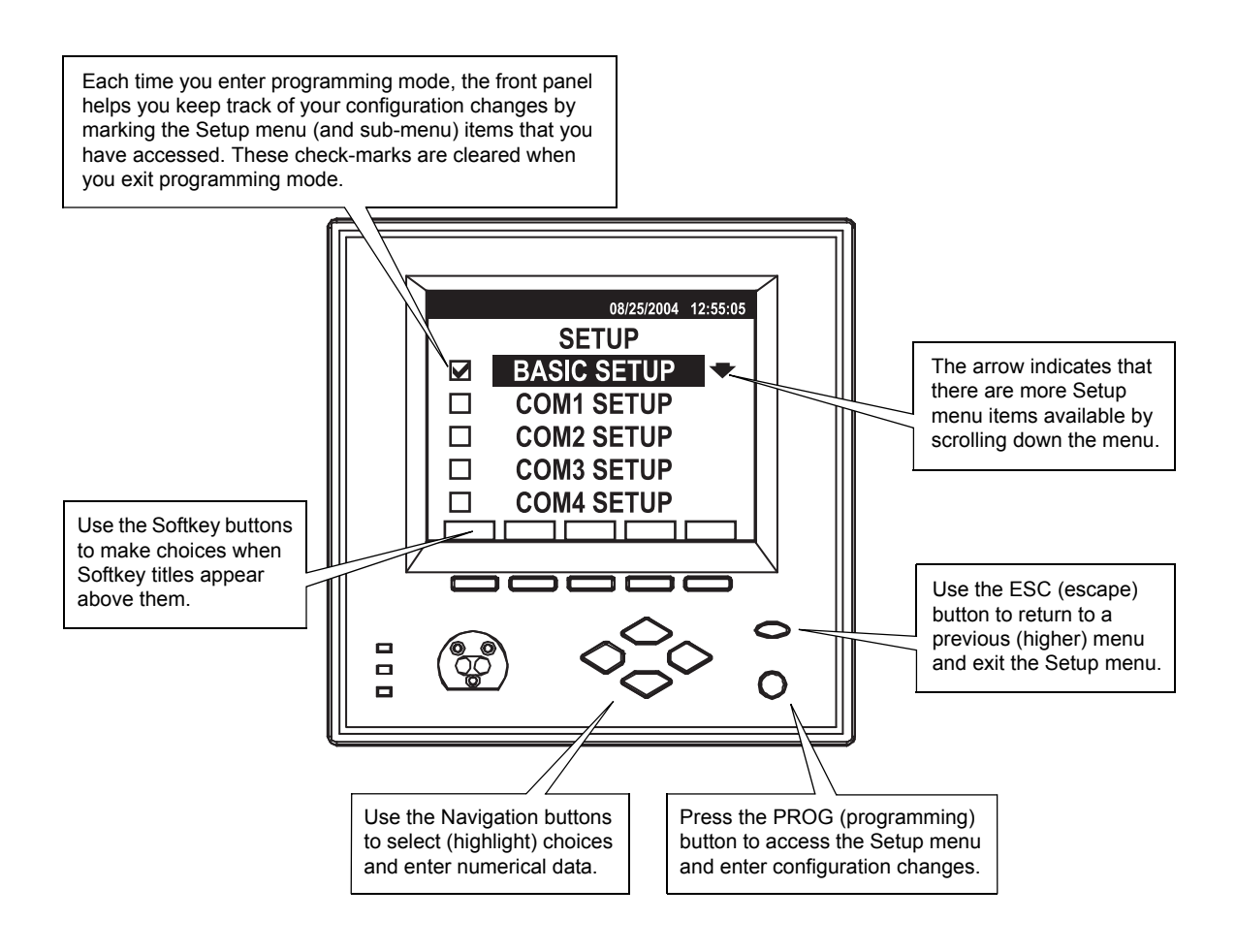

## Using the front panel buttons for configuration

Use the front panel buttons as follows to adjust meter settings:

### PROG

Press the PROG (programming) button to access the Setup Menu. Once in programming mode, the PROG button functions just like an Enter key on a computer keyboard. Press the PROG button to select a highlighted item, to accept changes, to enter passwords, and to trigger resets.

### ESC

Press the ESC (escape) button to return to a higher menu or abort a configuration change.

### Navigation

Highlight menu items with the vertical (Up/Down) buttons.

Entering numbers: when a digit is highlighted, pressing the Up button increments the number by one, and pressing the Down button decreases it. Move the cursor to an adjacent digit with the horizontal (Left/Right) buttons.

### Softkeys

Press a Softkey button when Softkey options become available (when titles appear in the Softkey title bar). Use Softkeys to select the parameters that you want to configure from the various sub-menus.

## Passwords

All configuration functions in the front panel are password protected. The password is set to 0 (zero) in the factory. This password allows you to access the Security setup menu and to disable or change the password for a custom value. The front panel prompts you for the meter password before you make your first configuration change. See the Security chapter for more information on passwords.

## Language selection

To quickly access the language selection screen, press the right navigation button and the PROG (programming) button simultaneously for 2 seconds then release. For more information on language and other localization options, see "Localization Settings" on page 65.

## Setup mode timeout

Once the meter has been configured, the front panel automatically exits the Setup menu five minutes after the last button press is detected. If the front panel returns to data display mode, you must re-enter the Setup menu and provide the valid meter password to resume making configuration changes.

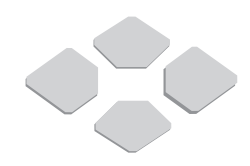

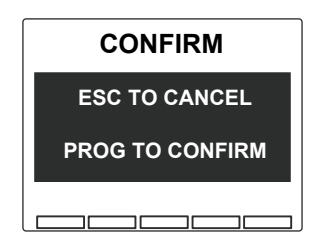

## **Confirming configuration changes**

The CONFIRM screen appears whenever you attempt to change the meter's settings through the front panel. This allows you to abort an unwanted configuration change. The front panel also informs you when an entry is out of range. In both cases, press the PROG button to accept the change and ESC to return to the setup screen.

### WRITING ERROR screen

If the CONFIRM screen does not appear for a valid entry, or the display reports a WRITING ERROR, confirm your configuration change is valid and repeat the configuration change. If the problem persists, contact Technical Support.

## **Main Setup Menus**

Press the PROG button to enter the Main Setup menu. The following table summarizes the front panel's Setup menu functions:

| Setup Menu Item | Description                                                             | For more information           |
|-----------------|-------------------------------------------------------------------------|--------------------------------|
| Basic Setup     | Changes basic settings in the power measurement system configuration    | See "Basic Setup" chapter      |
| COM1 Setup      | RS-232 or RS-485 port setup                                             | See "Communications" chapter   |
| COM2 Setup      | High-speed RS-485 port setup                                            | See "Communications" chapter   |
| COM3 Setup      | Optional internal modem setup                                           | See "Communications" chapter   |
| COM4 Setup      | Front optical port setup                                                | See "Communications" chapter   |
| Network Setup   | Optional Ethernet network addressing                                    | See "Communications" chapter   |
| PQ Setup        | Sets the criteria (including nominal voltage) for disturbance detection | See "Power Quality" chapter    |
| Format Setup    | Customizes the style and values appearing on the display screens        | See "Format Setup Menu" below  |
| Display Setup   | Customizes display appearance and update rate                           | See "Display Setup Menu" below |
| Time Setup      | Clock and meter time settings                                           | See "Time" chapter             |
| Security Setup  | Modify and enable/disable password functions                            | See "Security" chapter         |
| Meter Resets    | Reset functions for factory and user determined cumulative parameters   | See "Meter Resets" chapter     |

Highlight the Setup menu item that you want to access, using the vertical navigation buttons. To select the item, press the PROG button.

## Format Setup Menu

Use the Format Setup menu to set labeling and formatting preferences for the front panel display.

## Numeric format

The Numeric Format sub-menu contains the following settings:

### Digit group

This specifies the symbols used to delimit thousands and the decimal place holder (i.e. 1000.0 or 1,000.0 or 1 000,0). The default is 1000.0 (no commas, no spaces).

### Volts decimal

Display voltage measurements to one, two, or three decimal places. The default value is two decimal places.

### **Current decimal**

Display current measurements to one, two, or three decimal places. The default value is three decimal places.

### Power decimal

Display power measurements to one, two, or three decimal places. The default value is three decimal places.

## Date/Time

The Date/Time sub-menu contains the following settings:

## Date format

The front panel can express the date in any of these formats: MM/DD/YYYY, DD/ MM/YYYY, and YYYY/MM/DD. The default is MM/DD/YYYY.

## Time format

The front panel can express the time using either 24 hour or 12 hour (AM/PM) format. The default is 24 hour.

## **Display DST**

Choose whether or not to display Daylight Savings Time (DST) on the front panel. The default is Yes.

## IEEE/IEC

The IEEE/IEC sub-menu contains the following settings:

### Meas (Measurement) symbols

Set the measurement symbols used on the front panel to IEEE (VII, VIn, kW, kVAR, kVA) or IEC (U, V, P, Q, S).

### Phase label

Apply phase labels in any of the following six variations: ABC, RST, XYZ, RYB, RWB, and 123. The default label is ABC.

### PF sign

Select how the meter interprets power factor (per IEEE or IEC convention) and displays it on the front panel when the PF Symbol is set to "+/–". For more information on PF sign convention, see "Power factor interpretation" on page 66.

### **PF symbol**

Choose Power Factor symbols to be: LD/LG (lead/lag), +/– (positive/negative), or CAP/IND (capacitive/inductive). The default symbols are LD/LG.

## **Display Setup Menu**

Configure the following display preferences within Display Setup.

### Update rate

Set the front panel to update its data from every one to every six seconds. The default update time is one second.

### Contrast

Set the front panel display contrast level from level zero to level nine where higher numbers represent a sharper level of contrast.

## 🕷 Νοτε

Press and hold both the "Up" navigation button and the PROG button at the same time. The contrast level cycles through its range (0 to 9). Release the buttons at the contrast level you desire.

### **Backlight Timeout**

Set the backlight to turn off automatically after one to 7200 seconds (two hours). The default is 300 seconds (5 minutes). If this value is set to zero, the backlight will always be on. Leaving the backlight on will reduce the backlight's life expectancy.

### **Delta vectors**

Set how vector (phasor) diagrams are displayed when the meter is in Delta mode. When set to Instrument, vectors appear 60 degrees apart — showing the actual voltage and current values that the meter is measuring. When set to System, vectors appear 120 degrees apart — showing true system operation even though IB and VCA are calculated values.

#### Language

Set the language that is used to display default front panel items. The default is English.

## 

Press the right navigation button and the PROG button at the same time then release to access the language menu from the display screen.

For more information on language, convention and other localization options, see "Localization Settings" on page 65.

# **Meter Display Modules**

The meter's front panel display is controlled by three types of ION modules: the Display Options module, the Scroll module, and the Display modules.

For more detailed information on these modules, see the ION Reference.

# **Display Options Module Settings**

The Display Options module contains setup registers that hold data display settings such as contrast level, backlight timeout, daylight savings time, and update time. Settings in the Display Options modules are global and affect the entire set of front panel display screens.

| Setup Register            | Function                                                                              |            |  |  |  |  |
|---------------------------|---------------------------------------------------------------------------------------|------------|--|--|--|--|
| Contrast                  | Sets the global contrast setting for the meter display.                               | 7          |  |  |  |  |
| Current Resolution        | Sets the number of decimal places of accuracy displayed for current readings.         | 1.XXX      |  |  |  |  |
| Date Format               | Sets how the date is shown.                                                           | mm/dd/yyyy |  |  |  |  |
| Display Update Time       | Sets the period between data display refreshes (in seconds).                          | 1          |  |  |  |  |
| Digit Grouping            | Sets the numbering format by determining how groups of three digits are separated.    | 1,000      |  |  |  |  |
| Demand Lockout Timeout    | Sets the minimum time allowed between consecutive demand resets.                      | 2,160,000  |  |  |  |  |
| Delta Vector Display Type | Sets how vector (phasor) diagrams are displayed when the meter is in Delta mode.      | System     |  |  |  |  |
| DST Options               | Determines whether the display time value reflects Daylight Savings Time (DST)        | Yes        |  |  |  |  |
| Front Panel Programming   | Determines whether users can change meter configuration settings via the front panel. | Allowed    |  |  |  |  |
| Language                  | Sets the language used to display default front panel items.                          | English    |  |  |  |  |
| Measurement Symbols       | Determines whether IEC or IEEE measurement symbols are used.                          | IEEE       |  |  |  |  |
| PF Symbol                 | Determines how power factor data is labeled.                                          | LD/LG      |  |  |  |  |
| Power Resolution          | Sets the number of decimal places of accuracy displayed for power readings.           | 1.XXX      |  |  |  |  |
| Time Format               | Sets the format used to display time on the meter.                                    | 24 Hour    |  |  |  |  |
| Volts Resolution          | Sets the number of decimal places of accuracy displayed for voltage readings.         | 1.XX       |  |  |  |  |

# **Scroll Module Settings**

The Scroll module determines the sequence and rate of scrolling for multiple front panel display screens.

| Setup Register | Function                                                                                                    |    |  |  |
|----------------|----------------------------------------------------------------------------------------------------|----|--|--|
| Scroll Delay   | Sets the time that will elapse between successive pulses on the <i>Trigger</i> outputs when the scroll module is enabled.                  | 6  |  |  |
| Wraparound     | Designates the last <i>Trigger</i> output ( <i>Trigger</i> n) before returning to the first <i>Trigger</i> in the order.                   | 10 |  |  |
| Freeze Time    | Sets the time (in seconds) that the Scroll module remains "frozen" when pulsed from the <i>Freeze</i> , <i>Up</i> , or <i>Down</i> inputs. | 60 |  |  |

The *Trigger* outputs of a Scroll module are linked to the inputs of Display modules. When a pulse is sent from the *Trigger* output of a Scroll module to a linked Display module, the Display module shows its information on the front panel.

# **Display Module Settings**

A Display module controls which values are displayed on a display screen, and how these values are presented. Each Display module corresponds to one meter display screen.

The Display module's *Source* inputs are linked to the numeric parameters you want to display. These parameters are sent to the front panel when the Display module's *Show* input is pulsed.

The Display module's setup registers determine screen type (e.g. numeric, event log, trend bar etc.), softkey name and number, and screen title of each display. Many Display modules available in the meter are used in the factory configuration. You can alter some characteristics of the factory-configured displays by modifying the setup register of the Display modules.

The Display module's setup registers determine how the *Source* data is presented on the front panel display. Depending on the display screen type, which is specified by the *Screen Type* setup register, you can use up to twenty *Source* links to a single Display module. This means you can show the values of up to twenty different sources on one front panel display screen. In addition, you can display harmonics, trending, and event logs (see the Screen Types table below).

| Setup Register    | Function                                                                              | Default             |
|-------------------|---------------------------------------------------------------------------------------|---------------------|
| Screen Type       | This specifies the way the linked parameters are displayed on the front panel screen. |                     |
| Softkey Number    | This assigns a softkey number to the display screen.                                  |                     |
| Softkey Name      | This assigns a softkey name to the display screen.                                    | Defaults vary among |
| Screen Title      | This assigns a title to the display screen.                                           | uisplay screens.    |
| Screen Resolution | This determines the leading zeros and decimal point in a numeric display.             | -                   |
| Last Digit Mode   | This specifies whether the last digit of a number is rounded off or truncated.        | -                   |

| Screen Types                                                            | Max. # of<br>Source<br>Inputs | Display Description                                                                                      |
|-------------------------------------------------------------------------|-------------------------------|----------------------------------------------------------------------------------------------------|
| Two, three, four, eight, ten, and twenty parameter numeric <sup>1</sup> | 2, 3, 4, 8, 10,<br>and 20     | Displays one to twenty values (the fewer the values, the larger the values appear on the display screen) |
| 4 parameter trend bar graph <sup>2</sup>                                | 12                            | Displays 4 real time parameters with minimum and maximum values                                          |
| Three parameter with Timestamp                                          | 3                             | Displays three values with timestamp data for each value.                                                |
| Harmonics V1-V4                                                         | 0                             | Displays phase voltage harmonics histogram                                                               |
| Harmonics I1 – I5                                                       | 0                             | Displays phase current harmonics histogram                                                               |
| Vector diagram                                                          | 0                             | Data is displayed in phasor format                                                                       |
| Event Log                                                               | 0                             | Displays Event Log data                                                                                  |
| Name plate                                                              | 0                             | Displays Nameplate Information                                                                           |
| All segments                                                            | 0                             | Activates all of the display screen's pixels                                                             |
| Data Log Trend - log source 1 to 4                                      | 4                             | Configures a Display module for Trend Display                                                            |

## Screen types

<sup>1</sup> If you alter the *Screen Type* setting to a display type that accommodates more numeric parameters, you may have to create additional *Source* links.

<sup>2</sup> See "Creating custom trend bar graphs" on page 53.

### Screen type register

The *Screen Type* setup register has five options: ONE PARAMETER, TWO PARAMETER, THREE PARAMETER, FOUR PARAMETER, AND DISABLED. The number of inputs for the Display module should match the *Screen Type* setup register.

If you select a *Screen Type* with more parameters than are currently linked to the Display module, the display screen shows any unavailable inputs as N/A. If a *Screen* Type is selected which has fewer parameters than are linked to the module, the Display module only displays the *Display Type* number, and breaks any links to parameters that it cannot display.

For example, if you have a display screen with four parameters, and you select a *Screen Type* of ONE PARAMETER, the first parameter is displayed and the other three links to the ION Display module are severed.

## Changing the parameters that are displayed

The meter's default display configuration shows a comprehensive set of parameters. Changing these parameters requires that you alter the links between various ION modules. Complete details on changing the front panel displays are provided in the section "Configuring Front Panel Displays" on page 49.

# **Creating a Front Panel Reset**

The meter's factory configuration allows External Pulse module 6 to be triggered from the User Resets screen in the meter Setup menu. To define a custom reset, use ION software to link one of these External Pulse modules to the Reset input of the module that holds the value that you want to reset.

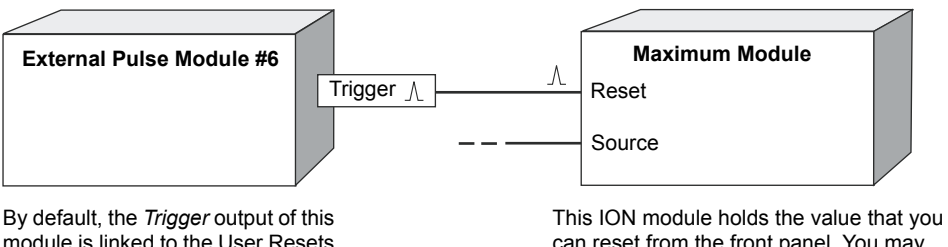

module is linked to the User Resets item in the front panel Setup menu.

can reset from the front panel. You may also have to create and configure it.

See the Resets chapter for more information about User Resets.

### Accessing external pulse module 6 in Designer

- 1. Open your meter in Designer.
- 2. Navigate to Advanced Setup > Custom Resets. Edit External Pulse module 6 as required.

# **Configuring Front Panel Displays**

ION7550/ION7650 meters ship with preconfigured display screens. Most users find that the preconfigured data screens displayed by the front panel LCD (Liquid Crystal Display) suit their needs. However, front panel displays can also be customized if required.

The meter's display screens can be customized to show virtually any measurement or calculation of which the meter is capable. For example, you could do one or all of the following:

- change displayed parameters, such as from VII to VIn or VIIab to VIna
- aggregate displays from multiple meters, such as using a meter's front panel display to view data collected by one or more TRAN units (see "Displaying Data from Other Meters" on page 58)
- adjust character size to be different on each screen
- change data display settings such as backlight timeout, automatic display scrolling, parameter update rate and display mode

In order to customize your front panel display screens, you must make changes to ION modules that belong to the display framework.

# **Display Framework Overview**

The following diagrams illustrate how the Display Options module, Display module, and Scrolling module work together to provide your meter's front panel with the appropriate display screens.

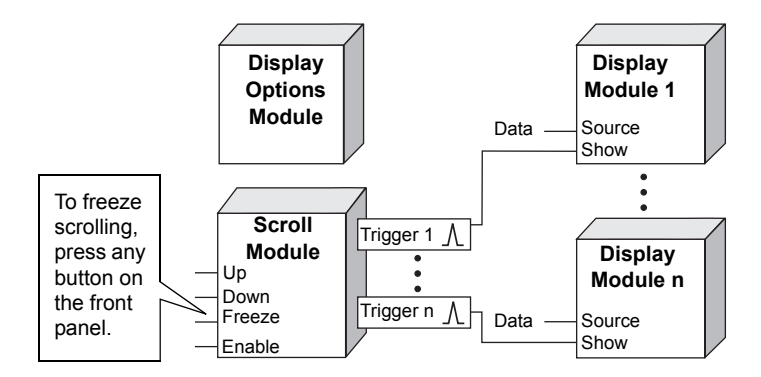

Note that the first Display module's *Show* input is linked to the Scroll module's first *Trigger* output register: this is your first display screen on the meter. Accordingly, the second Display module's *Show* input is linked to the Scroll module's second *Trigger* output in order to setup the second display screen, and so on.

The order in which data displays depends on the numbering of the Display modules. Therefore, the data linked to Display module 1 is displayed on the first front panel screen and so on. Scrolling between the display screens is done with the Up and Down arrow buttons on the front of the meter.

## **Using the Front Panel**

You cannot configure displays from the front panel.

# **Using ION Setup**

- 1. Open ION Setup and connect, in basic mode, to your meter.
- 2. In the Setup Assistant, navigate to Displays and click Edit.

ION Setup uploads your meter's display information to the Display Editor.

| Setup Assistant                                                          |             | ×                                |           |
|--------------------------------------------------------------------------|-------------|----------------------------------|-----------|
| Template<br>Basic Setup<br>Security<br>Communications<br>Clock<br>Demand | Front Panel | nt panel displays.               |           |
| Energy Pulsing                                                           |             | Display Editor                   |           |
| i Unboard I/U<br>Expansion I/O                                           | Displays    | Volts, Amps, PF                  | Move Up   |
| Logging Revenue                                                          |             | Amps<br>Total Power              | Move Down |
| Alarming<br>Rower Quality                                                |             | Energy Del<br>Demand Del         | New       |
| Displays                                                                 |             | Pk Dmd Del<br>Voltage Bar        |           |
| Reports                                                                  |             | Current Bar<br>Power Bar         | Edit      |
|                                                                          |             | Volts/Amps<br>Power Summary      | Delete    |
|                                                                          | Edit        | Digital Inputs<br>Digital In-1/0 | Rename    |
| 1                                                                        | <pre></pre> | Normal Mode                      | T         |
|                                                                          |             | Exit                             | lelp      |

- 3. Edit, rename, delete or rearrange displays as desired.
- 4. If you choose to edit or create a new display, the Display Editor wizard contains three steps for creating or editing display screens.

| isplay setup             |                                 |                   |
|--------------------------|---------------------------------|-------------------|
| Step 1: Select Screen    | Туре                            |                   |
| Screen Type:             | Three Parameter                 | <b></b>           |
| Screen Title:            | Volts, Amps, PF                 |                   |
| Softkey Name:            | V,I,PF                          | Scroll Display: 🔽 |
| Step 2: Select Paramet   | ers                             |                   |
| Parameters:              | VII avg<br>I avg<br>PF sign tot | Edit<br>Unlink    |
| Step 3: Select Digit Dis | play Properties                 |                   |
| Resolution:              | Default                         | <b>_</b>          |
| Last Digit:              | Round                           | <b>_</b>          |
|                          | Send                            | Cancel Help       |

- Choose the screen type, edit the screen title and softkey name, and select the Scroll Display check box if you want this screen included in the scroll cycle.
- Select the parameters available for your chosen screen type.
- Select your display qualities, including digit resolution and truncated or rounded last digits.
- 5. Click **Send** to save the changes in the meter.

## **Using Designer**

This section explains how to configure your meter's front panel display screens using Designer software.

## Changing default display frameworks

The factory-configured Display framework uses many of the Display modules available in the meter. Only a few of the default screens have room for extra data. To make a significant modification to the existing display framework, you either have to create new display modules and configure them, or change the links and settings of the modules in the existing Display framework (or both).

Four common modifications are discussed in the following sections:

- removing a display screen
- adding a new display screen
- replacing the parameters in an existing display screen
- creating custom trend bar graphs

## Removing a display screen

Use caution when deleting modules, as any dependant modules are also affected. Designer informs you of dependant modules if they exist on the same node.

#### Removing a data display screen in Designer

- Open your meter in Designer and navigate to Advanced Setup > Frameworks > Display Framework.
- 2. Select the Display module responsible for the screen.
- 3. Press Delete. This also deletes all links to that particular Display module.
- 4. Select Send & Save to save your changes to the meter.

If the display screen you are deleting is part of the automatic scrolling cycle, you should reconfigure the links from the Scroll module's *Trigger* outputs to the remaining Display modules so that the following considerations hold true:

- The first Display module in the scrolling cycle is linked to the *Trigger 1* output of the Scroll module.
- The last Display module in the scrolling cycle (module *n*) is linked to the *Trigger n* output of the Scroll module. For example, if your scrolling cycle consists of 5 screens, then *Trigger 5* should be linked to the fifth module in the cycle.
- The Wraparound setup register of the Scroll module designates the last trigger output (*Trigger n*). Expanding on the previous example, since *Trigger 5* is the last trigger, the Scroll module's Wraparound setup register would have a value of 5.

## Adding a new display screen

You can create a new front panel display without dismantling any of the existing displays.

### Adding a new display screen in Designer

- Open your meter in Designer and navigate to Advanced Setup > Frameworks > Display Framework.
- 2. Drag out a new Display module and right-click on the center of the module icon to access its setup registers.
- 3. Define the module's characteristics (display format) by adjusting its setup registers.
- 4. Link any required data to the Source inputs of the Display module.
- 5. Select Send & Save to save your changes to the meter.

If you want your new screen to appear in the automatic scrolling cycle, then you must link the *Show* input of the Display module to a *Trigger* output of a Scroll module. See "Removing a display screen" on page 51 for considerations on relinking Scroll module *Trigger* outputs.

## Changing displayed parameters in an existing screen

Use Designer software to change displayed parameters in existing screens on your meter.

To change parameters, link the output register containing the numeric data you want to display to the *Source* inputs of the Display module. If there is not a free *Source* input, you will have to first delete (i.e., unlink) an existing link to a *Source* input.

## Creating custom trend bar graphs

Bar Graph displays are configured differently than other numeric parameter displays. Each bar in the display is associated with three specific *Source* inputs as follows:

| Bar Graph       | Input     | Function                         | Attributes                                                 |  |  |  |
|-----------------|-----------|----------------------------------|------------------------------------------------------------|--|--|--|
|                 | Source 1  | Real-Time value for Bar Graph #1 | Bar graph #1 will not appear if you do not link this input |  |  |  |
| First (top)     | Source 2  | Minimum value for Bar Graph #1   | Link to the output of a Minimum module                     |  |  |  |
|                 | Source 3  | Maximum for Bar Graph #1         | Link to the output of a Maximum module                     |  |  |  |
|                 | Source 4  | Real-Time value for Bar Graph #2 | Bar graph #2 will not appear if this input is not linked   |  |  |  |
| Second          | Source 5  | Minimum for Bar Graph #2         | Link to the output of a Minimum module                     |  |  |  |
|                 | Source 6  | Maximum for Bar Graph #2         | Link to the output of a Maximum module                     |  |  |  |
|                 | Source 7  | Real-Time value for Bar Graph #3 | Bar graph #3 will not appear if this input is not linked   |  |  |  |
| Third           | Source 8  | Minimum for Bar Graph #3         | Link to the output of a Minimum module                     |  |  |  |
|                 | Source 9  | Maximum for Bar Graph #3         | Link to the output of a Maximum module                     |  |  |  |
|                 | Source 10 | Real-Time value for Bar Graph #4 | Bar graph #4 will not appear if this input is not linked   |  |  |  |
| Fourth (bottom) | Source 11 | Minimum for Bar Graph #4         | Link to the output of a Minimum module                     |  |  |  |
|                 | Source 12 | Maximum for Bar Graph #4         | Link to the output of a Maximum module                     |  |  |  |

Typically, the minimum and maximum values for each bar graph come from links to the outputs of Minimum and Maximum ION modules that are themselves linked to the real-time parameter shown in the bar graph.

## 

This feature works only if the meter's Volts Mode is NOT set to Demo. When the meter is in Demo mode, a default trending log showing VII ab, Ia, PF and KW is displayed rather than the actual log that has been linked to the Display module.

The diagram below shows an example of the links necessary for one bar graph (in the top position).

A bar graph reports a "Mn/Mx Display Error" in the following cases:

- Minimum input not linked
- Maximum input not linked
- Max input < Min input</li>
- Min input > Max input

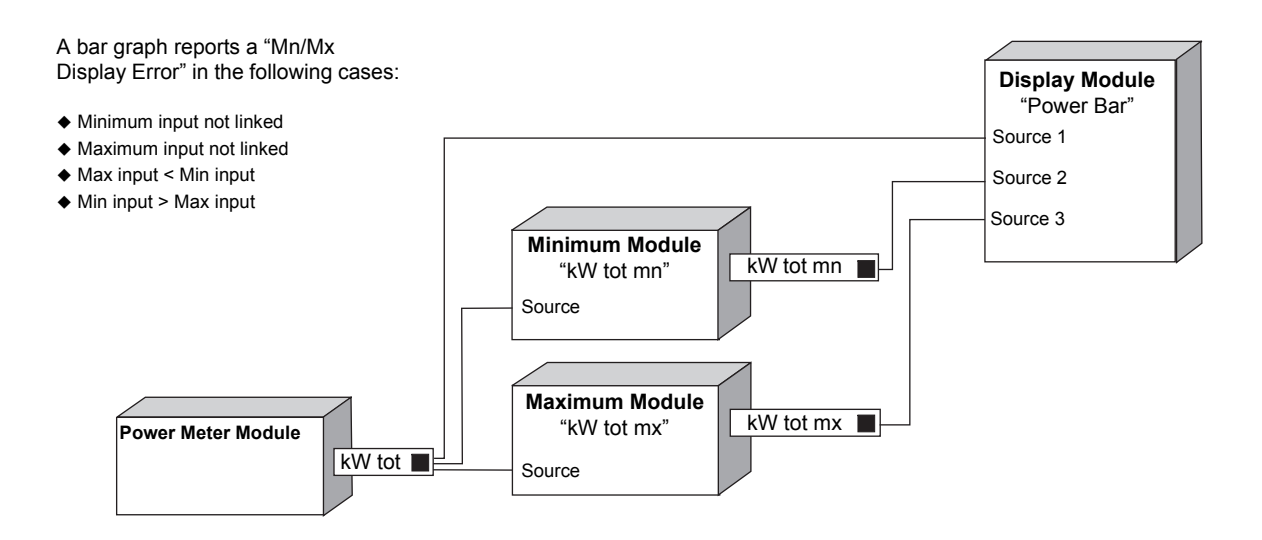

# **Trend Displays**

Your meter's Trend Display screen simultaneously graphs the historical data of up to four different parameters. A Trend Display log screen displays the data logs for any graphed parameter.

The front panel displays three preconfigured trending screens: V-Trend (voltage), I-Trend (current), and P-Trend (power).

## 🕷 Νοτε

It is possible to change the Trending parameters with Designer software. Contact Technical Support for information.

### Trend display screen

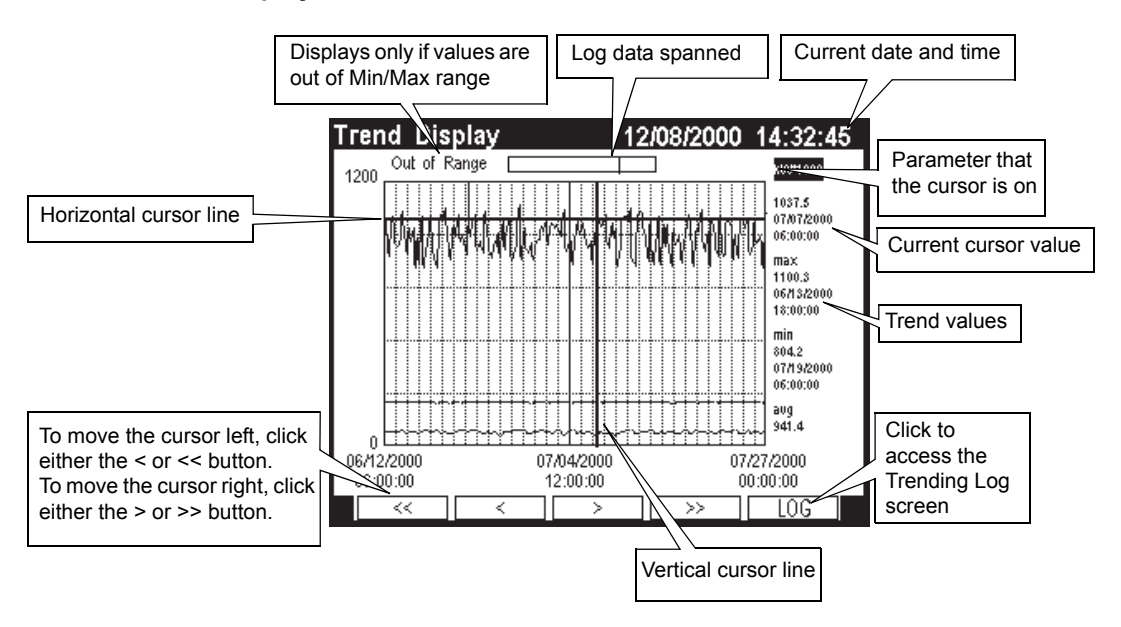

#### Selecting and navigating the Trend Display screen

- Press the appropriate softkey to view the Trend Display screen from the front panel.
- Once the trend is selected, the softkeys and Up/Down arrow keys only navigate within the Trend Display graph and log screens.

A moveable cursor, composed from the intersection of a vertical line and a horizontal line, displays the value and timestamp of any plotted data within a parameter. The cursor only displays the values of one parameter at one time. Move the cursor from one parameter to another with the Up and Down navigation keys.

Use the ESC key to exit the Trend Display.

### 🖏 Νοτε

The default Trending parameters displayed are kW sd d-r, VII, and lavg. The minimum and maximum values of the graph automatically scale based on the CT primary and PT primary values.

Statistical values for the data (such as Minimum, Maximum, and Average) also display at the cursor location. The Minimum and Maximum values display with timestamps. Statistical values are calculated for all the historical data available in the associate data log, including the data that does not fit into the current screen view.

It is possible to display up to 3360 logs for each parameter; this is 35 days worth of 15 minute data. The graph is updated when a new set of values is recorded. The highest supported update speed is once per second.

By default, the data is logged for Trend Display every 15 minutes. Change this logging interval by configuring the Periodic Timer module's setup register with Designer software.

#### Changing the logging interval for Trend Display data

- 1. Open your meter in Designer.
- Navigate to Advanced Setup > Display Framework > Trending Display Support.
- 3. Right-click the Dsp Trnd Log Trg module to access the setup registers.
- 4. Double-click on the PT7 Period and change the value.
- 5. Select **Send & Save**. The Trend Display screen now logs and plots data at the interval you specified.

### 🖏 Νοτε

Currently, the Trending Display screen only accepts synchronous data triggered by a periodic timer. If a setpoint module asynchronously triggers a data recorder which is set for the trending purposes, then it is possible that the records drawn in the screen will be unevenly distributed over time.

### Trending data log screen

|                              | Trend Display |          |        | 12/08/20 | 000 14: | 32:45  |                |
|------------------------------|---------------|----------|--------|----------|---------|--------|----------------|
|                              | Timesta       | amp      | kWh    | PF       | la      | VII ab |                |
|                              | 07/06/2000    | 00:00:00 | 974.1  | 67.2     | 10.33   | 206.0  |                |
|                              | 07/06/2000    | 06:00:00 | 901.3  | 68.2     | 10.11   | 205.9  |                |
|                              | 07/06/2000    | 12:00:00 | 933.5  | 66.3     | 10.26   | 205.8  |                |
|                              | 07/06/2000    | 18:00:00 | \$33.6 | 61.2     | 10.02   | 206.5  |                |
| Vertical cursor <sup>1</sup> | _07/07/2000   | 00:00:00 | 929.2  | 69.5     | 10.30   | 206.5  |                |
|                              | 07/07/2000    | 06:00:00 | 1037.5 | 77.0     | 10.65   | 206.5  |                |
|                              | 07/07/2000    | 12:00:00 | 1024.1 | 75.6     | 10.56   | 207.9  |                |
|                              | 07/07/2000    | 18:00:00 | 998.4  | 70.9     | 10.44   | 204.5  |                |
|                              | 07/08/2000    | 00:00:00 | 1017.4 | 76.1     | 10.47   | 206.5  |                |
|                              | 07/08/2000    | 06:00:00 | 1053.3 | 79.0     | 10.78   | 206.7  |                |
|                              | 07/08/2000    | 12:00:00 | 917.2  | 68.6     | 10.20   | 206.6  | Click to acces |
|                              | 07/08/2000    | 18:00:00 | 905.2  | 63.2     | 10.17   | 206.6  | Trending Gra   |
|                              |               | <        | >      | >>       | GR      | APH    | Trending Ora   |

You can access a data log screen for any value on the graph. Simply press the softkey corresponding to the Log button to view the graphed value in a data log format. The log screen also lists the twelve parameter values that surround the current cursor position, each with a corresponding timestamp.

## **Screen Messages**

Messages that can appear on the Trending Display screen are explained in the following table.

| Screen Message       | Description                                                                                                    |
|----------------------|----------------------------------------------------------------------------------------------------|
| Start of Logged Data | This displays when you have navigated to the extreme left of the Trending Display Graph where the plotted data starts.                                                                                                    |
| End of Logged Data   | This displays when you have navigated to the extreme right of the Trending Display Graph where the plotted data ends.                                                                                                    |
| Out of Range         | This displays when a logged data value is not within the minimum or maximum range. You can view the "out of range" values on the Data Log screen.                                                                                                    |
| Setup Error          | This never displays if you use the default Trending Display screens. This message will display if the default Trending Display framework has been modified so that a minimum value is larger than a maximum value. It also displays when a Display module configured for Trending has not been linked to a Data Recorder module, so there are no values to plot. |
| Invalid Log          | This displays whenever an invalid log value is recorded. In addition, trend graphs cannot be viewed.                                                                                                    |

# **Adding New Trend Display Modules**

Users who are familiar with the ION architecture, Designer software, and Vista software can link additional Display modules for trending. Here are some guidelines:

- You can configure any Display module as Trend Display by setting the Screen Type setup register to Data Log Trend Log Source 1 to 4.
- The maximum number of Trend Display modules permitted is 10.
- Any Data Recorder module output log can be connected to a Trend Display module.
  - The Data Recorder module output log must be connected to the first input of the associated Trend Display module.
  - Even though a Data Recorder module has up to sixteen *Source* inputs, only the first four *Source* inputs can be viewed in Trend Display.
- With External Numeric modules, min/max can be set in Vista.
  - The External Numeric module that sets up the minimum value for the displayed data must be connected to the second input of the associated Trend Display module.
  - The External Numeric module that sets up the maximum value for the displayed data must be connected to the third input of the associated Trend Display module.

# **Displaying Data from Other Meters**

Data can be read at a workstation using ION Enterprise software, but there may be situations which require the data to be read at the source. With just one ION7550/ION7650 meter, you can view the data collected by numerous TRANs and other devices over a serial network. This is done using the Modicon Modbus<sup>™</sup> protocol. The ION7550/ION7650 meter with the front panel display acts as the Modbus Master, while the other meters are the Modbus Slaves. The display meter has its protocol set to MODBUS MASTER, and each TRAN meter is configured to use the MODBUS protocol.

## 🕷 Νοτε

A TRAN (transducer) meter is a basic meter model without a front panel display; a TRAN can be used with a remote display.

See the *Modbus and ION Technology* technical note for more information on how to configure your meter as a Modbus Master.

## Customized display framework

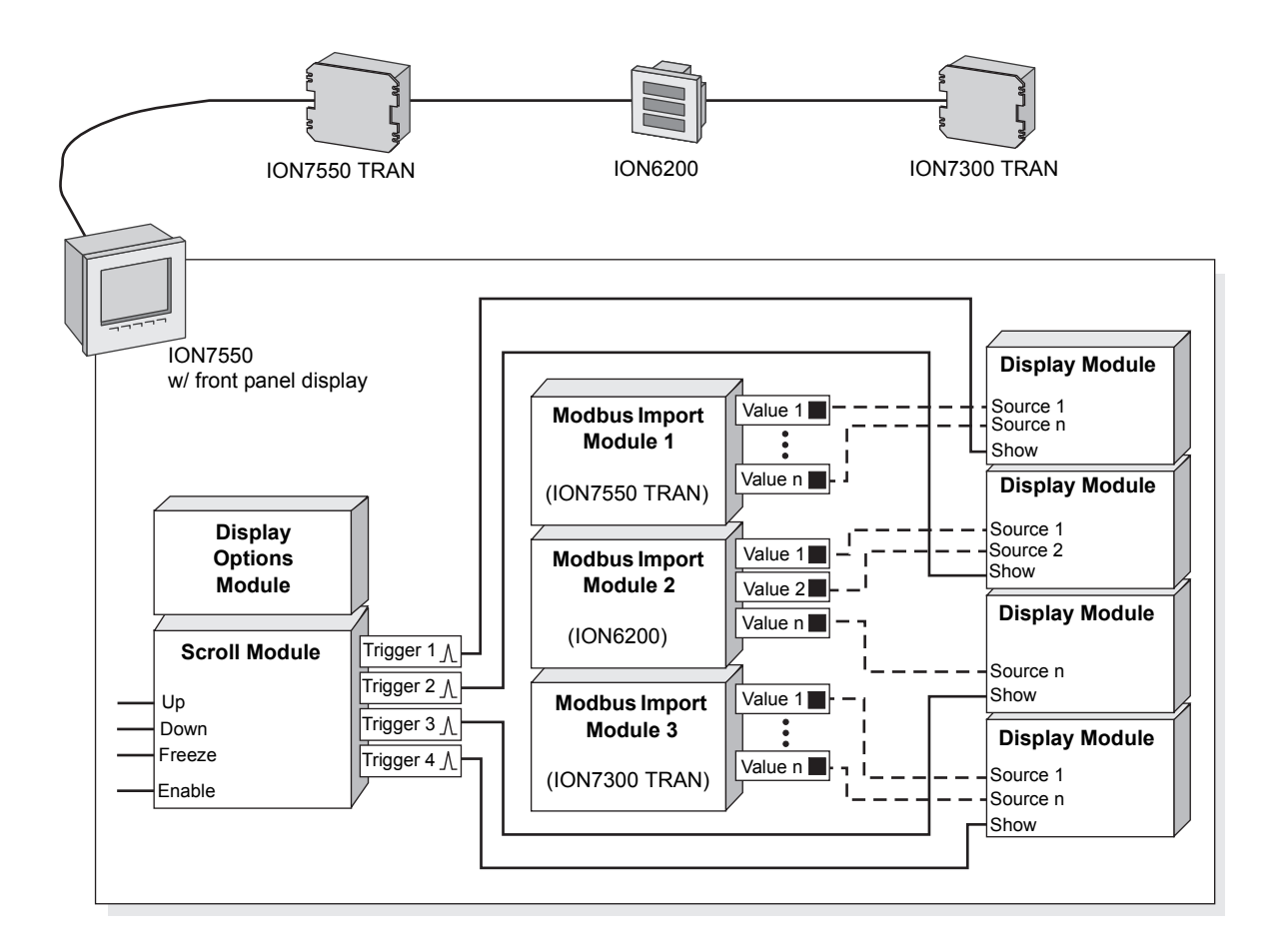

The ION7550 meter with front panel display is the Modbus Master, showing data from the other meters (the Modbus Slaves) on the serial connection.

If this were the complete display framework, then there would be a total of four screens showing data on the ION7550 with front panel display: one screen from each TRAN (the ION7550 and the ION7300) and two screens from the ION6200. Notice how the ION6200 has had its data displayed on different screens.

### Configuring your custom display framework

To aggregate data from multiple devices on a network and display it on an ION7550/ION7650 meter, follow the steps below. The framework changes are made to the meter displaying the data.

1. Connect to your meter in Designer, ensuring that **Options > Show Toolbox** is checked.

If you want a blank work space, where you can keep your master configuration, simply drag out a new grouping object from the toolbox, name it appropriately and double-click on your new grouping object.

- 2. Drag out a Modbus Import module and right-click on the Modbus Import module to access the setup registers.
- 3. Use the *ReadNow* input of the Modbus Import module if you want to setup a trigger source that activates a read (i.e. a pulse). If you do not link *ReadNow* the module polls Modbus devices continuously.
- 4. Right-click the Modbus Import module to configure setup register settings.

Configure the following setup registers as needed: *Slave Address, Register Address, Number of Registers, Format* and *Scaling.* The supported *Slave Address* range (Unit ID on ION meters) for a Modbus device is from 1 to 247.

5. Repeat steps 2 - 4 for every meter or TRAN in the serial network whose data you want to display on the meter with the front panel.

The meter with the front panel requires a separate Modbus Import module for each meter whose data it displays, because all meters in the network have unique Unit IDs. This is how the Modbus Master distinguishes which meter (*Slave Address*) is providing what data (*Register Address*).

- 6. Link each Modbus Import module's output registers to the appropriate Display module's *Source* inputs.
- 7. Define each Display module's characteristics (display format) by adjusting its setup registers. Do the same to the Display Options module if so desired.
- 8. See "Removing a display screen" on page 51 for considerations on re-linking Scroll module *Trigger* outputs.

This step is important if you want to have your new screens appear in an automatic scrolling cycle, or if your custom framework has fewer display screens than the factory configuration, and you need to adjust the Scroll module's settings.

9. Select Send & Save to save your changes.

# Chapter 4 Basic Setup

This chapter explains how to perform basic power meter setup and configure localization settings such as language and convention (IEEE/IEC). Usually, you only need to perform this setup when the meter is commissioned.

## In this chapter

| ٠ | Basic Power Meter Setup     | 62              |
|---|-----------------------------|-----------------|
|   | Configuring Basic Setup     | 62              |
|   | Power Meter Module Settings | 64              |
|   |                             |                 |
| ٠ | Localization Settings       | 65              |
| ٠ | Localization Settings       | <b>65</b><br>66 |

# **Basic Power Meter Setup**

Basic configuration of the meter is provided by the Power Meter module. The Power Meter module is the main connection between the power system measurements and all other ION modules in the device. This module reports the values for all voltage, current and power measurements. The Power Meter module's setup registers describe details of the power system being monitored. Many of the Power Meter module's setup registers are configured when the meter is initially put into service, although the device cannot operate properly until the Volts Mode and PT and CT ratios are set. Some registers may need to be changed to refine the device's operation. Refer to the *ION Reference* for more details on the Power Meter module.

# **Configuring Basic Setup**

Use the front panel or software to perform basic meter setup.

## Using the front panel

The Basic Setup menu item provides access to the following power system settings:

| Menu   | Setting               | Description                                                          | Range (Values)                                     | Default            |
|--------|-----------------------|----------------------------------------------------------------------|----------------------------------------------------|--------------------|
|        | VOLTS MODE            | The power system's configuration – WYE, DELTA, etc.                  | 4W-WYE, DELTA, 3W-WYE,<br>SINGLE, DEMO             | 4W-WYE             |
|        | PT PRIMARY            | The Potential Transformer's primary winding voltage rating           | 1 to 999,999.99                                    | 120.00             |
|        | PT SECONDARY          | The Potential Transformer's secondary winding voltage rating         | 1 to 999,999.99                                    | 120.00             |
|        | CT PRIMARY            | The Current Transformer's primary winding current rating             | 1 to 999,999.99                                    | 5.00               |
|        | CT SECONDARY          | The Current Transformer's secondary winding current rating           | 1 to 999,999.99                                    | 5.00               |
|        | V4 PRIMARY            | The Potential Transformer's primary winding voltage rating on V4     | 1 to 999,999.99                                    | 120.00             |
|        | V4 SECONDARY          | The Potential Transformer's secondary winding voltage rating on V4   | 1 to 999,999.99                                    | 120.00             |
|        | 14 PRIMARY            | The Current Transformer's primary winding current rating on I4       | 1 to 999,999.99                                    | 5.00               |
|        | 14 SECONDARY          | The Current Transformer's secondary winding current rating on I4     | 1 to 999,999.99                                    | 5.00               |
| Ъ      | 15 PRIMARY            | The Current Transformer's primary winding current rating on I5       | 1 to 999,999.99                                    | 5.00               |
| LT.    | 15 SECONDARY          | The Current Transformer's secondary winding current rating on I5     | 1 to 999,999.99                                    | 5.00               |
| sic si | V NOMINAL             | The V1, V2 and V3 nominal voltage used for harmonics<br>calculations | 1.000 to 999,999.000                               | 120.00             |
| BA:    | V4 NOMINAL            | The V4 nominal voltage used for harmonics calculations               | 1.000 to 999,999.000                               | 120.00             |
|        | Va POLARITY           | The polarity of the Potential Transformer on Va                      | Normal or Inverted                                 | Normal             |
|        | Vb POLARITY           | The polarity of the Potential Transformer on Vb                      | Normal or Inverted                                 | Normal             |
|        | Vc POLARITY           | The polarity of the Potential Transformer on Vc                      | Normal or Inverted                                 | Normal             |
|        | V4 POLARITY           | The polarity of the Potential Transformer on V4                      | Normal or Inverted                                 | Normal             |
|        | la POLARITY           | The polarity of the Current Transformer on Ia                        | Normal or Inverted                                 | Normal             |
|        | Ib POLARITY           | The polarity of the Current Transformer on Ib                        | Normal or Inverted                                 | Normal             |
|        | IC POLARITY           | The polarity of the Current Transformer on Ic                        | Normal or Inverted                                 | Normal             |
|        | 14 POLARITY           | The polarity of the Current Transformer on I4                        | Normal or Inverted                                 | Normal             |
|        | 15 POLARITY           | The polarity of the Current Transformer on I5                        | Normal or Inverted                                 | Normal             |
|        | CURRENT<br>PROBE TYPE | The type of current probes being used with the meter                 | Factory Default, User Defined 1, or User Defined 2 | Factory<br>Default |

## **Using ION Setup**

The Basic Setup Assistant helps you configure the Power Meter module.

- 1. Open ION Setup and connect to your meter, using Basic Mode.
- 2. In the Setup Assistant, navigate to Basic Setup and click on the **PT/CT Ratios** tab.

| Setup Assistant                                                                                                    |                                                                                                    | × |
|----------------------------------------------------------------------------------------------------|----------------------------------------------------------------------------------------------------|---|
| Template<br>Basic Setup                                                                                                    | PT/CT Ratios Nameplate Info Rollover Localization                                                                                                    |   |
| Security<br>Communications<br>Clock<br>Demand<br>Energy Pulsing                                                            | Allows you to program PT and CT ratios.                                                                                                    |   |
| Choboard I/O     Expansion I/O     Logging     Revenue     Alarming     Displays     Displays     Verification     Reports | PM1 Volts Mode         4W-W/VE           PM1 PT Prim         120           PM1 PT Sec         120           PM1 CT Prim         5           PM1 I4 CT Prim         5           PM1 I4 CT Prim         5           Scale Rev Param         0N           Voltage Nominal         120           V4 Nominal         120 |   |
|                                                                                                    | Edit                                                                                                    |   |
|                                                                                                    | < Back Next > Exit Help                                                                                                    |   |

3. Configure each register as required by selecting the parameter and clicking Edit.

## **Using Designer**

Open your meter in Designer and navigate to the Basic Configuration Framework. Right-click on the Power Meter module to edit.

# **Power Meter Module Settings**

| Setup Register          | Function                                                                                                    | Default    |
|-------------------------|----------------------------------------------------------------------------------------------------|------------|
| Volts Mode <sup>1</sup> | The power system's configuration – WYE, DELTA, Single, etc                                                                                                    | 4W-WYE     |
| PT Prim <sup>1</sup>    | The Potential Transformer's primary winding rating for V1, V2 and V3                                                                                                    | 120        |
| PT Sec <sup>1</sup>     | The Potential Transformer's secondary winding rating for V1, V2 and V3                                                                                                    | 120        |
| CT Prim <sup>1</sup>    | The Current Transformer's primary winding rating for I1, I2 and I3                                                                                                    | 5          |
| CT Sec <sup>1</sup>     | The Current Transformer's secondary winding rating for I1, I2 and I3                                                                                                    | 5          |
| V4 Prim <sup>1</sup>    | The Potential Transformer's primary winding rating for V4                                                                                                    | 120        |
| V4 Sec <sup>1</sup>     | The Potential Transformer's secondary winding rating for V4                                                                                                    | 120        |
| I4 CT Prim <sup>1</sup> | The Current Transformer's primary winding rating for I4                                                                                                    | 5          |
| I4 CT Sec <sup>1</sup>  | The Current Transformer's secondary winding rating for I4                                                                                                    | 5          |
| 15 CT Prim <sup>1</sup> | The Current Transformer's primary winding rating for I5                                                                                                    | 5          |
| I5 CT Sec <sup>1</sup>  | The Current Transformer's secondary winding rating for I5                                                                                                    | 5          |
| Vn Polarity             | The polarity of the Potential Transformer on Vn                                                                                                    | Normal     |
| In Polarity             | The polarity of the Current Transformer on In                                                                                                    | Normal     |
| Phase Order             | The expected rotation of the voltage phases (ABC or ACB)                                                                                                    | ABC        |
| Phase Lbls              | The phase label format assigned to the outputs (ABC, RST, XYZ, RYB, RWB or 123)                                                                                                    | ABC        |
| kVA tot Method          | The method used to calculate kVA total (Vector Sum or Scalar Sum)                                                                                                    | Vector Sum |
| PF Sign<br>Convention   | Determines which sign convention, IEEE or IEC, is used for the Power Meter module's PF sign output registers, and therefore how those values appear on the front panel and in software. For more information on PF sign convention, see "Power factor interpretation" on page 66. | IEEE       |
| Nominal Frequency       | The nominal frequency of the power system the meter is used in (50Hz or 60Hz)                                                                                                    | 60Hz       |

The Power Meter module contains the following setup registers:

<sup>1</sup> These registers are typically set when the device is commissioned. Changing the values of these registers while the device is in service is not recommended.

## Additional information for current probes

The Current Probe phase calibration registers are setup registers in the Factory module that can be configured in a Telnet or HyperTerminal session. Up to three separate groups of registers (*Factory Default, User Defined 1,* and *User Defined 2*) can be set up for three different Current Probes. In the Basic Setup menu, the *Probe Type* register is used to activate one of those register groups. Only the selected group is used in the meter's calculations.

For more information on configuring your meter's non-intrusive current probes, see the *Current Probe Input Option* product option document for the ION7550/ION7650.

# **Localization Settings**

The localization settings on the meter affect how information is displayed on the front panel as well as how some values are calculated. Options include language, number format and IEEE (Institute of Electrical and Electronics Engineers) or IEC (International Electrotechnical Commission) convention settings. The setup registers involved are listed in the table below. The default setting, without any configuration, is given in the Default column (generally, the default settings follow IEEE standards). The settings used if you use ION Setup to configure the convention are given in "Configuring IEEE/IEC Convention Settings" on page 67.

| Setup Register (Module)                        | Function                                                                                                    | Default                                                             |
|------------------------------------------------|----------------------------------------------------------------------------------------------------|---------------------------------------------------------------------|
| Language (Display Options)                     | Sets the language in which parameters are displayed on the front panel:<br>English, Spanish, French, Russian.                                                                                                    | English                                                             |
| Time Format (Display Options)                  | <ul> <li>Sets the time format used on the front panel (H=hour, M=minute, S=second):</li> <li>◆ 24 H (displays time using a 24 hour clock: HH:MM:SS)</li> <li>◆ 12 H (displays time using a 12 hour clock: HH:MM:SS AM/PM)</li> </ul>                                                                                                    | 24 H                                                                |
| Date Format (Display Options)                  | Sets the date format used on the front panel (M=month, D=day, Y=year):<br>MM/DD/YYYY<br>DD/MM/YYYY<br>YYYY/MM/DD                                                                                                    | MM/DD/YYYY                                                          |
| Digit Grouping (Display Options)               | Sets how groups of digits are displayed on the front panel:<br>◆ 1000.0<br>◆ 1,000.0<br>◆ 1 000,0                                                                                                    | 1000.0                                                              |
| PF Sign Convention (Power<br>Meter)            | Determines which sign convention, IEEE or IEC, is used for certain<br>power factor related output registers of the Power Meter module, and<br>therefore how it is displayed on the front panel when the PF Symbols<br>register in the Display Options module is set to "+/–". For more<br>information on PF sign convention, see "Power factor interpretation" on<br>page 66. | IEEE                                                                |
| PF Front Panel Symbol (Display Options)        | Specifies the set of symbols used for power factor data on the front panel (LD/LG, +/–, CAP/IND).                                                                                                    | LD/LG                                                               |
| Measurement Symbols (Display Options)          | Sets the measurement symbols used on the front panel to IEEE (VII, VIn, kW, kVAR, kVA) or IEC (U, V, P, Q, S).                                                                                                    | IEEE                                                                |
| Phase Labels (Power Meter)                     | Sets the phase labels used by the meter (ABC, RST, XYZ, RYB, RWB, 123).                                                                                                    | ABC                                                                 |
| Harmonics Display Mode<br>(Harmonics Analyzer) |                                                                                                    | Engineering Units <sup>1</sup>                                      |
| Display Mode (Harmonics<br>Measurement)        | calculated.                                                                                                    | Magnitude Outputs<br>Displayed as Engineering<br>Units <sup>1</sup> |
| THD Display Mode (Harmonics Analyzer)          | Specifics how the total harmonic distortion output values are calculated                                                                                                    | Percent Fundamental <sup>1</sup>                                    |
| THD Display Mode (Harmonics Measurement)       |                                                                                                    | Percentages <sup>1</sup>                                            |

<sup>1</sup> If any of the harmonics Display Mode registers are set to Percent Nominal, you may need to change the value of the Vnominal, V4nominal, Inominal, I4nominal and I5nominal registers in the Factory module. For more information, see "Setting the nominals for harmonics calculations" on page 69.

## **Power factor interpretation**

Values for power factor are interpreted according to the conventions shown in the diagram below.

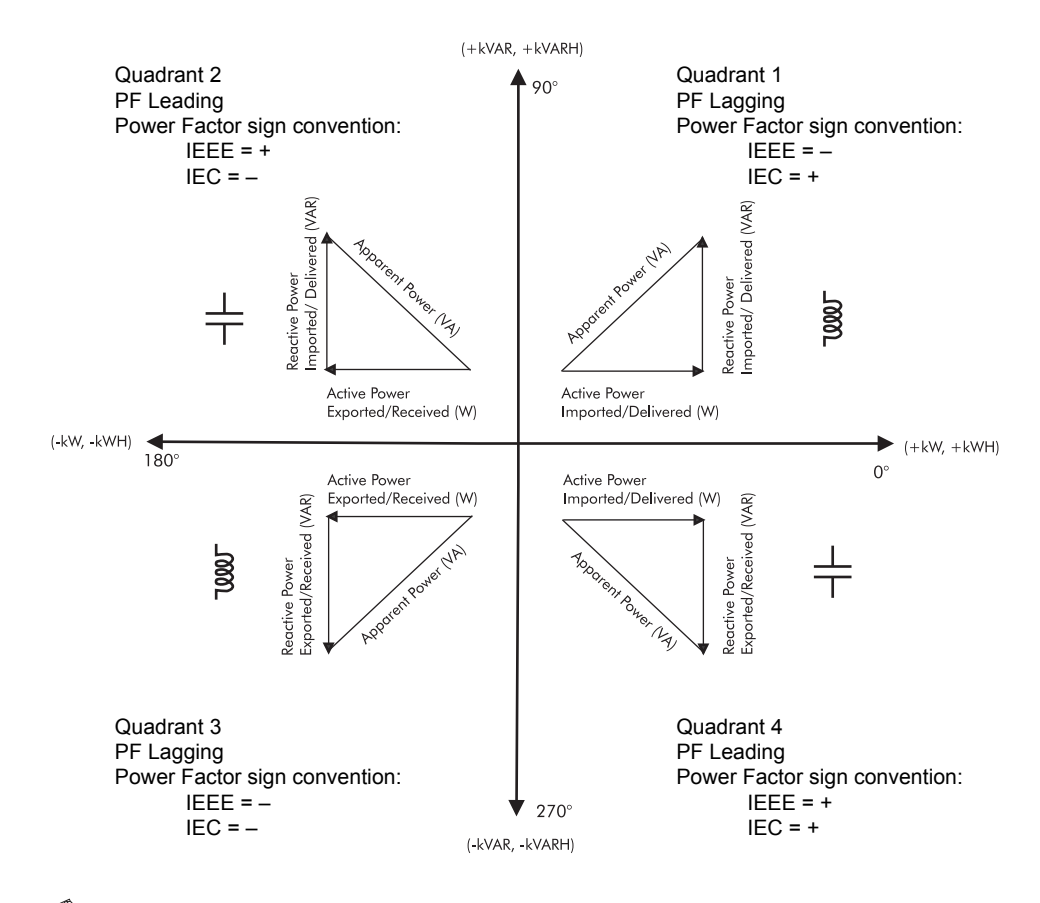

### 🕷 Νοτε

In the IEEE sign convention, the power factor sign is **positive** when the power factor is **Leading**, and **negative** when the power factor is **Lagging**.

In the IEC sign convention, the power factor sign is **positive** when active power is **positive**, and **negative** when active power is **negative**.

## **Configuring Language**

Use the front panel or software to set this display option.

## Using the front panel

💕 TIP

To quickly access the language setup display, press the right navigation button and the PROG button at the same time and hold for a few seconds. Release both buttons and the language setup screen is displayed.

You can access the language selection screen through the Display Setup menu on the front panel. For more information on programming via the front panel, see the Front Panel chapter.

| Menu             | Setting  | Description                                     | Range (Values)                    | Default |
|------------------|----------|-------------------------------------------------|-----------------------------------|---------|
| DISPLAY<br>SETUP | LANGUAGE | Sets the language used for front panel displays | ENGLISH, SPANISH, FRENCH, RUSSIAN | ENGLISH |

## **Using ION Setup**

- 1. Open ION Setup and connect to your meter in Basic mode.
- 2. Select the Basic Setup screen and click the Localization tab.
- 3. Select Language and click Edit.
- 4. Select the language you want to display on the front panel and click OK.

## **Using ION Enterprise**

Open your meter in Designer and navigate to the Display Options module folder. Right-click on the module to edit.

# **Configuring IEEE/IEC Convention Settings**

The convention settings on the meter enable you to set certain parameters to IEEE or IEC standards. You can configure the IEC/IEEE settings via the front panel and ION software.

## Using the front panel

The IEEE/IEC and DATE/TIME submenus in the Format Setup menu allow you to change the following settings from the front panel:

| Menu      | Setting                | Description                                                                                                    | Range (Values)                                           | Default        |
|-----------|------------------------|----------------------------------------------------------------------------------------------------|----------------------------------------------------------|----------------|
| IEEE/IEC  | MEASUREMENT<br>SYMBOLS | Sets the measurement symbols used on the front panel                                                                                                    | IEEE (VII, VIn, kW, kVAR,<br>kVA) or IEC (U, V, P, Q, S) | IEEE           |
|           | PHASE LABELS           | Sets the phase labels used by the meter                                                                                                    | ABC, RST, XYZ, RYB, RWB,<br>123                          | ABC            |
|           | PF SIGN<br>CONVENTION  | Determines which sign convention, IEEE or IEC, is used for certain power factor related output registers of the Power Meter module, and therefore how it is displayed on the front panel when the PF Symbol register is set to "+/–" | IEEE or IEC                                              | IEEE           |
|           | PF SYMBOL              | Sets the symbols used for power factor data on the front panel                                                                                                    | LD/LG, +/-, CAP/IND                                      | LD/LG          |
| DATE/TIME | DATE FORMAT            | Sets the date format used on the front panel                                                                                                    | MM/DD/YYYY, DD/MM/YYYY,<br>or YYYY/MM/DD <sup>1</sup>    | MM/DD/<br>YYYY |
|           | TIME FORMAT            | Sets the time format used on the front panel                                                                                                    | 24 H or 12 H                                             | 24h            |

<sup>1</sup> M=month, D=day, Y=year

## **Using ION Setup**

### 🖏 Νοτε

To view Power Factor information correctly in ION Setup, you also need to set the convention in the software. Select **Tools > Options** and select the **Conventions** tab. Set the PF Convention to IEEE or IEC, as required.

- 1. Open ION Setup and connect to your meter in Basic Mode.
- 2. Navigate to the Basic Setup screen and select the Localization tab.
- The localization settings are displayed. You can click on the IEEE/IEC button to access the Metering Convention Setup wizard, where you can toggle between IEEE or IEC settings, or create custom localization settings. You can modify individual values by highlighting them and clicking Edit.

| Setup Assistant                                                                                                    |                                                                                                    |                                                                                                    |                                                                                                    |                                  | ×           |
|----------------------------------------------------------------------------------------------------|----------------------------------------------------------------------------------------------------|----------------------------------------------------------------------------------------------------|----------------------------------------------------------------------------------------------------|----------------------------------|-------------|
| Setup Assistant Template Basic Setup Communications Clock Demand Energy Pulsing Onboard I/0 Logging Revenue Alarming Power Quality Displays Verification Benorts | PT/CT Ratios<br>This specifies<br>displaying power<br>DOP1 Langu<br>DOP1 Date<br>DOP1 Date<br>FM1 FF Syn<br>DOP1 PF Syn<br>DOP1 Measu<br>PM1 Phase<br>U 11 Harmonic<br>11 Harmonic | Nameplate Info<br>what convention<br>ver factor sign.<br>age<br>irouping<br>iormat<br><b>Convention</b><br>mool<br>wement Symbols<br>bis<br>bisplay Mode<br>Display Mode | Rollover<br>is used (IEI<br>1000.0<br>MM/DD/<br>24 H<br>IEEE<br>ABC<br>Engineeri<br>Engineeri<br>Engineeri<br>Engineeri | Localization<br>C or IEEE star   | idard) when |
|                                                                                                    | V1 THD Disp<br>I1 THD Disp<br>Edit<br>K Back                                                                                                    | lay Mode<br>ay Mode<br>IEEE/IEC                                                                                                    | Percent F<br>Percent F                                                                                                  | undamental<br>iundamental<br>xit | Help        |

4. If you clicked **IEEE/IEC**, the Metering Convention Setup wizard is displayed. Select IEEE or IEC and click **Finish** or select Custom and click **Next**.

| Metering Convention Setup                                                                                                    |
|----------------------------------------------------------------------------------------------------|
| Step 1: Select convention                                                                                                    |
| C IEEE                                                                                                    |
| Date Format: MM/DD/YYYY Time Format: 12 Hour<br>Harmonics/THD: % Fundamental<br>Power Factor: IEEE (LD/LG)<br>Measurement Symbols: VII, VIn, kW, kVAR, kVA<br>Phase Labels: ABC |
| C IEC                                                                                                    |
| Date Format: DD/MM/YYYY Time Format: 24 Hour<br>Harmonics/THD: % RMS<br>Power Factor: IEC (IND/CAP)<br>Measurement Symbols: U, V, P, Q, S<br>Phase Labels: 123                  |
| C Custom                                                                                                    |
| Next > Cancel Help                                                                                                    |

| Setup Register         | IEEE          | IEC        |
|------------------------|---------------|------------|
| Time Format            | 12H           | 24H        |
| Date Format            | MM/DD/YYYY    | DD/MM/YYYY |
| PF Sign Convention     | IEEE          | IEC        |
| PF Front Panel Symbol  | LD/LG         | IND/CAP    |
| Measurement Symbols    | IEEE          | IEC        |
| Phase Labels           | ABC           | 123        |
| Harmonics Display Mode | % Fundamental | % RMS      |
| THD Display Mode       | % Fundamental | % RMS      |

If you select IEEE or IEC, the default settings are as follows:

### Custom convention settings configuration

If you selected Custom in step 4, continue with the steps below.

- 5. Select the date and time format you want to use on your meter's front panel and click **Next**.
- 6. Select the PF sign convention and the PF Front Panel Symbol you want to use and click **Next**.
- 7. Select the Measurement Symbols and the Phase Labels you want to use and click **Next**.
- 8. Select the harmonic calculation methods you want to use and click Next.
- 9. Select the THD calculation method you want to use and click Next.

Click Finish when you are done.

#### Setting the nominals for harmonics calculations

When the harmonics calculation method is set to Percent Nominal, you may need to adjust the value of the following registers in the factory module:

- Vnominal
- V4nominal
- Inominal
- I4nominal
- I5nominal

The default value of these registers is the same as the value of the corresponding PT or CT Primary.

#### To change the value of the V or V4 nominal:

- 1. Open ION Setup and connect to your meter in Basic mode.
- Navigate to the Basic Setup screen and select Voltage Nominal (Vnominal) or V4 Nominal (V4nominal) and click Edit.
- 3. Type the new nominal and click **OK**.

#### To change the value of the I, I4 or I5 nominal:

- 1. Open ION Setup and connect to your meter in Advanced mode.
- 2. Navigate to the Factory folder and double-click on the module in the right-hand pane.
- 3. Select the **Setup Registers** tab, then select the register you want to change and click **Edit**.
- 4. Type the new nominal and click **OK**.
- 5. When you are finished, click **Send** to save your changes.

## **Using ION Enterprise**

Open your meter in Designer and navigate to the module you want to change. Right-click on the module to edit.

# Chapter 5

# Security

ION7550/ION7650 meters offer Standard meter security (which is enabled from the factory) and Advanced security. This chapter explains Standard and Advanced meter security and how to change security settings using the front panel and ION software. It also details some security features available for revenue meters.

## In this chapter

| • | Meter Security Features                 | <b>72</b><br>72<br>73             |
|---|-----------------------------------------|-----------------------------------|
| • | Configuring Meter Security              | <b>74</b><br>75<br>76<br>77<br>78 |
| ٠ | Device Security Access for ION Services | 80                                |
| ٠ | Additional Revenue Metering Security    | 81                                |

# **Meter Security Features**

Your meter includes the following security features:

### Standard meter security

Any time you make configuration changes to your meter you must enter a password.

### Advanced meter security

Advanced meter security allows you to configure up to 16 users, each with unique access rights to the meter.

### **Revenue sealing**

Your revenue meter can be protected by anti-tamper sealing. See "Additional Revenue Metering Security" on page 81.

### Software security

ION software security brings access-level security to the meter. With ION software, you can configure multiple users with different passwords and specify access rights. ION software security only applies to users who are accessing the meter via ION software.

For more information on meter security, see the *ION System Security* technical note.

## **Standard Meter Security**

Standard meter security lets you configure the meter through the front panel or with communications software using a meter password.

Standard meter security is enabled by default on all ION7550/ION7650 meters; all configuration functions in the front panel are password-protected.

#### 

The default (factory-set) meter password is 0 (zero) for the default meter user name admin.

If you make configuration changes to the meter via the front panel, the meter prompts you for its password before accepting any configuration changes. Similarly, if you make any configuration changes, via ION software or an internet browser, you are prompted by the meter for its password (and sometimes the user name). To access ION software there is an additional password. Once you enter the correct meter password and confirm the new configuration, the change is set on the meter.

Note that the front panel prompts you for the meter password before you make your first configuration change. You do not need to re-enter the password for each subsequent change. However, if you perform no additional configuration changes for five minutes, you will need to re-enter the Setup menu and provide the valid
meter password to resume making changes. This is because the meter returns from setup mode to data display mode after five minutes of inactivity.

## **Advanced Meter Security**

Advanced meter security allows you to configure up to 16 users, each with unique access rights to the meter. Access rights consist of the following levels where you can:

- Time sync: set the time on the meter.
- Read: view any parameter except the security configuration.
- Peak demand reset: perform a reset of peak demand values (for example, sliding window demand for kW, kVAR, kVA etc.).
- Full meter configuration: configure any programmable register on the meter except for registers related to the security setup, registers that result in a demand reset, or actions that place the meter in test mode.
- Test mode: put the meter into test mode.
- Advanced security configuration: configure Advanced security for the meter, full meter configuration must also be set to YES.

When configuring users, in most cases you must set Read access to YES. However, you can set up a user without read access; for example, you can create a user who can only timesync the meter. In some cases (such as Advanced security configuration access) you must set multiple access options to YES. When you are configuring Advanced security, the software rejects unacceptable or unsafe user configurations.

#### 🕷 Νοτε

Use only ION Enterprise or ION Setup to configure Advanced security. ION Setup has a Setup Assistant that guides you through Advanced security setup.

#### Entering an advanced security user name and password in ION software

When you use ION software to attempt to view data or make a change to a meter that has advanced security enabled, you are prompted for a user name and password.

1. Enter the valid Advanced security user name when prompted.

#### 🕷 Note

User names are fixed as USER01 through to USER16.

2. Enter the appropriate password and click OK.

# **Configuring Meter Security**

Configure your meter's Standard security settings through the front panel or with ION software.

Advanced security can only be configured via ION software.

## **Configuring Standard Security using the Front Panel**

Use your meter's Security menu to:

- modify the existing meter password
- enable/disable the password security check
- enable/disable web browser configuration of the meter
- enable/disable the meter's web server

If you have not yet entered your password, the meter front panel requires that you enter it before you can view the Security Setup menu.

#### 🖏 Νοτε

The password enables users to change the configuration of the meter. It is recommended that you change your password from the default when you put the meter into service.

If you enter an incorrect password, the front panel displays an "invalid password" message and you must try again.

### Password

Use this setting to change the current password to any number up to eight digits. As with all configuration changes, you are required to confirm the change. The password can be changed to any number up to eight digits.

#### 🖏 Νοτε

The default (factory-set) meter front panel password is 0 (zero).

#### Changing the meter password using the front panel

- 1. Scroll down the Setup menu and select the Security Setup menu.
- 2. Press the PROG button to enter the Security Setup menu.
- 3. Press the MODIFY softkey. The menu selection Password becomes highlighted as well as the last zero.
- 4. Enter your new numeric password.
  - To change the value of the highlighted digit use the Up/Down arrow buttons.
  - To change the position of the cursor one space to the left or right, use the Left/Right arrow buttons.

5. Press PROG to accept the new password.

### Enabled

Use this setting to enable and disable password security on the meter. Disabling the password allows changes to all the meter's settings through the front panel without a security check.

#### Disabling (and enabling) password security using the front panel

Though it is not recommended, you can disable the meter password.

- 1. Scroll down the Setup menu and select the Security Setup menu.
- 2. Press the PROG button to enter the Security Setup menu.
- 3. Enter the current password and press PROG if you are presented with the Enter Password screen.
- 4. Press the softkey titled ENABLE, and select Yes to enable password security (if it has been disabled) or No to disable it.
- 5. Press PROG to make your selection. The Confirm screen appears.
- 6. Press PROG to confirm the change.

#### 🕷 Νοτε

Non-secure access to critical settings in the meter, such as PT and CT ratios, is not advisable. It is highly recommended that any meter in the field have the password security check enabled.

When you disable and then enable password security, the password is reset to the factory default of 0 (zero). You should enter a custom password at this point.

Disabling the Password Security Check is required to write to the meter via the Modbus RTU protocol. See the Third Party Protocols chapter for details about configuring your meter for third-party systems.

### Web config

Use this setting to enable/disable web browser configuration of the meter. The default is Disabled.

### Web active

Use this setting to activate the internal webserver (WebMeter) functionality of the meter. The default is Yes.

## **Configuring Standard Security using ION Enterprise**

- 1. Launch Designer software with Supervisor access.
- 2. Select **Options > Show Toolbox** if the toolbox is not displayed.
- 3. Select Options > Change Standard Meter Security.

- 4. Enter the meter password when prompted. You must enter the existing meter password before you can change security settings (the default is 0 [zero]).
- 5. Type a new numeric password and confirm it by re-typing the password in the appropriate fields. If you are sure you want to disable Standard security, check the Disable Standard Meter Security check box.

| Change Standard Meter Security |                   |                           |
|--------------------------------|-------------------|---------------------------|
|                                | Enter a new passw | ord for MeterRack.7650    |
| $\sim$                         | User name:        | Default                   |
|                                | Password:         |                           |
|                                | Confirm Password: |                           |
|                                | 🗖 Disable Standa  | rd Meter Password         |
|                                |                   | <u>D</u> K <u>C</u> ancel |

#### 🏽 Νοτε

Do not disable security unless it is absolutely necessary. Disabling Standard security leaves your meter configuration open to tampering (intentional or unintentional) through communications and the front panel.

## **Configuring Advanced Security using ION Enterprise**

- 1. Connect to your meter in Designer with Supervisor access.
- 2. If the toolbox is not displayed, select **Options > Show Toolbox**.
- If you do not want to allow front panel programming using the Standard security meter password, double-click on the Display Options module in Advanced Setup > Core Modules and change the Front Panel Programming register to disallow.

#### 🕷 Νοτε

If you allow front panel programming when you set up Advanced security, the meter password (used in Standard security) is still active through the front panel. You may need to allow front panel programming if someone installs the meter in the field and needs to make setup modifications. Once the meter is installed, you can disallow front panel programming so that Advanced security user names and passwords must be used to view or change meter information.

4. Double-click on the Meter Security Setup folder.

For each user you want to configure, drag out a Security User module from the Toolbox and modify the appropriate access level setup registers.

5. Click the **Change Password** button at the bottom left of the module setup screen to configure a password. The default password is 0 (zero).

Click **OK** when you have configured the users.

6. Right-click on the Security Options module.

7. Double-click on any setup register and use the drop-down menu to change the register setting or label.

Set the *Enable Advanced Security* register to Enabled. Refer to the Security Options module description in the *ION Reference* for more details.

8. Select File > Send & Save. Advanced security is now enabled on the meter.

## **Configuring Standard Security using ION Setup**

- 1. Launch ION Setup with Supervisor authority.
- 2. Connect to your meter, using Basic Mode.
- 3. In the Setup Assistant, navigate to Security.
- 4. Select Security Mode from the Security tab and click Edit.

| Setup Assistant                                                                                                    | ×                                                                                                    |
|----------------------------------------------------------------------------------------------------|----------------------------------------------------------------------------------------------------|
| Setup Assistant Template Basic Setup Security Communications Clock Demand Energy Pulsing Onboard I/0 Expansion I/0 Conjunc | Security       Indicates what type of security is operating.       Security Mode       Security Mode       Standard       Hardware Lock       Disabled |
| Logging<br>Revenue<br>Alarming<br>Displays<br>Verification<br>Reports                                                      |                                                                                                    |
|                                                                                                    | Euk Senu                                                                                                    |
|                                                                                                    | <back next=""> Exit Help</back>                                                                                                    |

- 5. In the Open File dialog, select the Standard.scf file and click **Open** to edit.
- 6. On the configuration screen, select the check boxes of the security options you want enabled. Some options may be greyed out (not changeable) due to existing security settings.

To change the password, enter a new meter password and then confirm it by entering it again.

| 🔽 Met  | er password              |                               |
|--------|--------------------------|-------------------------------|
| New Pa | ssword:                  | Confirm Password:             |
| 🔽 Acti | ve Web Server            |                               |
| 🔽 Allo | w Web Server programming | 📕 Secure Web Page Viewing     |
| Allow  | Modbus programming       | Allow Front Panel programming |
| Allow. | Properties Time Complete | nization                      |

- 7. Click **Finish** when you are done.
- 8. When prompted, you can choose to save your security settings in a file.
  - Click Yes, enter a new name for your security file and click Save. If you want to overwrite your default standard security file, select Standard.scf and click Save.
  - Click **No** if you do not want to save the changes.

## **Configuring Advanced Security using ION Setup**

See the ION Setup online help for more details.

- 1. Launch ION Setup with Supervisor access.
- 2. Connect to the meter you want to configure with Advanced security.
- 3. Once connected, double-click the Setup Assistant and select the Security heading.
- 4. Select Security Mode from the Security tab and click Edit.
- 5. In the Open File dialog, select the Advanced.scf file and click **Open**. The Advanced Security wizard leads you through the configuration procedure.
- On the first configuration screen, select the check boxes of the security options you want enabled. Some options may be greyed out (not changeable) due to existing security settings. Click Next.

| Front Panel password New Password: Confirm Pa | assword: ×            |
|-----------------------------------------------|-----------------------|
| Active Web Server                             | e Web Page Viewing    |
| Allow Modbus programming 🔽 Allow F            | Front Panel programmi |

 On the second configuration screen, select the check boxes of the users you want to configure (1 through 16). Click **Password** to set a password for each user. Click **OK** then click **Finish**.

| Define individual users/pa                                                                                                    | isswords<br>y<br>by selecting the appropriate check bo<br>ssword. | xes and for |
|----------------------------------------------------------------------------------------------------|-------------------------------------------------------------------|-------------|
| □ - ♥ USER01<br>□ - ♥ Time Sync A<br>□ • ♥ Read Acces<br>□ • ♥ Peak D<br>□ • ♥ Test Mc<br>□ ♥ Full<br>□ ♥ USER02<br>● ♥ USER02 | Advanced Meter Security New password: Confirm new password:       | Password    |
|                                                                                                    | OK Cancel                                                         |             |

- 8. When prompted, you can save your security settings in a file.
  - Click Yes, enter a new name for your security file and click Save. If you want to overwrite your default advanced security file, select Advanced.scf and click Save.
  - Click **No** if you do not want to save the changes.
- 9. Click **Send** to send the changes to the meter.

## **Device Security Access for ION Services**

Many ION services need constant access to your meter. These services include the ION Log Inserter Service, the ION Virtual Processor Service and ION Site Service that perform the following type of functions:

| Service                       | Function                                                                                                    |
|-------------------------------|----------------------------------------------------------------------------------------------------|
| ION Log Inserter Service      | Reads the ION meter Data Recorder or Waveform Recorder<br>modules and can automatically rearm recorders that are<br>configured as Stop-When-Full |
| ION Virtual Processor Service | Can be configured to read from a meter or perform control action using Distributed Control.                                                      |
| ION Site Service              | Broadcasts time signals to the meter.                                                                                                    |

#### 🖏 Νοτε

You may want to configure a separate user for accessing services. If you observe trouble with ION software accessing the meter, it is likely that these services either do not have access rights or the original user name and password have changed.

# Allowing ION Services access to security enabled meters

- 1. Launch the Management Console and click **Devices** on the Management Console's System Setup Pane.
- 2. Highlight your meter, right-click and select Security.
- Select Standard Security from the drop down menu. Check the check box if you want to allow this user to send time synchronization signals to the meter. Click OK.
- 4. Enter the valid meter password for Standard Security, re-type the password to confirm, and click **OK**.

# **Additional Revenue Metering Security**

To meet government regulations and utility security requirements, the revenue meter incorporates additional security systems:

- a hardware-locked security system that prevents modification of revenue quantities after the meter is sealed.
- a traditional anti-tamper mechanical seal on the meter base unit.

For more information on ION7550/ION7650 revenue meters see the *ION7550/ION7650 Revenue Meter* product option document.

### **Revenue lock security option**

ION7550/ION7650 meters offer a revenue-locked security feature. To make configuration changes on a revenue-locked meter, you must first place the meter in test mode. Refer to the "Test Mode" chapter for more details.

#### Revenue lock and protected values

The revenue-related settings on meters with this option are factory configured and cannot be changed, even in test mode.

Typical values that are protected include:

- ◆ kWh, kVARh, kVAh delivered, received, del-rec, del+rec.
- kW, kVAR, kVA Sliding Window demand min and max values.
- Digital Outputs controlling the energy pulsing applications.
- All Power system settings, including PT and CT ratios.

In certain countries revenue certification is void if the hardware lock is broken.

The revenue lock option combined with Standard Security offers up the highest level of security.

#### Locked module listings

For a complete list of locked modules specific to your meter and firmware, refer to the *ION Device Template Reference* or contact technical support.

#### Anti-tamper seals

ION7550/ION7650 revenue meters incorporate sealing tabs through which traditional lead/wire seals are inserted. These seals effectively prevent unauthorized personnel from gaining access to meter internals, and are provided with the meter.

# Chapter 6 Communications

This chapter includes general instructions for connecting and configuring all the communication ports on your meter.

For specific installation steps and meter specifications, consult your Installation Guide.

#### In this chapter

| ٠ | Communications Overview                                                                                                    |
|---|----------------------------------------------------------------------------------------------------|
| • | Communications Connections85RS-232 Connections (COM1)86RS-485 Connections (COM1 and COM2)87Optical Port Connections (COM4)89Ethernet Connections (optional)90Internal Modem Connections (optional)91 |
| • | Configuring Meter Communications92Serial Communications Setup93Ethernet Communications Setup95Modem Communications Setup97                                                                           |
| • | Internet Connectivity100WebMeter Feature100Email Messaging Feature100WebReach101Telnet and HyperTerminal101FTP for IEC 61850 and COMTRADE101                                                         |
| ٠ | Communications LEDs 103                                                                                                    |

# **Communications Overview**

ION7550 and ION7650 meters have numerous communication possibilities depending on your ordering options. Both models have exactly the same communications options available.

All of the communication ports can be used concurrently.

| COM<br>Port | Available Connections                          | Standard/<br>Option | Description                                                                                                    |
|-------------|------------------------------------------------|---------------------|----------------------------------------------------------------------------------------------------|
| 1           | Selectable RS-232/RS-485<br>port               | Standard            | COM1 can switch between RS-232 mode for a single direct connection<br>or RS-485 for multi-point serial connections. Both ports support the<br>following protocols:<br>ION, Factory, EtherGate, GPS, ModemGate, Modbus RTU, Modbus<br>Master and DNP 3.00. |
| 2           | Dedicated RS-485 port                          | Standard            | COM2 provides an RS-485 serial port that supports the following protocols: ION, GPS, EtherGate, ModemGate, Modbus RTU, DNP 3.00, Modbus Master and Factory.                                                                                               |
| 3           | Internal modem                                 | Option              | COM3 provides an optional internal modem.<br>The meter's internal modem communicates to the server computer<br>over the telephone network.                                                                                                    |
| 4           | Optical port                                   | Standard            | COM4 provides an ANSI Type 2 Optical port (located on the front of the meter) that is used for serial communications, and supports the following protocols: ION, Factory, Modbus RTU, or DNP 3.00                                                         |
| Ethernet    | 10BASE-T/100BASE-TX<br>and 100BASE-FX Ethernet | Option              | The Ethernet port supports 10BASE-T/100BASE-TX and 100BASE-FX (fiber) connections. You can communicate with your meter using SNMP or FTP (for IEC 61850 and COMTRADE) via Ethernet.                                                                       |

# **Communications Connections**

The following section provides reference for connecting to the meter's various communication ports. For the most current communication specifications, see your meter's *Installation Guide*.

Most communications connections to the meter are made to the Communication Card (Comm Card), found on the **rear** of the meter. Optical connections are made to the port on the **front** of the meter. See the diagram below for details.

## A DANGER

#### HAZARD OF ELECTRIC SHOCK, EXPLOSION OR ARC FLASH

- Apply appropriate personal protective equipment (PPE) and follow safe electrical work practices.
- This equipment must only be installed and serviced by qualified electrical personnel.
- Turn off all power supplying this equipment before working on or inside equipment.
- · Always use a properly rated voltage sensing device to confirm power is off.
- · Replace all devices, doors and covers before turning on power to this equipment.

Failure to follow these instructions will result in death or serious injury.

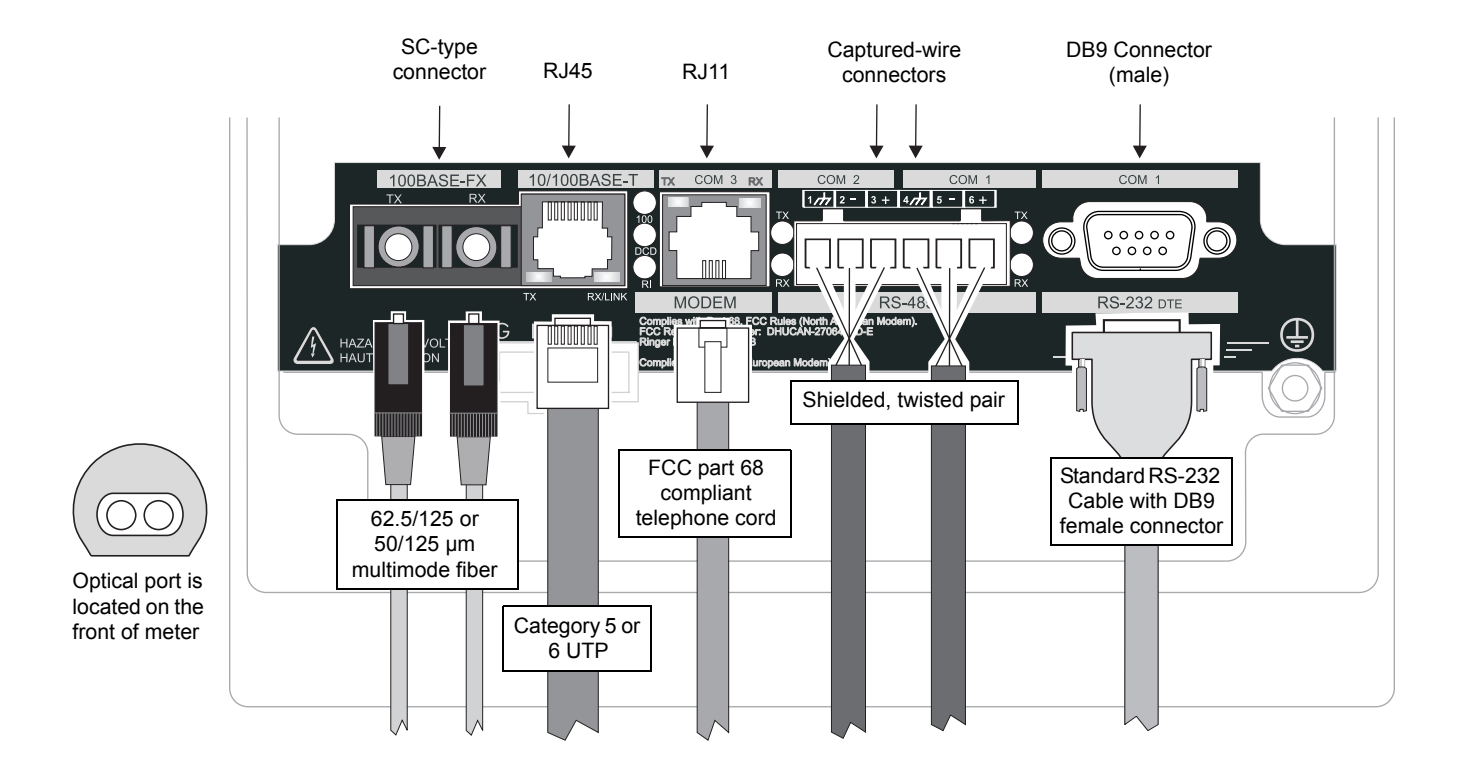

## **RS-232** Connections (COM1)

RS-232 connections are made to the male DB9 connector (COM1) on the back of the meter. The meter acts as a DTE (data terminal equipment) device in all RS-232 connections. Use a:

- null modem cable for connecting the meter to a computer, or
- standard **straight-through cable** for connecting to an external modem.

In either case, one end of the cable must be equipped with DB9 female connector for mating with the DB9 male connector on the meter. The maximum cable length is 50 feet (15.2 m).

#### Meter to computer connection

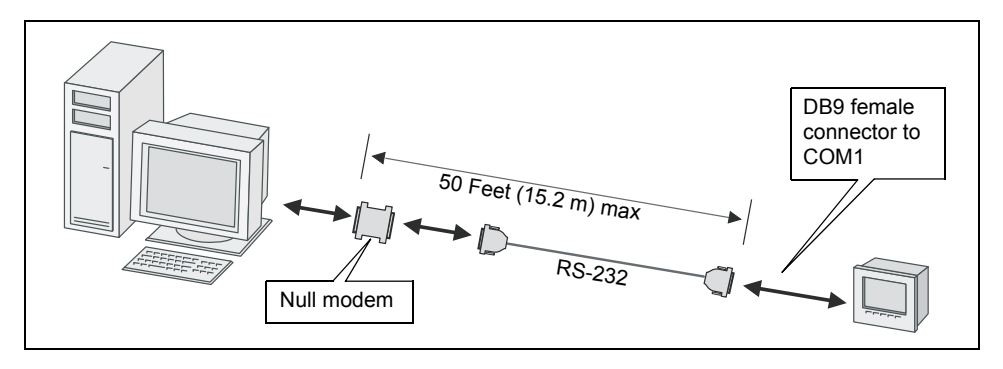

#### Meter to serial loop connection

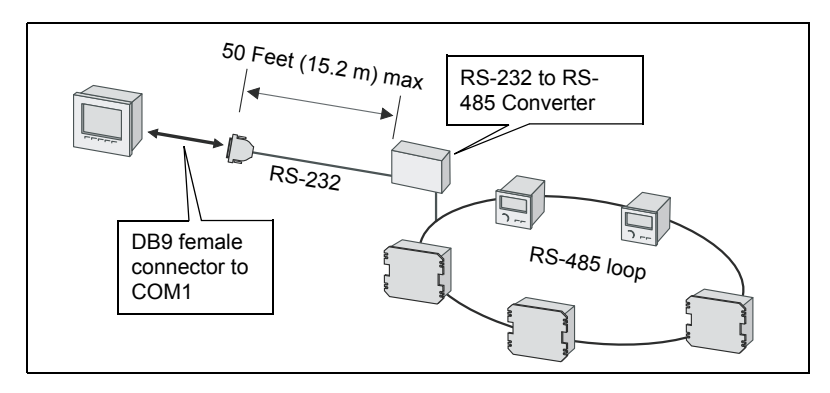

#### Meter to external modem connection

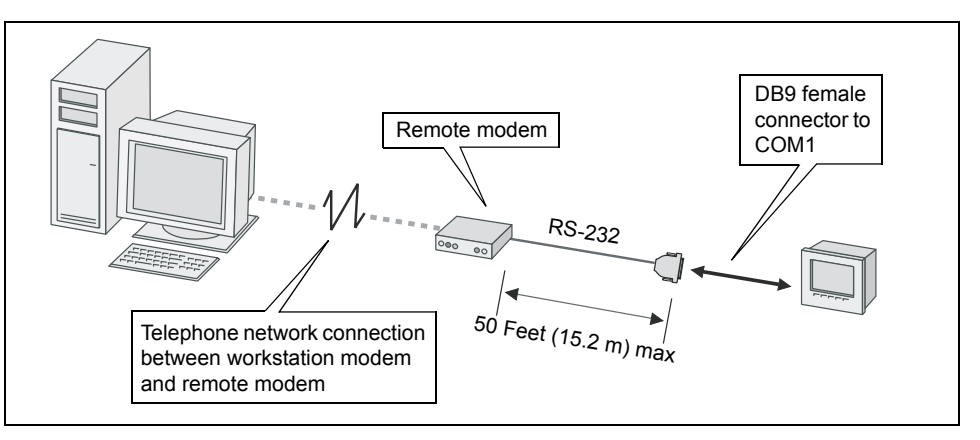

## **RS-485** Connections (COM1 and COM2)

RS-485 connections are made via the captured-wire connectors on the rear of the meter. Up to 32 devices can be connected on a single RS-485 bus.

Use a good quality **shielded twisted pair cable** for each RS-485 bus. The overall length of the RS-485 cable connecting all devices cannot exceed 4000 ft. (1219 m). The RS-485 bus can be configured in straight-line or loop topologies.

#### Straight-line topology

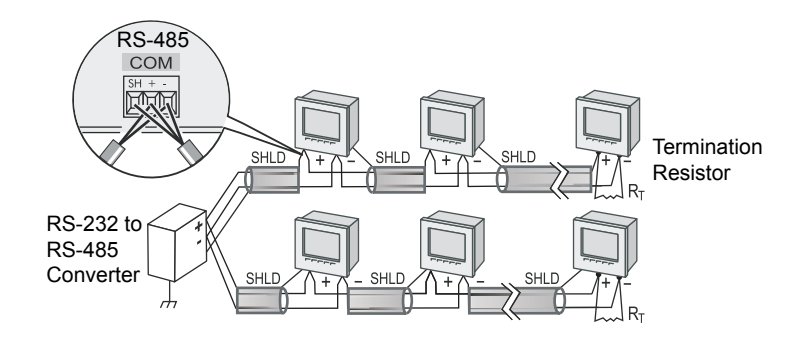

#### Loop topology

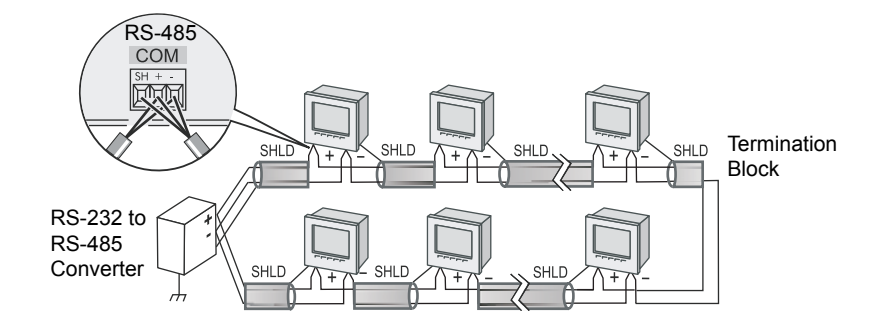

### General bus wiring considerations

Devices connected on the bus, including the meter, converter(s) and other instrumentation, must be wired as follows:

- Connect the shield of each segment of the cable to ground at one end only.
- Isolate cables as much as possible from sources of electrical noise.
- Use an intermediate terminal strip to connect each device to the bus. This allows for easy removal of a device for servicing if necessary.
- Install a ¼ Watt termination resistor (RT) between the (+) and (-) terminals of the device at each end point of a straight-line bus. The resistor should match the nominal impedance of the RS-485 cable, which is typically 120 ohms (consult the cable manufacturer's documentation for the cable's impedance value).

### RS-485 connection methods to avoid

Any device connection that causes a branch in the main RS-485 bus should be avoided. This includes *star* and *tee* (T) methods. These wiring methods cause signal reflections that may result in interference. No more than two cables should be connected at any connection point on the RS-485 bus. This includes connection points on instruments, converters, and terminal strips. Following these guidelines ensures that both star and tee connections are avoided.

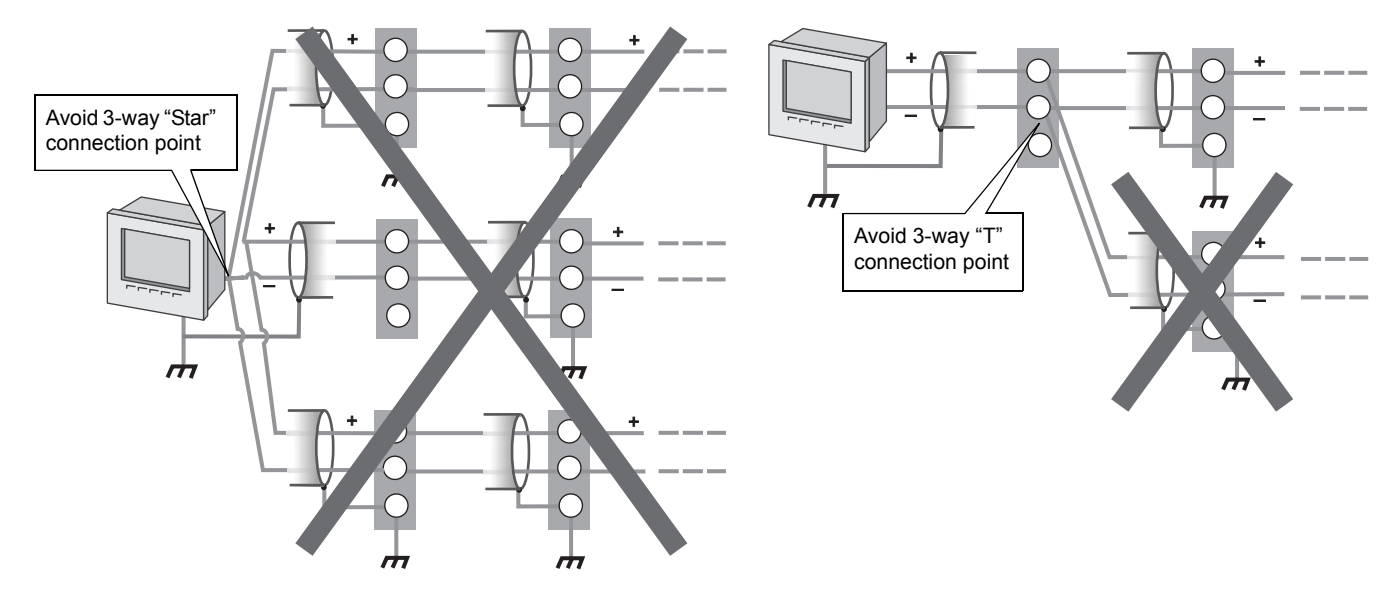

## **Optical Port Connections (COM4)**

The front optical port is designed to accept ANSI Type 2 magnetic couplers. It can be used to communicate real-time measurements to a portable computer or for meter configuration via the ION, Factory, Modbus RTU, or DNP 3.00 protocols.

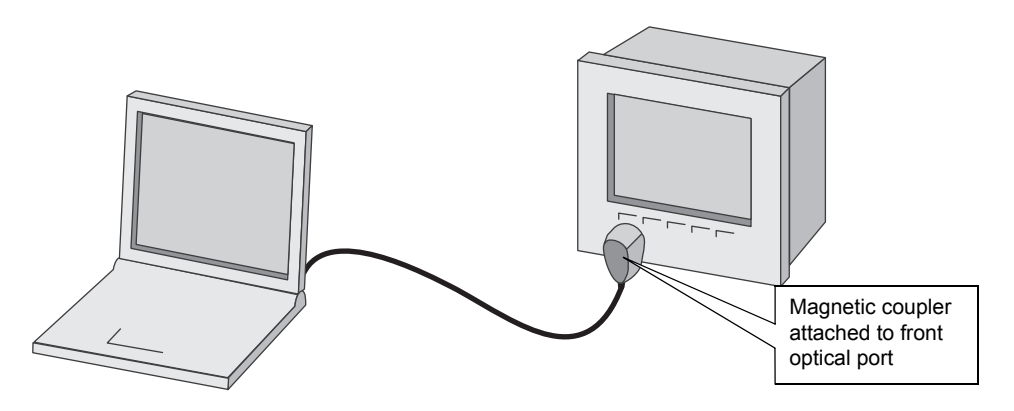

To enable communications from the optical port, configure the Comm 4 Communications module. The *Protocol*, the *Baud Rate* and *Unit ID* setup registers must properly match your system. When creating the site in ION software, ensure that RtsCts and DTR settings are both disabled (set to No/Off) in the COM4 serial site.

Refer to the Magnetic Optical Couplers technical note for more information.

## **Ethernet Connections (optional)**

This section only applies if your ION7550/ION7650 meter has an Ethernet option.

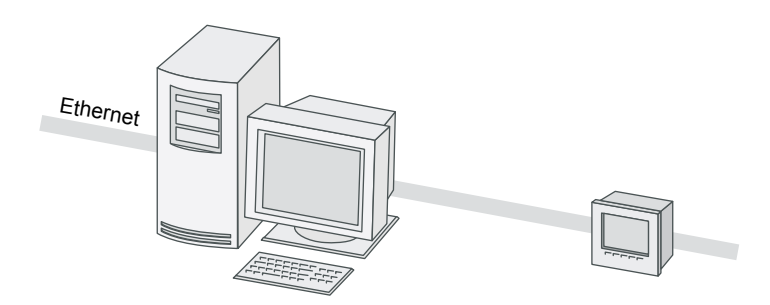

There are two Ethernet port ordering options available: a 10BASE-T/100BASE-TX port with an RJ45 modular connector or a 100BASE-FX port with two SC-type fiber connectors. Both types of connector plug into the Comm Card ports on the back of the meter.

#### 🕷 Νοτε

IEC 61850 and COMTRADE require that your meter have an Ethernet connection.

The optional Ethernet port:

- is capable of data rates up to 100 Mbps
- supports TCP/IP, ION, Telnet, DNP 3.0, Modbus/TCP, SNMP, FTP and IEC 61850 protocols
- is controlled by the ETH1 Communications module.

#### 🕷 Νοτε

If you have multiple simultaneous Ethernet connections to a meter, you may need to adjust your workstation's timeout settings to account for the high volume of traffic.

#### Ethernet connections for the ION7550/ION7650

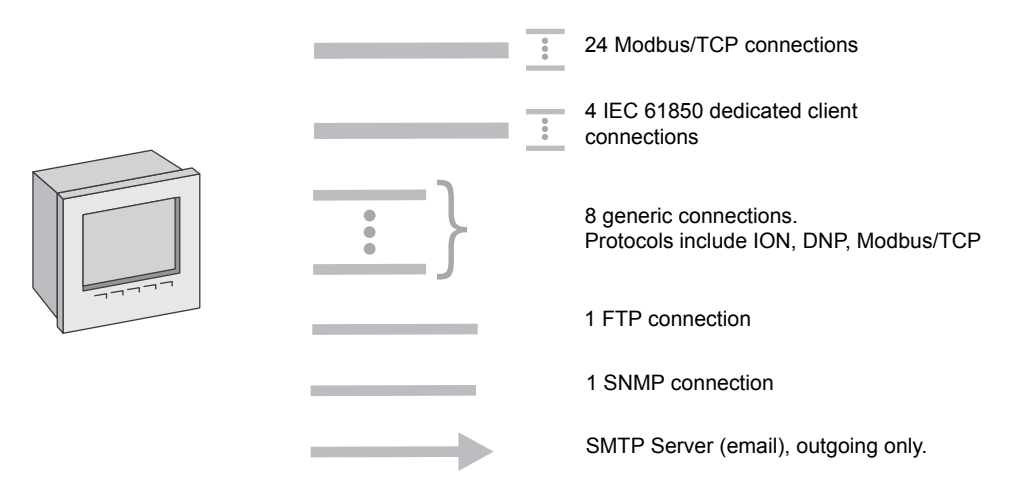

The EtherGate feature provides communications both to an Ethernet connected device and through that device to a connected serial network. Only one EtherGate connection is allowed per meter port at any given time. See "The EtherGate protocol" on page 96 or *The ION Meter as an Ethernet Gateway* technical note for more information.

## **Internal Modem Connections (optional)**

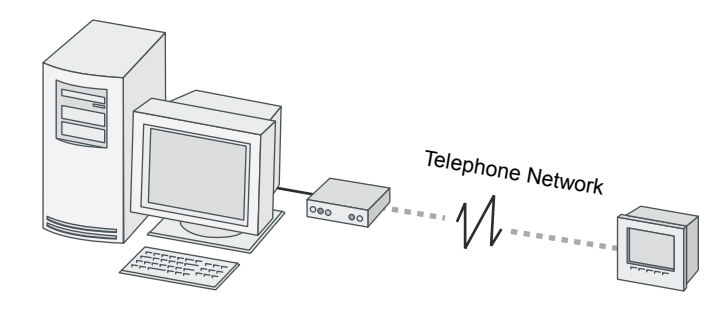

The meter's optional internal modem can be readily used in most countries, and complies with FCC, Industry Canada and European regulations — refer to the Notices at the beginning of this document for more details.

Modem connections are made to the Comm Card on the back of the meter, via an RJ11 connector.

To enable communications through the meter's internal modem, you must configure the Comm 3 Communications module. The *Baud Rate, Unit ID,* and *Protocol* setup registers must properly match your system, and the initialization string for the internal modem must be set up using the *ModemInit* register. See "Modem Communications Setup" on page 97 for details.

# **Configuring Meter Communications**

Communication settings are typically configured when the meter is initially put into service. A single Communications module controls each communications port on the meter. The modules' setup registers define the parameters used for each port; these parameters vary according to the type of communications channel selected (i.e. RS-232, RS-485, Modem, Optical, Ethernet).

The Communication modules control the following channels:

| Module Name | Settings                                                 |
|-------------|----------------------------------------------------------|
| Comm 1      | Selectable RS-232 or RS-485 port on COM1                 |
| Comm 2      | High-speed RS-485 port on COM2                           |
| Comm 3      | Optional internal modem on COM3                          |
| Comm 4      | Optical port on COM4                                     |
| Ethernet    | Optional 10BASE-T/100BASE-TX or 100BASE-FX Ethernet port |

Use the meter's front panel or ION Setup to initially configure the meter's communications. Once communication is established, Vista, Designer or the WebMeter internal web server can also be used to modify meter communications.

#### 

Altering the settings of a communications channel that is in use can cause a loss of communications with the meter.

See the Communications module description in the *ION Reference* for complete details about all the setup registers in the Communications module.

### **Communications protocols**

By default, all communication ports are configured to use the ION protocol. Using other protocols requires configuration of the *Protocol* setup register for the Communications module that controls the port you want to use. Not all protocols are available on all ports.

#### Available protocols

- ION
- Modbus RTU and Modbus Master
- ◆ DNP 3.0
- ♦ GPS
- EtherGate
- ModemGate
- SNMP (this TCP/IP protocol is not set with the *Protocol* register)
- ◆ IEC 61850 (this TCP/IP protocol is not set with the *Protocol* register)
- Factory (reserved for use by Technical Support)

## **Serial Communications Setup**

Serial communications are available on COM1, COM2, COM3 and COM4. To enable communications through the meter's serial ports, configure the applicable Communications module. The *Protocol*, *Tran Delay*, *Baud Rate* and *Unit ID* setup registers must properly match your system and can be set through the meter's front panel or ION software.

#### ी TIP

Use the *RS485 Bias* setting to fine-tune RS-485 communications. Set bias to ON when the meter is acting as Master on that port, and leave it OFF when the meter is a Slave.

## Using the front panel

The current configuration of the meter's serial communication ports are found in the various COM Setup menu items (COM1 through COM4).

| Menu  | Setting                | Description                                                        | Range (Values)                                                                                                    | Default                            |
|-------|------------------------|--------------------------------------------------------------------|----------------------------------------------------------------------------------------------------|------------------------------------|
|       | PROTOCOL               | The communications protocol                                        | ION, Modbus RTU, Modbus Master, DNP<br>V3.00, GPS:Truetime/Datum,GPS: Arbiter,<br>GPS:Arbiter-Vorne, Factory, Ethergate,<br>ModemGate | ION                                |
| đ     | BAUD RATE              | The data rate, in bits per second                                  | 300 <sup>1</sup> , 1200, 2400, 4800, 9600, 19200, 38400,<br>57600, 115200                                                             | 19200                              |
| Ē     | TRAN DELAY             | The transmit delay in seconds                                      | 0 to 1                                                                                                    | 0.010                              |
| OM1 S | UNIT ID                | Every meter on an RS-485 network must have a unique Unit ID number | 1 to 9999                                                                                                    | From serial<br>number <sup>2</sup> |
| Ū     | SERIAL PORT            | Parity and stop bits for the port                                  | 8N1, 8N2, 8E1, 8E2, 8O1, 8O2                                                                                                    | 8N1                                |
|       | MODE                   | Hardware mode for port                                             | RS232 or RS485                                                                                                    | RS232                              |
|       | FLOW CONTROL           | Specifies the handshake mode when COM1 is set to RS232             | RTS + DELAY or RTS/CTS                                                                                                    | RTS +<br>DELAY                     |
|       | RS485 BIAS             | Controls the biasing option on the RS485 bus                       | ON or OFF                                                                                                    | OFF                                |
|       | PROTOCOL               | The communications protocol                                        | See COM1 Protocol                                                                                                    | ION                                |
| ЧŪ    | BAUD RATE              | The data rate, in bits per second                                  | 300 <sup>1</sup> , 1200, 2400, 4800, 9600, 19200, 38400,<br>57600, 115200                                                             | 19200                              |
| SE    | TRAN DELAY             | The transmit delay in seconds                                      | 0 to 1                                                                                                    | 0.010                              |
| :OM2  | UNIT ID                | Every meter on an RS-485 network must have a unique Unit ID number | 1 to 9999                                                                                                    | 101                                |
| 0     | SERIAL PORT            | Parity and stop bits for the port                                  | 8N1, 8N2, 8E1, 8E2, 8O1, 8O2                                                                                                    | 8N1                                |
|       | RS485 BIAS             | Controls the biasing option on the RS485 bus                       | ON or OFF                                                                                                    | OFF                                |
| dD.   | PROTOCOL               | The communications protocol                                        | ION, Modbus RTU, Modbus Master, DNP<br>V3.00, GPS:Truetime/Datum,GPS: Arbiter,<br>GPS:Arbiter-Vorne, Factory                          | ION                                |
|       | BAUD RATE              | The data rate, in bits per second                                  | 300 <sup>1</sup> , 1200, 2400, 4800, 9600, 19200, 38400,<br>57600, 115200                                                             | 19200                              |
| SE    | TRAN DELAY             | The transmit delay in seconds                                      | 0 to 1                                                                                                    | 0.010                              |
| :OM3  | UNIT ID                | Every meter on an RS-485 network must have a unique Unit ID number | 1 to 9999                                                                                                    | 102                                |
| 0     | ANSWER HR<br>RINGS     | The number of rings during defined answer hours                    | 0 to 255                                                                                                    | 1                                  |
|       | NON-ANSWER HR<br>RINGS | The number of rings during defined non-answer hours                | 0 to 255                                                                                                    | 5                                  |

| Menu | Setting     | Description                                                        | Range (Values)                                         | Default |
|------|-------------|--------------------------------------------------------------------|--------------------------------------------------------|---------|
|      | PROTOCOL    | The communications protocol                                        | ION, Modbus RTU, DNP V3.00, Factory                    | ION     |
| ETUP | BAUD RATE   | The data rate, in bits per second                                  | 1200, 2400, 4800, 9600, 19200, 38400, 57600,<br>115200 | 9600    |
| 4 SI | TRAN DELAY  | The transmit delay in seconds                                      | 0 to 1                                                 | 0.010   |
| COM  | UNIT ID     | Every meter on an RS-485 network must have a unique Unit ID number | 1 to 9999                                              | 103     |
|      | SERIAL PORT | Parity and stop bits for the port                                  | 8N1, 8N2, 8E1, 8E2, 8O1, 8O2                           | 8N1     |

<sup>1</sup> 300 baud rate is only intended for paging applications.

<sup>2</sup> The factory set Unit ID for COM1 is based on the serial number of the meter, using the last four numbers before the dash. For example, if the serial number is PA-0009B263-01, the Unit ID is set in the factory to 9263. After a factory reset, the unit ID number defaults to 100.

## **Using ION Setup**

- 1. Open ION Setup and connect to your meter, using Basic Mode.
- 2. In the Setup Assistant, navigate to the Communications folder.
- 3. Click on the Serial Settings screen.

| Setup Assistant                                                                                                    | ×                                                                                                    |
|----------------------------------------------------------------------------------------------------|----------------------------------------------------------------------------------------------------|
| Template     Basic Setup     Security     Communications     Serial Settings     3rd Party Protocols     Clock     Demand     Energy Pulsing     Onboard I/0     Expansion I/0     Logging     Revenue     Alarming     Power Quality     Displays     Verification | Com1       Com2       Com3       Com4         This specifies whether the com port operates via RS-232 or RS-485.         CM1       Comm Mode       RS485         CM1       Protocol       Modbus Master         CM1       Unit ID       100         CM1 Baud Rate       9600         CM1 HShakeMode       RTS + Delay         CM1 Serial Port       8N1 |
| Reports                                                                                                    | Edit                                                                                                    |
|                                                                                                    | <back next=""> Exit Help</back>                                                                                                    |

4. Click on the various tabs to configure the four serial ports (Com1, Com2, Com 3 and Com4). To change a setting, select the parameter and click **Edit**.

### **Using Designer**

- 1. Open your meter in Designer. Navigate to the Communications Setup framework.
- 2. Right-click the Communications module for the serial port you want to congifure. Configure the *Protocol*, *Tran Delay*, *Baud Rate* and *Unit ID* setup registers to match your system.

## **Ethernet Communications Setup**

To enable communications through the meter's Ethernet port, configure the Ethernet Communications module. The *IP Address, Subnet Mask,* and *Gateway* setup registers must properly match your system and can be set through the meter's front panel or ION software.

### Using the front panel

Ethernet settings for the meter are located in the Network Setup menu.

| Menu          | Setting         | Description                                                                              | Range (Values)                                       | Default             |
|---------------|-----------------|------------------------------------------------------------------------------------------|------------------------------------------------------|---------------------|
| NETWORK SETUP | IP ADDRESS      | Sets the IP address for the meter                                                        | 000.000.000.000 to 999.999.999.999                   | varies <sup>1</sup> |
|               | SUBNET MASK     | Used if subnetting applies to your network                                               | 000.000.000.000 to 999.999.999.999                   | 255.240.0.0         |
|               | GATEWAY         | Used in multiple network configurations                                                  | 000.000.000.000 to 999.999.999.999                   | 0.0.0.0             |
|               | MAC address     | Media Access Control address                                                             | Hexadecimal                                          | N/A <sup>2</sup>    |
|               | DNS PRIMARY     | Sets the address for the primary DNS Server that is configured to resolve domain names   | 000.000.000.000 to 999.999.999.999                   | none                |
|               | DNS SECONDARY   | Sets the address for the secondary DNS Server that is configured to resolve domain names | 000.000.000.000 to 999.999.999.999                   | none                |
|               | SNMP SERVER     | Enables or disables communication via SNMP                                               | Enabled or Disabled                                  | Disabled            |
|               | 10/100BT CONFIG | Controls the maximum link speed and duplexing of the BASE-T Ethernet connection (RJ45)   | Auto, 10BT half, 10BT full, 100BTX half, 100BTX full | Auto                |
|               | 100BFX CONFIG   | Sets the Fiber Ethernet duplexing (SC connectors)                                        | Full Duplex or Half Duplex                           | Full Duplex         |

<sup>1</sup> Default IP Address = 172.16.xxx.xxx, where the last two bytes (decimal) match the last two bytes of the meter's MAC address (hex). MAC address = 0060780112DC, Default IP address = 172.16.18.220

<sup>2</sup> MAC address is factory set and is for reference only.

Use the four front panel navigation buttons to edit the values of the network settings so that they match your system addresses.

As you configure the network addresses, the front panel automatically hides unnecessary leading zeroes from each three-digit grouping. The hidden leading zeroes appear (and disappear again) as you move the position of the cursor across the network address.

# 89.123.40.056

In the example above, the highlighted zero is hidden as soon as you change the position of the cursor.

## **Using ION Setup**

- 1. Open ION Setup and connect to your meter, using Basic Mode.
- 2. In the Setup Assistant, navigate to the Communications folder.
- 3. Click on the Network Settings screen to configure Ethernet communications.

| Setup Assistant                                                                                                    | X                                                                                                    |  |  |
|----------------------------------------------------------------------------------------------------|----------------------------------------------------------------------------------------------------|--|--|
| Template<br>Basic Setup<br>Security<br>Communications<br>Serial Settings<br>Network Settings                                                                      | TCP/IP DNS SMTP NTP Allows you to modify the TCP/IP communication settings.                                                                                                    |  |  |
| 3rd Party Protocols     Clock     Demand     Energy Pulsing     Onboard I/O     Expansion I/O     Logging     Revenue     Alarming     Power Quality     Displays | ETH1 IP Address         10.168.69.71           ETH1 SubnetMask         255.255.248.0           ETH1 Gateway         10.188.64.1           ETH1 Ratification         2           ETH1 Enable SNMP         Enabled           ETH1 Nodbus TCP Idle Timeout         0           Modbus Gateway         Disabled           MAC Address         00-60-78-01-12-DC |  |  |
| Reports                                                                                                    | Edit                                                                                                    |  |  |
|                                                                                                    | < Back Next > Exit Help                                                                                                    |  |  |

4. Click on the various tabs to configure the meter's TCP/IP, DNS, SMTP and NTP settings. To change a setting, select the parameter and click **Edit**.

#### 🕷 Note

References to NTP in ION devices or documentation should be interpreted as SNTP.

#### 

The MAC Address is for reference only and cannot be changed.

### **Using Designer**

- 1. Open your meter in Designer.
- 2. Navigate to the Communications Setup framework.
- 3. Right-click the Ethernet Communications module and configure the *IP Address*, *Subnet Mask*, and *Gateway* setup registers to match your system.

### Meter network configuration and ION Enterprise

After you have wired your meter to the Ethernet network and performed basic setup, add the meter to your ION Enterprise network using the Management Console.

See the Management Console section in the online ION Enterprise Help for details.

### The EtherGate protocol

The EtherGate protocol is a communications tool that lets you communicate **to** a meter and **through** a meter simultaneously. When a meter installed on the Ethernet network has EtherGate enabled, a master device (such as a workstation running ION Enterprise software) can communicate to the meter, and through the meter to a serial network of devices wired to the meter's COM port. EtherGate is

available on serial ports COM1 and COM 2. The protocol permits the direct transfer of data from up to 62 devices (31 devices per COM port).

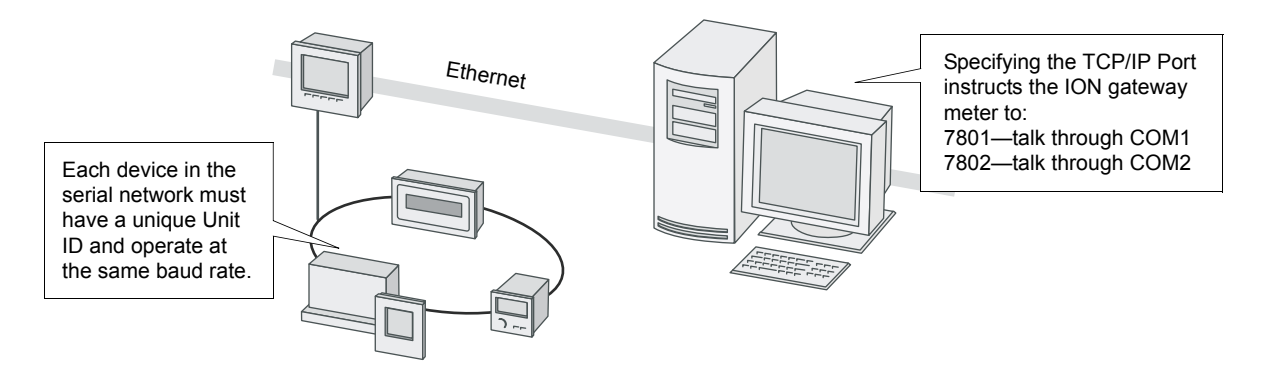

Once you have the chain of serial devices installed, use ION Setup or the meter's front panel to change the COM1 or COM2 *Protocol* setting to EtherGate. The transfer of data between protocols is then handled automatically.

See the *ION Meter as an Ethernet Gateway* technical note for complete details on configuring your meter for EtherGate.

### The meter as a Modbus gateway

The meter can function as a Modbus gateway. For more information, see "The Meter as Modbus Gateway" on page 115.

### **Communicating via SNMP**

The meter can communicate specified parameters via SNMP over the Ethernet. For more information, see "Using SNMP" on page 127.

## **Modem Communications Setup**

See "Serial Communications Setup" on page 93 for configuring COM3. Additional modem configuration requirements are explained in the following sections.

### ModemInit setup register

The *ModemInit* string register defines the initialization string for the internal modem, with a maximum of 47 characters. Edit the *ModemInit* register and enter the initialization string desired. The string is sent to the modem as soon as you download the COM1 module. Note that the string is also sent to the modem whenever the meter is powered up, or whenever the baud rate in the Comm 1 Communications module is changed. Any changes to the *Modem Init* or *Baud Rate* setup registers while the modem is online causes the modem to disconnect from the phone line.

## Modem initialization strings

See the *Modem AT Commands* technical note for a complete list of AT commands for your modem.

#### Adjusting the modem initialization string for modems in Europe

The table below shows the strings to add to the end of your modem configuration string setup register for each of three possible behaviors.

| Behavior                                             | Add to Modem Initialization String                           |  |
|------------------------------------------------------|--------------------------------------------------------------|--|
| Does not answer<br>(modem does not detect ring tone) | *NC70                                                        |  |
| Does not dial<br>(modem does not detect dial tone)   | In order of preference:<br>*NC70, *NC70X0, *NC8 (Italy only) |  |
| Does not detect busy signal                          | *NC70                                                        |  |

If your **local** modem (not the internal modem) is not already set up, configure it with the Remote Modem Configuration Utility according to the instructions in the ION Enterprise online help. After the meter is installed and the internal modem is connected to the telephone network, the Comm 3 module can be configured using the meter's front panel or ION software. To learn how to connect the internal modem to the telephone network, consult your meter's *Installation Guide*.

#### Adding a meter and a modem site to your ION Enterprise network

In the Management Console, add the meter with the internal modem, and then add a modem site to your ION Enterprise network.

Consult the online *ION Enterprise Help* for details on commissioning the ION network, managing modem connections, setting up periodic dial-out, and configuring remote site event notification.

## The ModemGate protocol

The ModemGate feature creates a communications connection between the telephone network and an RS-485 serial network of devices. When you specify the protocol for a meter's COM port as ModemGate, all data received by the meter's internal modem is automatically transferred to the serial network. ModemGate is available on either COM1 and COM2, but you cannot use the protocol on both ports simultaneously.

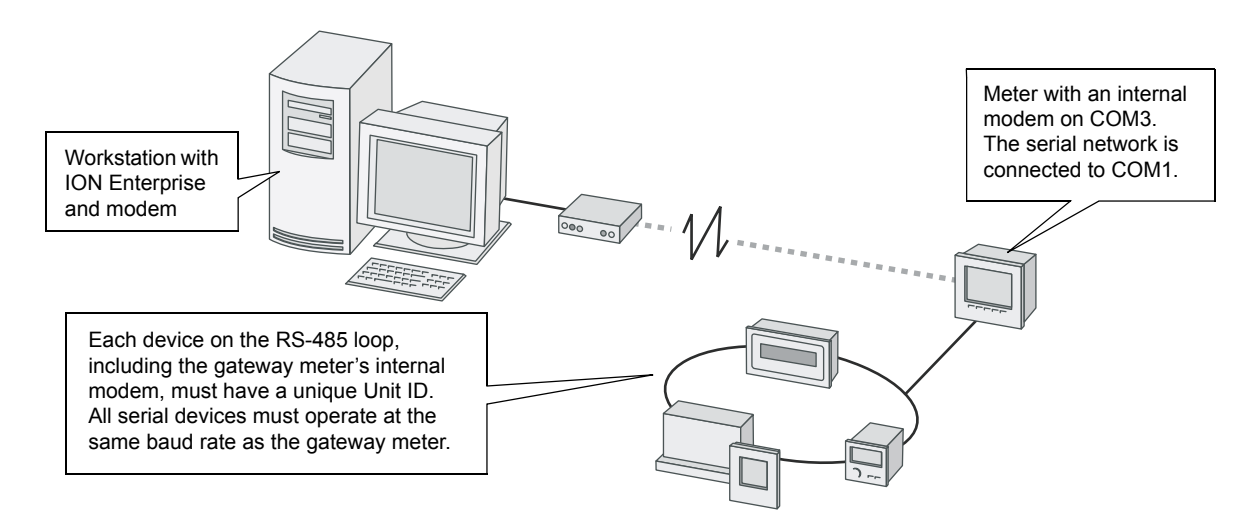

ModemGate connections do not connect a workstation with ION Enterprise (or other master device) to the gateway meter's COM1 or COM2 port, but rather the gateway meter's internal modem port (COM3).

Refer to the *ION Meter as a ModemGate* technical note for complete details on configuring your meter for ModemGate.

# **Internet Connectivity**

Ethernet ION7550/ION7650 meters provide Internet connectivity so you can receive meter emails, view real-time data, provide IEC 61850 client support and configure your system through a web browser from anywhere in the world. Your meter provides the following internet connectivity options:

- WebMeter feature (onboard web server allows you to view real-time data and configure the meter through a web browser)
- Email messaging feature (receive data logs and email alerts from the meter)
- WebReach (view ION Enterprise system information through a web browser)
- Microsoft Terminal Services for ION Enterprise (an ION Enterprise system that is located on a Terminal Server allows multiple users to view or configure an ION Enterprise system through a web browser)
- IEC 61850 protocol (your meter becomes an IEC 61850 server with client reporting and control functionality)
- FTP (acts as an FTP server for IEC 61850 configuration and file support, and COMTRADE format waveform records)

## WebMeter Feature

WebMeter-enabled meters have an on-board web server. Built-in web pages display certain energy and basic power quality information, show trending and forecasting values and support basic meter configuration tasks. A meter with the WebMeter feature can be connected to your corporate Ethernet network like any other network device, and you can access it with a standard web browser like Internet Explorer.

See the WebMeter Internal Web Server Feature technical note to learn how to:

- view your WebMeter data on the Internet
- ◆ configure your WebMeter-enabled meter
- set up your network for the WebMeter feature
- enable/disable web browser configuration of the meter

## **Email Messaging Feature**

The email messaging feature allows your meter to send data logs as email attachments to a workstation, pager, cell phone, or PDA. In addition to the log export function, your meter can send email alerts.

See the MeterM@il Internal Email Client Feature technical note to learn how to:

- view email messaging data
- set up your network for the email messaging feature
- configure your meter to use the email messaging feature

- set up the meter for your SMTP Server
- set up the email messaging feature to send alerts
- · set up the email messaging feature to send data logs

## WebReach

WebReach allows you to remotely view ION Enterprise information through a web browser. WebReach requires a simple URL and no client machine configuration so you have the flexibility to view your data from a web browser anywhere in the world. With WebReach, you can view real-time data and select views of historical/ waveform data. Currently, no configuration or control functions are available through WebReach. Refer to the online *ION Enterprise Help* for more details on WebReach.

## **Telnet and HyperTerminal**

You can access certain Ethernet settings and statistics through a telnet application such as Microsoft Telnet. Similarly, you can use Windows HyperTerminal to access certain meter module settings. Use the following guidelines to determine which application you should use to access your meter:

- If your meter is connected to an Ethernet network, use a telnet application such as Microsoft Telnet.
- If your meter is connected serially or through a modem to your workstation, use a terminal application such as Windows HyperTerminal.

You can access certain Power Meter module and Factory module settings from both a Telnet session and HyperTerminal session. Both sessions also let you configure Factory module setup registers for Current Probe Input applications. Additionally, a Telnet session lets you view Ethernet statistics and access certain Ethernet communications module settings.

See the *Telnet and HyperTerminal Access* technical note for the appropriate application's menu options and connection instructions.

## FTP for IEC 61850 and COMTRADE

The meter can function as an FTP server, supporting IEC 61850 protocols and COMTRADE formatted waveform files. Only one simultaneous FTP transfer connection is permitted. The FTP timeout period is 90 seconds on a control port. The preferred FTP software is Windows Explorer or WinSCP running on a Windows-based machine.

#### 

To connect to your meter using only a single FTP connection in Windows Explorer, you must have the login and password included in the FTP connection string. For example, with standard meter security and default front panel password of 0, to connect to a meter with an IP address of 123.45.6.78, the Windows Explorer connection string would be: ftp://0:0@123.45.6.78

The meter communicates via FTP on the following ports:

| Port        | Description                   |
|-------------|-------------------------------|
| 21          | Incoming commands connections |
| 20          | Active data connections       |
| 3000 - 3020 | Passive data connections      |

File names are limited to ASCII characters that do not contain a blank space or /, \, ", \*, ?, <, >, and have a maximum length of 64 characters. For more information, see the *IEC 61850 protocol and ION technology* protocol document, or the *COMTRADE* technical note.

# **Communications LEDs**

The communications LEDs on the back of the meter flash to indicate the following:

| LED                     | Color  | Function                                                                |
|-------------------------|--------|-------------------------------------------------------------------------|
| Ethernet 100<br>(Speed) | Green  | Off = link at 10 Mb or no link<br>On = link at 100 Mb                   |
| Ethernet TX             | Green  | Blinking indicates Ethernet transmission                                |
| Ethernet RX/LINK        | Green  | On = link up, Off = link down<br>Blinking indicates Ethernet reception  |
| Modem DCD               | Green  | Indicates a carrier signal is detected (active connection to the modem) |
| Modem RI                | Green  | Indicates a ring is detected by the modem                               |
| COM3 (Modem) TX         | Yellow | Indicates serial transmission on COM3                                   |
| COM3 (Modem) RX         | Yellow | Indicates serial reception on COM3                                      |
| COM2 TX                 | Yellow | Indicates serial transmission on COM2                                   |
| COM2 RX                 | Yellow | Indicates serial reception on COM2                                      |
| COM1 TX                 | Yellow | Indicates serial transmission on COM1                                   |
| COM1 RX                 | Yellow | Indicates serial reception on COM1                                      |

# Chapter 7 Third-party Protocols

This chapter explains how third-party protocols Modbus, DNP 3.0, IEC 61850 and SNMP are implemented on the meter.

For more information on using your meter with MV90 software, see the *MV90 and ION Technology* technical note.

### In this chapter

| • | Overview         106           Communications Protocol Configuration         106                                                                              |
|---|----------------------------------------------------------------------------------------------------|
| • | The Meter as Modbus Slave107Using the Modbus RTU Protocol107Using the Modbus/TCP Protocol108Configuring the Meter as a Modbus Slave109Modbus Slave Modules111 |
| • | The Meter as Modbus Master112The Factory Modbus Master Configuration112Configuring the Meter as Modbus Master113                                              |
| • | The Meter as Modbus Gateway115Configuring the Meter as a Modbus Gateway116                                                                                    |
| ٠ | Using the DNP 3.0 Protocol         119           Configuring DNP 3.0         119                                                                              |
| • | Using the IEC 61850 protocol         121           The Default IEC 61850 Configuration         121           Configuring IEC 61850         122                |
| • | Using SNMP127Using ION Meters with SNMP128Configuring SNMP on ION Meters129Customizing the MIB File130                                                        |

# **Overview**

ION7550/ION7650 meters support DNP 3.0, Modbus RTU and Modbus/TCP, IEC 61850 (via FTP) and SNMP protocols.

While your meter is factory configured to **send** data (acting as Modbus Slave), it is not ready to **receive** data as a Modbus Master until you set up the necessary framework. The meter is also pre-configured to **send** DNP 3.0 data to a DNP Master. IEC 61850 support requires specific configuration, refer to the *IEC* 61850 and *ION* technology protocol document for more information.

#### 

Changing the default factory third-party protocol frameworks (or creating new frameworks to enable receive functionality) is an advanced procedure. Refer to the DNP, IEC 61850 and Modbus modules descriptions in the *ION Reference*, as well as the technical notes *Multiport DNP 3.0 and ION Technology*, *IEC 61850 and ION technology* and *Modbus and ION Technology* before proceeding.

Most Modbus and DNP slave modules, and IEC 61850 mapping modules on the meter are factory-set and only require basic configuration, such as communications or I/O setup.

### 🖏 Νοτε

Changing these modules from their factory configuration is an advanced setup procedure that requires an understanding of the protocol, as well as an understanding of the meter's internal operation. For more information on your meter and these protocols see the *Modbus Protocol and Register Map for ION Devices* document and the *ION7550/ION7650 DNP 3.0 Device Profile*.

## **Communications Protocol Configuration**

In order to use the factory Modbus or DNP configuration, you must first assign the communications channel you want to use. By default, all communications ports are configured to use the ION protocol. Select the 3rd-party protocol you want from the list of available protocols in the Communications module's Protocol setup register. See the Communications chapter for instructions.

Modbus RTU is available on each of the meter's communications ports, and multiple ports can communicate using Modbus simultaneously. Up to three ports can use the DNP 3.0 protocol at any one time. Additional configuration is required to enable DNP slave functionality on multiple ports, beyond selecting the protocol on a communications port (see the *Multiport DNP 3.0 and ION Technology* technical note for more information). IEC 61850 has dedicated Ethernet communications connections, and the IEC 61850 configuration process is detailed in the *IEC 61850 and ION technology* protocol document.

# The Meter as Modbus Slave

Your meter can act as a Modbus Slave, using both the Modbus RTU and Modbus/TCP (Modbus over TCP) protocols.

See the *Modbus and ION Technology* technical note for more information on using your meter as a Modbus slave, and the *Modbus Protocol and Register Map for ION Devices* protocol document.

## **Using the Modbus RTU Protocol**

Both the ION7550 and ION7650 meters can act as Modbus Slave devices, making any real-time data available through the Modicon Modbus RTU protocol. Modbus Master devices connected to the meter can access (read) this data or write data to your meter's ION registers, making device configuration changes and initiating control actions.

## The factory Modbus Slave configuration

The meter makes data available to Modbus Master devices using pre-configured Modbus Slave modules. These modules are linked to other modules in the meter that provide the energy, power and demand data. Once a communications channel is configured to use Modbus RTU protocol, the data is available to Modbus Master devices.

### **NOTE**

Connect to TCP Service Port 7701 for Modbus RTU communications over Ethernet. On ION7550/ION7650 meters with firmware version v310, the required Modbus Unit ID of the meter over Ethernet is 100. Later versions allow any Unit ID.

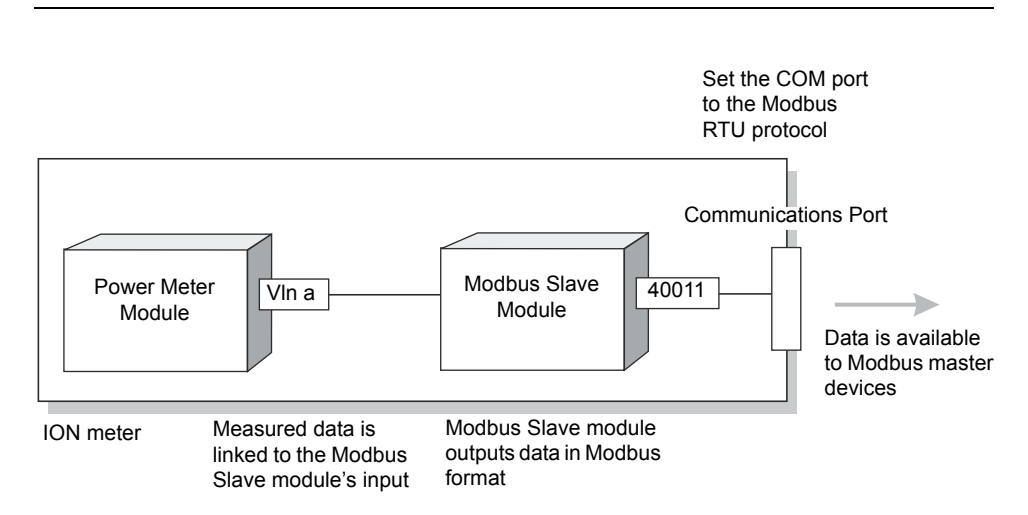

As the data available through the Modbus Slave modules is in a specific format, knowledge of the Modbus protocol and an understanding of the settings used in the meter are required to interpret the data provided.

### Changing the Modbus configuration

If the factory Modbus configuration does not suit your needs, the existing Modbus Slave modules can be relinked to other parameters that you want to access through Modbus.

If your Modbus Master device requires data in a format different than that provided by the factory Modbus configuration, you can edit the setup registers in the Modbus Slave modules. These setup registers specify the Modbus format, scaling and base address settings. See the *ION Reference* for complete details on the Modbus Slave module.

## **Using the Modbus/TCP Protocol**

Modbus/TCP is a Modbus protocol variant that defines the packet structure and connection port (port 502) for the industry standard TCP/IP protocol. The Modbus ID for Modbus/TCP communication is 255. The structure of Modbus/TCP is very similar to the Modbus RTU packet except that it has an extra six-byte header and does not use the cyclic redundancy check (CRC). Modbus/TCP retains the Modbus RTU limit of 256 bytes to a packet.

Modbus/TCP can be used to communicate with the meter as a slave. It can also be used with the meter as a Modbus Gateway. See "The Meter as Modbus Gateway" on page 115 for more information.

### **Modbus TCP communications**

You can communicate to the meter using Modbus TCP (formerly called MBAP). Your meter must have the optional Ethernet port. Connect to socket **502**.

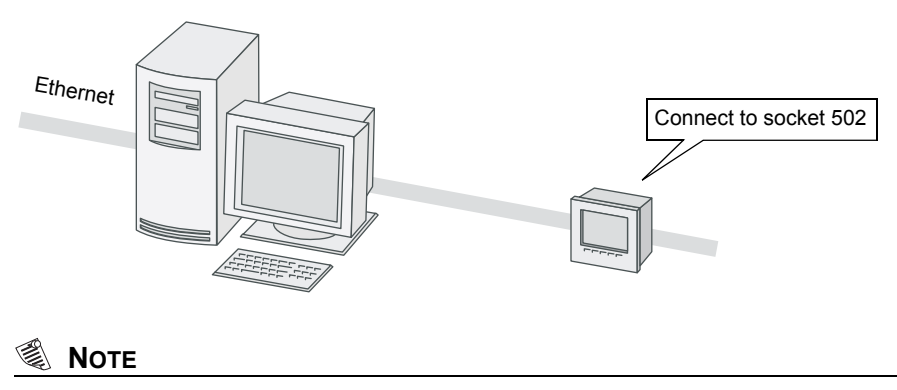

You cannot form an EtherGate connection to the Modbus TCP network.
## Configuring the Meter as a Modbus Slave

### Using the front panel

You cannot fully configure Modbus through the meter's front panel; you can only assign the Modbus protocol to communication ports (see the Communications chapter for details).

Use ION software to perform full Modbus configuration. For more information about the default Modbus register map, please refer to the *Modbus Protocol and Register Map for ION Devices*, available from the website.

## **Using ION Setup**

The Modbus Setup Assistant helps you configure Modbus Slave functionality for your meter.

- 1. Open ION Setup and connect to your meter, using Basic Mode.
- 2. In the Setup Assistant, navigate to Communications > 3rd Party Protocols.
- 3. Click on the Modbus Slave tab to edit the Modbus Slave modules.
- 4. Select the map name (in this example, the default map) and click **Edit**. Enter the meter password, if prompted.

| Setup Assistant                                                                                                    | ×                                                                                                    |
|----------------------------------------------------------------------------------------------------|----------------------------------------------------------------------------------------------------|
| Template<br>Basic Setup<br>Security<br>Communications<br>Serial Settings<br>Network Settings                              | Modbus Slave Modbus Master DNP 3.0 IEC 61850<br>Allows you to customize the Modbus map used by other 3rd party<br>device to communicate to the meter. |
| Clock Demand Energy Pulsing Oboard I/O Expansion I/O Logging Revenue Alarming Power Quality Displays Verification Reports | Map name     # of registers     Start     End       Default     258     40150     41163                                                               |
|                                                                                                    | < Back Next > Exit Help                                                                                                    |

5. The default Modbus map editor appears, allowing you to edit, add, delete or set the name of Modbus Slave module registers.

| Parameter | Address | Regs | Format | Scaling |   | Edit     |
|-----------|---------|------|--------|---------|---|----------|
|           | 40150   |      | UINT16 | 10      |   |          |
| Ь         | 40151   | 1    | UINT16 | 10      |   | Add      |
| с         | 40152   | 1    | UINT16 | 10      |   |          |
| 4         | 40153   | 1    | UINT16 | 10      |   | Delete   |
| 5         | 40154   | 1    | UINT16 | 10      |   |          |
| avg       | 40155   | 1    | UINT16 | 10      |   | Set Name |
| avg mn    | 40156   | 1    | UINT16 | 10      |   |          |
| avg mx    | 40157   | 1    | UINT16 | 10      |   |          |
| avg mean  | 40158   | 1    | UINT16 | 10      |   |          |
| Freq      | 40159   | 1    | UINT16 | 10      |   |          |
| Freq mn   | 40160   | 1    | UINT16 | 10      |   |          |
| Freq mx   | 40161   | 1    | UINT16 | 10      |   |          |
| Freq mean | 40162   | 1    | UINT16 | 10      |   |          |
| √ unbal   | 40163   | 1    | UINT16 | 10      | - | Save As  |
|           |         |      |        |         | _ |          |

### **Using ION Enterprise**

Use Designer to configure Modbus slave functionality on your meter.

- 1. Open your meter in Designer.
- Open the Modbus folder in the Third-Party Protocols section of your framework. Right-click on the Modbus Slave module you want to configure to access the ION Module Setup dialog. Select the setup register you want to change and click Modify, or double-click on the register.
- 3. Link the module inputs and outputs as required.
- 4. Click **OK** and select **File > Send & Save** when you are finished.

See the online *ION Enterprise Help* for more information on modifying and linking modules in Designer.

## **Modbus Slave Modules**

Your meter is pre-configured with five modules. (ION7650 meters with the EN50160 ordering option have 11 additional modules). The Modbus registers and their parameters are described in the *Modbus Protocol and Register Map for ION Devices* protocol document, available from the website.

### Importing data using Modbus RTU

It is possible to bring data into the meter using Modbus. Various ION registers can be written by Modbus Master devices by correlating the Modbus register number with the address of the ION register you want to write. When a Modbus register is written with a value, the corresponding ION register will be written, provided the Modbus RTU protocol is active on the communications channel that connects the Modbus Master to the meter.

You can use the Modbus RTU protocol to write values into ION external numeric, pulse and Boolean registers, allowing you to enable, disable and reset meter functions. You can also use the Modbus protocol to change setup register values in various ION modules to configure the meter's operation.

### 

To bring data into the meter with Modbus RTU, you must disable the meter's Standard (password) security.

# The Meter as Modbus Master

Your meter can act as a Modbus Master using the Modbus RTU and Modbus/TCP protocols. However, only serial connections (on COM1 and COM2) are supported between the ION7550/ION7650 meter and the Modbus Slave devices.

The ION meter acting as Modbus Master can write data to (export) and read data from (import) Modbus Slave devices, using various ION modules. The data can be processed by the meter and sent out using other communications methods (email, ION software, etc.). The meter can also send control commands or data directly to other devices on a Modbus network.

### 🖏 Νοτε

The ION7550 RTU does not support multiport Modbus mastering. The device cannot master on serial communication ports 1 and 2 at the same time.

## The Factory Modbus Master Configuration

There is no pre-configured framework for Modbus mastering on your meter. This functionality must be "turned on" by configuring the following modules in your meter's framework.

### ION modules for Modbus mastering

Several ION modules work together to create Modbus mastering functionality on the meter. Your meter will have some or all of these modules, depending on the model and firmware version. See the *ION Reference* for more information on these and other ION modules:

- Modbus Master Device module: provides read functionality when used in conjunction with the Modbus Master Map module. This imported data can be used by other ION modules.
- Modbus Master Map module: provides a common place to hold mapping information (used to decode a Modbus response) for specific device types. This information can then be referenced by multiple Modbus Master Device modules.
- Modbus Master Options module: maps any serial connection from the Modbus Import and Modbus Export modules to any serial communications port.
- Modbus Export module: provides write functionality.
- Modbus Import module: provides read functionality. This data can then be used by other ION modules.

See the *Modbus and ION Technology* technical note for more information on configuring Modbus mastering.

### Upgrading meters with Modbus mastering enabled

After upgrading your meter to firmware version 320 (and later), you will need to perform specific configuration steps in order to re-enable Modbus mastering.

Contact Technical Support for detailed instructions.

## **Configuring the Meter as Modbus Master**

### Using the front panel

You cannot fully configure Modbus through the meter's front panel; you can only assign the Modbus protocol to communication ports (see the Communications chapter for details).

Use ION software to perform full Modbus configuration.

### **Using ION Setup**

The Modbus Setup Assistant helps you configure Modbus Master functionality for your meter.

- 1. Open ION Setup and connect to your meter, using Basic Mode.
- 2. In the Setup Assistant, navigate to Communications > 3rd Party Protocols.
- 3. Click on the Modbus Master tab.
- 4. Click Add to add a Modbus Slave device.

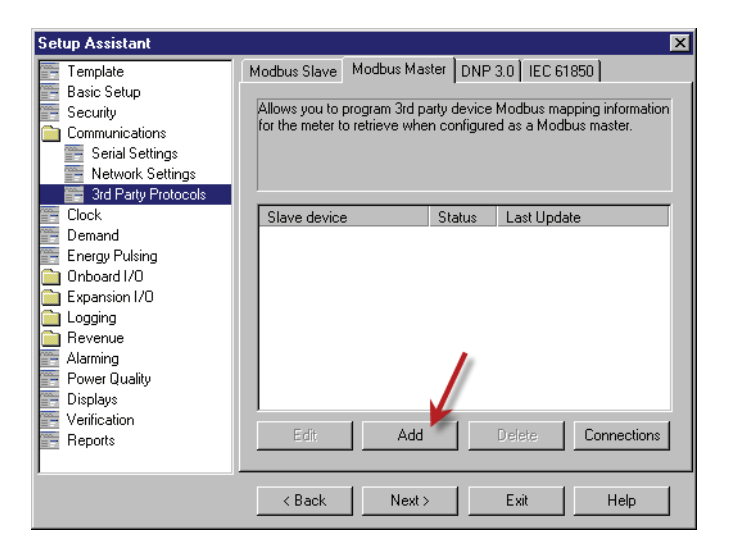

5. The Modbus Device screen appears. Enter the Slave device's name, a label suffix and select a device type (in this example, an ION6200).

| Modbus Device  | ×                                 |
|----------------|-----------------------------------|
| Name:          | Submeter                          |
| Label suffix:  | Submeter                          |
| Device Type:   | 6200ION  New                      |
| Connected via: | Serial Connection 1 💌 Connections |
| Slave ID:      | 55 7                              |
| OK             | Cancel Help                       |

6. Click **Connections** to edit the serial connection used by the Modbus Master to connect to this Slave device.

| Modbus Master Connect      | ions           | × |
|----------------------------|----------------|---|
| Serial 1 Serial 2 Serial 3 | Serial 4       |   |
| Assigned Port:             | COM1           |   |
| Modbus Protocol:           | RTU            |   |
|                            |                |   |
|                            |                |   |
|                            |                |   |
|                            | ×              |   |
|                            | <b>\</b>       |   |
|                            |                |   |
|                            | OK Cancel Help |   |

Select a communications port from the Assigned Port drop-down list and click **OK**.

7. Click **OK** to add the Slave device. The device now appears in the list. Continue adding devices and click **Exit** when you are finished.

### **Using ION Enterprise**

Use Designer to configure Modbus slave functionality on your meter.

- 1. Open your meter in Designer.
- 2. Create a new Modbus Master Device module. Right-click on the module to access the ION Module Setup dialog. Configure the setup registers by selecting the setup register you want to change and clicking **Modify**, or double-clicking on the register.
- 3. Link the module inputs and outputs as required.
- 4. Click **OK** and select **File > Send & Save** when you are finished.

See the online *ION Enterprise Help* for more information on creating, modifying and linking modules in Designer.

# The Meter as Modbus Gateway

You can use both the ION7550 and ION7650 as a Modbus gateway. In a Modbus Gateway configuration, a Modbus Master device can communicate using Ethernet through the gateway meter to downstream serial devices.

A Modbus request is sent through Ethernet using Modbus TCP to the gateway meter. If this request is addressed with the slave ID of one of the downstream serial devices, the meter forwards the message to that device using Modbus RTU. When the downstream device responds, the gateway meter forwards the response back to the master. Modbus gateway supports an additional slave address of 255 (in addition to 0-247), which sends a packet to the gateway meter only.

In the example below, the workstations are functioning as the Modbus master, the ION7650 is set up as a Modbus gateway, and the ION7330, which has a unit ID of 101, is the slave device to which the request is addressed.

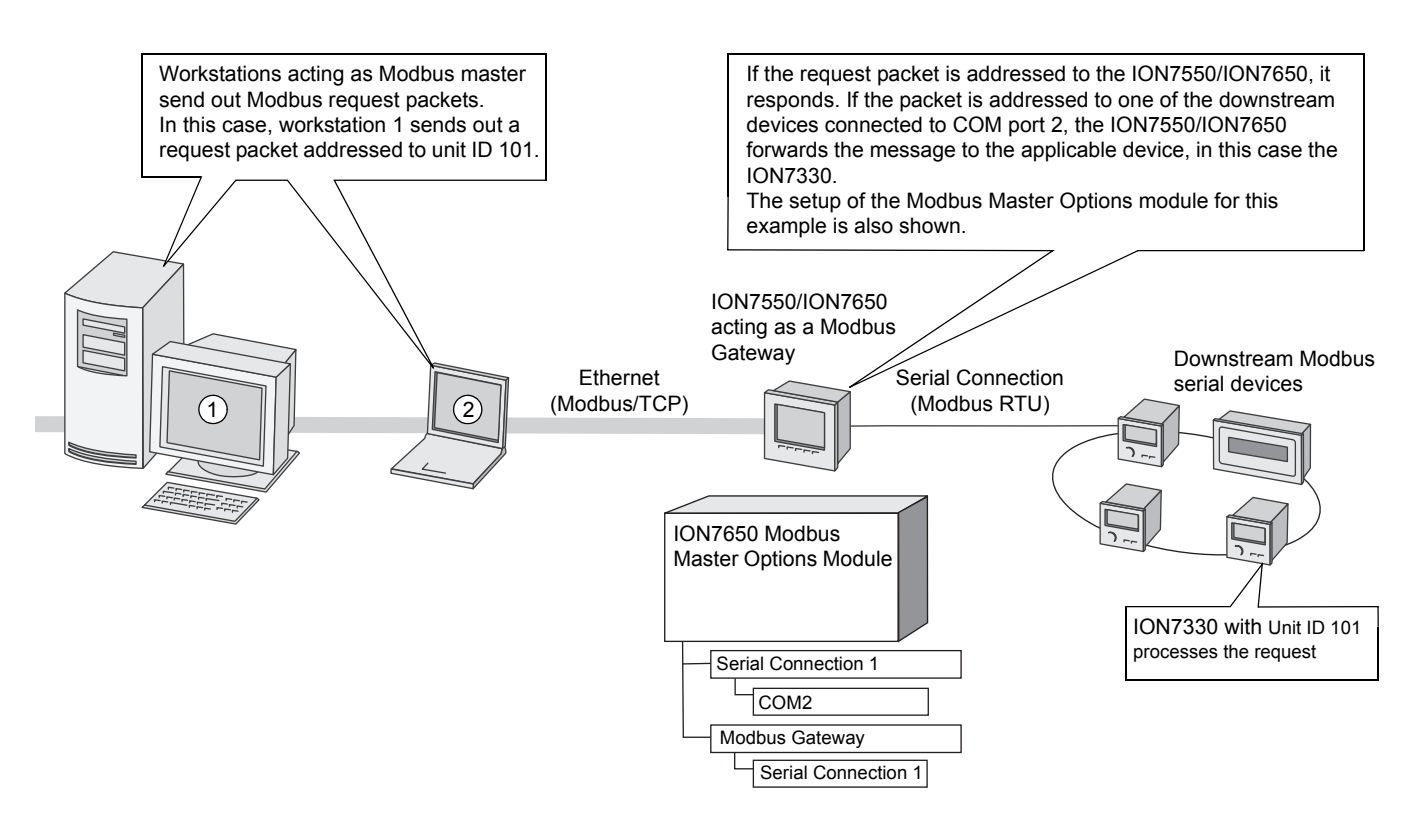

The number of Modbus gateway Ethernet connections available is equal to the number of TCP connections the gateway meter can handle. Only one request is allowed at a time for each TCP connection. For example, in the image above, if workstation 1 sends a request, workstation 2 is also allowed to send a request. However, if workstation 1 sends a second request before it receives a response to its first request, the gateway meter will send back an exception response, stating that the gateway is currently busy.

## Configuring the Meter as a Modbus Gateway

Modbus gateway functionality is disabled by default. To configure the gateway, follow the instructions below.

#### **Configuring communications**

To configure the meter to act as a Modbus gateway, you first need to up your meter's Ethernet communications. See "Ethernet Communications Setup" on page 95 for more information.

#### Configuring the Modbus gateway

After you have configured the Ethernet communications on your gateway meter, you can set up the meter as a Modbus gateway by configuring the setup registers listed in the tables below.

| Modbus Master Options Module    |                                                                                                    |                                  |                                                                                                    |  |
|---------------------------------|----------------------------------------------------------------------------------------------------|----------------------------------|----------------------------------------------------------------------------------------------------|--|
| Setup Register                  | Function                                                                                                    | Default                          | Modbus Gateway Setting                                                                                                    |  |
| Serial Connection 1-4           | Maps a serial connection to a serial<br>communications port                                                                                                    | None                             | Select a Serial Connection and set it to<br>the COM port where the serial Modbus<br>devices are connected.                             |  |
| Modbus Gateway<br>Connection    | Informs the meter that the selected Serial<br>Connection is being used as a Modbus gateway                                                                                                    | Gateway<br>Disabled <sup>1</sup> | Set this to the Serial Connection you<br>have just configured (above) to enable<br>Modbus Gateway functions on the<br>serial COM port. |  |
| Modbus Gateway<br>Exception Val | Determines the exception code that is returned if a downstream device fails to respond to a request                                                                                                | 0x0B                             | This register is specific to Modbus gateway but no specific setting is required                                                        |  |
| Modgate Process<br>Broadcast    | Determines how broadcast messages (with the unit<br>ID of 0) are processed by the gateway meter - No<br>(forward to downstream devices only) or Yes<br>(process and forward to downstream devices) | No                               | This register is specific to Modbus gateway but no specific setting is required                                                        |  |

<sup>1</sup> The default "Gateway Disabled" setting disables the gateway functionality and allows the meter to respond to any Unit ID. This is different from the "no connection" setting which enables the gateway functionality and sets the meter to respond only to Unit ID 255; any request with a different Unit ID gives a 0x0B response.

| Ethernet Communications Module |                                                                                                    |         |                                                                                                    |
|--------------------------------|----------------------------------------------------------------------------------------------------|---------|----------------------------------------------------------------------------------------------------|
| Setup Register                 | Function                                                                                                    | Default | Modbus Gateway Setting                                                                                                   |
| Modbus TCP Idle<br>Timeout     | Determines the number of seconds the device<br>maintains a Modbus TCP/IP connection after that<br>connection becomes idle | 0       | This can be set as required; no specific setting is required for Modbus gateway. 0 (zero) disables the timeout function. |

| Serial Communications Module |                                                                      |         |                                                                            |
|------------------------------|----------------------------------------------------------------------|---------|----------------------------------------------------------------------------|
| Setup Register               | Function                                                             | Default | Modbus Gateway Setting                                                     |
| Protocol                     | Specifies the communications protocol for the<br>communications port | ION     | You must set this to Modbus Master to enable Modbus Gateway functionality. |

Configuration can be done via ION software.

### Using the front panel

You can configure only the Ethernet and serial communications through the front panel. Use ION software to configure the Modbus Master Options module.

### **Using ION Setup**

- 1. To configure Modbus gateway parameters, open ION Setup and connect to your meter in Basic Mode.
- 2. Navigate to the Serial Settings screen, select the tab of the serial port being used to communicate with the downstream devices and change the protocol to Modbus Master.
- 3. Navigate to the Network Settings screen and select the TCP/IP tab. Select Modbus Gateway and click **Edit**.
- 4. In the Select Modbus Gateway dialog box, select the COM port you set up in step 2 and click **OK**.

| Setup Assistant                                                                                                    | ×                                                                                                    |
|----------------------------------------------------------------------------------------------------|----------------------------------------------------------------------------------------------------|
| Template Basic Setup Security Security Security Serial Settings Serial Settings Serial Settings Serial Settings Serial Settings Serial Settings Serial Settings Serial Settings Clock Demand Energy Pulsing Onboard I/O Expansion I/O Expansion | TCP/IP       DNS       SMTP       NTP         This specifies the port which Modbus Gateway will send/received       Modbus TCP requests on. NDTE: In order for the gateway to function properly. serial port protocol must be set to Modbus Master.         Select Modbus Gateway       Image: Comparison of the gateway to function properly. serial port protocol must be set to Modbus Master.         COM1 (Modbus Gateway       Image: Comparison of the gateway to function properly. serial port protocol must be set to Modbus Master.         Disabled       Image: Comparison of the gateway to function properly. Serial port protocol must be set to Modbus Master.         Disabled       Image: Comparison of the gateway to function properly. Serial port protocol must be set to Modbus Master.         Disabled       Image: Comparison of the gateway to function properly. Serial port protocol must be set to Modbus Master.         Disabled       Image: Comparison of the gateway to function properly. Serial port protocol must be set to Modbus TCP Idle Timeout         Image: Comparison of the gateway to function of the gateway to function protocol must be set to Modbus TCP Idle Timeout       0         MacAddress       00-60-78-01-12-DC         Edit       Edit |
|                                                                                                    | <pre></pre>                                                                                                    |

5. To configure other parameters in the Modbus Master Options module, such as the exception error and whether or not the gateway meter processes broadcast messages, connect to your meter in Advanced Mode. Navigate to the Modbus Master Options module folder and double-click the Modbus Master Options module in the right-hand pane. On the Setup Registers tab, select the register you want to change and click Edit. Select the desired setting from the list and click OK. When you are finished, click Send to save the changes to the meter.

### **Using ION Enterprise**

- 1. Open your meter in Designer.
- 2. Navigate to the Modbus Master Options module in the Core Modules folder.
- 3. Right-click on the center of the module icon to access the setup registers. Select a register you want to change and click **Modify**, or double-click on the register.

Configure the setup registers as outlined above in "The Meter as Modbus Gateway".

 Click OK when you are finished configuring the module. When you are finished meter configuration, select File > Send & Save to save your changes to the meter.

### 🕷 Νοτε

Custom communications frameworks such as Modbus Gateway will be deleted during a Paste from Framework in Designer. If you request Modbus information from downstream devices, the gateway (host) meter data will be provided, not the downstream device's data.

# **Using the DNP 3.0 Protocol**

The Distributed Network Protocol Version 3.0 (DNP 3.0) is an open protocol used in the electric utility industry for communications and interoperability among substation computers, Remote Terminal Units (RTUs), Intelligent Electronic Devices (IEDs, e.g. meters), and Master Stations.

Your meter can be integrated into a DNP network as a DNP Slave, using the DNP Slave Import, DNP Slave Export and DNP Slave Options modules. For more information on the various DNP modules, see the *ION Reference*.

Your meter supports a maximum of three concurrent connections (or "sessions") using the DNP 3.0 protocol; one for each serial port, up to three using Ethernet, or a combination of both. Combinations available depend on the meter's communications options. A session consists of all incoming and outgoing DNP Master/Slave traffic on one of the meter's communications ports. For more details, refer to the *Multiport DNP 3.0 and ION Technology* technical note.

Consult the DNP Users Group at http://www.dnp.org/ to learn more about the protocol.

### The factory DNP 3.0 configuration

Your meter is pre-configured with a DNP framework that allows for basic DNP Slave functionality. DNP Slave Export modules are used to send data to the DNP Master while DNP Slave Options modules provide per-session settings such as communications options. Although some minor setup of the framework is necessary before it becomes enabled (assigning the DNP protocol to the communications ports etc.), most module settings should not require alteration.

For information on your meter's default DNP map and factory configuration, see the *ION7550/ION7650 DNP 3.0 Device Profile*.

#### Importing data using DNP 3.0

Data can be imported into the meter from a DNP control relay or analog output device. DNP Slave Import modules are used to take a DNP Analog output or Binary output object and map them into ION registers.

#### 🕷 Νοτε

DNP Slave Import modules are not part of the factory DNP framework and must be added manually. See the DNP Slave Import module description in the *ION Reference* for details.

## **Configuring DNP 3.0**

If the factory DNP configuration does not suit your needs, you can relink the existing DNP Slave Export modules to access a different set of parameters through DNP. Alternately, you can add additional DNP Slave Export modules and link the desired ION parameters to them.

If your DNP network requires data in a format different than that provided by the factory DNP configuration, you can edit the setup registers in the DNP Slave Export modules and the DNP Slave Options modules. Do not make any changes to the DNP Slave Options modules' setup registers unless you understand the effects each change will cause. Refer to the *ION Reference* for complete details on DNP Slave Export and DNP Slave Options module function.

For detailed information on configuring your meter to use DNP, see the *Multiport DNP 3.0 and ION Technology* technical note.

### Using the front panel

You cannot configure DNP through the meter's front panel. You can only assign the DNP 3.0 protocol to communication ports. See the Communications chapter.

### **Using ION Setup**

The DNP 3.0 Setup Assistant helps you configure the DNP Slave Export and DNP Slave Options modules.

- 1. Open ION Setup and connect to your meter, using Basic Mode.
- 2. In the Setup Assistant, navigate to **Communications > 3rd Party Protocols** and click on the **DNP 3.0** tab.
- 3. Select the DNP feature you want to configure (Parameter Map in this example) and click **Edit**.

| _    |                       |               |                    |                    |           |
|------|-----------------------|---------------|--------------------|--------------------|-----------|
| Setu | up Assistant          |               |                    |                    | ×         |
|      | Template              | Modbus Slave  | Modbus Master      | DNP 3.0 IEC        | 61850     |
|      | Basic Setup           |               |                    |                    |           |
|      | Security              | Allows you to | P 3.0 map used b   | by other 3rd party |           |
|      | Communications        | device to com | imunicate to the m | eter.              |           |
|      | 📻 Serial Settings     |               |                    |                    |           |
|      | 📑 Network Settings    |               |                    |                    |           |
|      | 📻 3rd Party Protocols |               |                    |                    |           |
|      | Clock                 | Configuration | nof                | Operation          | nal Ports |
| =    | Demand                | Parameter m   | ар                 | NONE               |           |
|      | Energy Pulsing        |               |                    |                    |           |
|      | Onboard I/O           |               |                    |                    |           |
|      | Expansion I/O         |               |                    |                    |           |
|      | Logging               |               |                    |                    |           |
|      | Revenue               |               |                    |                    |           |
| 1    | Alarming              |               |                    |                    |           |
|      | Power Quality         |               |                    |                    |           |
|      | Displays              |               |                    |                    |           |
| =    | Verification          | <b>T</b> -0   | 1                  |                    |           |
|      | Reports               | Eak           |                    |                    |           |
|      |                       |               |                    |                    |           |
|      |                       | / Daalu       | 1 Maria            | 1 5-4              | 1 1.44    |
|      |                       | < Back        |                    | Exit               |           |

4. The Setup Assistant guides you through DNP configuration. See the *ION Setup Online Help* for more information.

# Using the IEC 61850 protocol

IEC 61850 is an Ethernet-based protocol designed for electrical substations. It is a standardized method of communications, developed to support integrated systems composed of multi-vendor, self-describing IEDs (Intelligent Electronic Device) that are networked together to perform monitoring, metering, and real-time, non-critical protection and control.

#### 🕷 Νοτε

You must have an Ethernet connection on your meter to be able to use IEC 61850.

Your meter can be integrated into a IEC 61850 system as an IED (or server), supporting a maximum of four concurrent IEC 61850 client connections, and one FTP connection (used for transferring data or configuration files).

Use ION Setup to enable IEC 61850 control of your meter's I/O ports and to map additional meter values into IEC 61850. All other IEC 61850-specific configuration is done using an IEC 61850 configuration tool and your IEC 61850 client software.

#### Additional information

For more information, refer to the following:

- ♦ IEC 61850 and ION Technology protocol document provides more information about how IEC 61850 is implemented on your meter.
- ◆ ION Reference describes the IEC 61850 ION modules.
- The IEC (International Electrotechnical Commission) website at www.iec.ch provides general information about the IEC 61850 protocol.

## The Default IEC 61850 Configuration

Your meter's factory template includes an IEC 61850 framework already configured with a default set of meter data mapped into IEC 61850. This default set of meter data is used in the default data sets and reports in the ICD files available from the website.

#### 

Not all meter variants or firmware versions support IEC 61850.

You must load a valid IEC 61850 configuration (CID) file into the meter in order to activate the IEC 61850 features of your meter.

### IEC 61850 and logging memory

The ION7550/ION7650 meter comes with either 5MB or 10MB of logging memory. However, meters with IEC 61850 are only capable of 5MB of logging memory. If you upgrade a 10MB meter with IEC 61850 firmware, you will automatically reduce

your meter's logging memory to 5MB. If you subsequently upload a non-IEC 61850 firmware to your meter, its original logging memory capacity will be restored.

# **Configuring IEC 61850**

No meter port configuration is required for IEC 61850, but the meter must have an operating Ethernet connection for IEC 61850 client connections, and for FTP transmission of configuration and data files.

### Configuring additional ION data into IEC 61850

The IEC 61850 ICD file for your meter contains a comprehensive set of default data values. Additional meter data values can be made available in IEC 61850 by mapping the ION data to the GGIO Custom Analog or GGIO Custom Digital modules.

#### Using the front panel

You cannot configure IEC 61850 through the meter's front panel.

#### **Using ION Setup**

- 1. Open ION Setup and connect to your meter, using Basic Mode.
- 2. In the Setup Assistant, navigate to **Communications > 3rd Party Protocols** and select the IEC 61850 tab.

The CID status line indicates whether the meter has received and validated an IEC 61850 CID file and is operating as an IEC 61850 server:

- IEC 61850 stack running: the meter has received and validated an IEC 61850 CID file and is operating as an IEC 61850 server.
- Missing CID file: no IEC 61850 CID file is loaded into the meter.
- Invalid CID file: the IEC 61850 CID file is invalid.

| Setup Assistant                                                                                                    |                                                                                                 |                                                                            |                                    |           | ×          |
|----------------------------------------------------------------------------------------------------|-------------------------------------------------------------------------------------------------|----------------------------------------------------------------------------|------------------------------------|-----------|------------|
| Template Basic Setup Security Communications Serial Settings 3rd Party Protocols Clock Demand Energy Pulsing Onboard I/0 Expansion I/0 Logging Revenue Alarming Data | Modbus Slave<br>Allows you to<br>to the meter u<br>Information 1<br>Custom Anal<br>Custom Digit | Modbus Master<br>create custom GG<br>sing IEC 61850 pro<br>ype<br>og<br>al | DNP 3.0<br>IO informati<br>stocol. | IEC 61850 | municating |
| Displays<br>Verification<br>Reports                                                                                                    | CID status:<br>Edit                                                                             | IEC 61850 stack r                                                          | unning                             |           |            |
|                                                                                                    | < Back                                                                                          | Next>                                                                      | E×                                 | eit       | Help       |

 Custom Analog and Custom Digital allow you to map additional numeric (analog) or Boolean/binary (digital) values into IEC 61850. Select the custom option that matches the data you want to map, and click Edit.

#### 🕷 Νοτε

Because Custom Analog and Custom Digital are ION modules, they can be configured at any time, regardless of CID status.

4. For mapping custom analog or digital values into IEC 61850, expand the Available registers list and select the value you want to map. Highlight the IEC 61850 leaf you want to map onto, and click the >> button to map the value. Click the << button to remove the value. Select **Show all available registers** to show all the ION modules and their registers. Click **OK** to send your changes to the meter.

| Custom Analog                                                                                                    |           |                                                                                                    | X                                                                       |
|----------------------------------------------------------------------------------------------------|-----------|----------------------------------------------------------------------------------------------------|-------------------------------------------------------------------------|
| Available registers  Energy - Cumulative Energy - TOU Cumulative Demand - Block                                                              |           | Selected registers<br>IEC 61850 Leaf<br>Anin1<br>Anin2<br>Anin3                                                          | Source<br>kWh del<br>kWh rec<br>kWh del+rec                             |
| Demand - TOU Block     Peak Demand - Block     Peak Demand - TOU Block     Voltage     Current     Power     Power     Power - Uncompensated | >>><br><< | Anin4<br>Anin5<br>Anin5<br>Anin7<br>Anin8<br>Anin9<br>Anin10<br>Anin10<br>Anin11<br>Anin12<br>Anin13<br>Anin14<br>Anin15 | kWh del-tec<br>kVARh del<br>kVARh rec<br>kVARh del-tec<br>kVARh del-tec |
| I Show all available registers OK                                                                                                    | Cancel    | Help                                                                                                    |                                                                         |

### Configuring meter digital I/O control via IEC 61850

By default, your meter's I/O status values are available via IEC 61850. You can configure the meter to provide IEC 61850 control of the meter's digital output hardware ports by configuring the GGIO Onboard ION module and the Digital Output module.

#### 🕷 Νοτε

Refer to "Inputs / Outputs" on page 143 for details on how to configure your meter's digital inputs and outputs.

To control your meter's digital outputs via IEC 61850, you must configure the Digital Output module's *Source* register to be the IEC 61850 digital status value (*SPCS.stVal*) output register. This output register is written by the IEC 61850 system into the IEC 61850 GGIO Onboard module. You must also disconnect the Digital Input module's *Status* output register from the IEC 61850 GGIO Onboard *Digital Output Status* input register or else you will create a circular reference and the modules will go offline. Refer to the *ION Reference* for details of the IEC 61850 GGIO Onboard module.

#### **Using ION Setup**

1. Open ION Setup and connect to your meter, using Advanced Mode.

- 2. Navigate to the GGIO Onboard folder and double-click on the module in the right-hand pane.
- 3. Select the Setup Registers tab.
- 4. Select the SPCS Control Mode register that corresponds to the digital output you want to control through IEC 61850, and click **Edit**.
- 5. In the dialog box, select IEC 61850 CTLVAL and click **OK**.

| Group 1 - TP7650 : IEC                                                  | 61850 GGIO Onb 1                                                                                                    | X                                                                                                    |
|-------------------------------------------------------------------------|----------------------------------------------------------------------------------------------------|----------------------------------------------------------------------------------------------------|
| Inputs Setup Registers                                                  | Uutput Hegisters                                                                                                    |                                                                                                    |
| Parameters:<br>Select GIO1 S<br>ION Input<br>ION Input<br>IEC 61850 eth | GIO1 SPCS01 Control Mode<br>GIO1 SPCS02 Control Mode<br>GIO1 SPCS02 Control Mode<br>GIO1 SPCS04 Control Mode<br>GIO1 SPCS05 Control Mode<br>GIO1 SPCS06 Control Mode<br>GIO1 SPCS07 Control Mode | ION Input<br>ION Input<br>ION Input<br>ION Input<br>ION Input<br>ION Input<br>ION Input<br>ION Input |
|                                                                         | Send                                                                                                    | Cancel Help                                                                                          |

- 6. Select the Inputs tab.
- 7. Select the digital output *Status* register for the digital output you want to control through IEC 61850.
- 8. Click Delete.

#### 🕷 Νοτε

The digital input *Status* register must be deleted in order to prevent a circular reference that will cause the affected modules to go offline.

- 9. Click **Send** to send your changes to the meter.
- 10. Navigate to the Digital Output folder.
- 11. Double-click on the Digital Output module that you wish to control through IEC 61850.
- 12. Select the Setup Registers tab and confirm that the Digital Output module's setup registers are appropriately configured.
- 13. Select the Inputs tab.
- 14. Select the Source register and click Edit.

15. Navigate to the IEC 61850 GGIO Onboard module, and select the SPCS.stVal output register that corresponds to the digital output.

| Group 1 - TP76    | 50 · DO-D1                  |                           | X        |
|-------------------|-----------------------------|---------------------------|----------|
|                   |                             |                           |          |
| Imputs   Setup Ri | egisters   Output Registers |                           |          |
|                   |                             |                           |          |
| Parameters:       | Source: GIO1 S              | PCS01.stVal               | Insert   |
|                   | Force UN:                   |                           |          |
|                   | Normal:                     |                           | Delete   |
|                   |                             |                           | Edit     |
|                   |                             |                           |          |
| ION Input Se      | lection : Source            |                           | ×        |
|                   |                             | N. I.I. USO 01050 0010 0  |          |
| Source:           | \\TP7650\IEC 61850 GGIU Unb | Modules VEL 61850 GGIU Ur | ו מו     |
| Parameter:        | GI01 SPCS01.stVal           | Search                    |          |
|                   |                             |                           |          |
|                   |                             |                           | -        |
|                   | GIO1 SPCSO2 «Wal            |                           |          |
|                   | GI01 SPCS03 «Wal            |                           |          |
|                   | GI01 SPCS04 stVal           |                           |          |
|                   | GI01 SPCS05 stVal           |                           |          |
|                   | GI01 SPCS06 stVal           |                           |          |
|                   | GI01 SPCS07.stVal           |                           |          |
|                   |                             |                           |          |
|                   | 0                           | K Cancel                  | Help     |
|                   |                             |                           | <u> </u> |

16. Click **OK** and **Send** to save your changes to the meter.

### Configuring meter analog I/O control to IEC 61850

By default, your meter's I/O status values are available via IEC 61850. You must configure the meter in order to provide IEC 61850 control of the meter's analog output hardware ports.

#### 🕷 Νοτε

Refer to "Inputs / Outputs" on page 143 for details on how to configure your meter's optional analog inputs and outputs.

To control your meter's analog outputs via IEC 61850, you must configure the Analog Output module's *Source* register to be the IEC 61850 analog status value (*ISCS.stVal*) output register. This output register is written by the IEC 61850 system into the IEC 61850 GGIO Expansion module. Refer to the *ION Reference* for details of the IEC 61850 GGIO Expansion module.

#### **Using ION Setup**

- 1. Open ION Setup and connect to your meter, using Advanced Mode.
- Navigate to the Analog Out folder and double-click on the module in the righthand pane that corresponds to the analog output port you want to control via IEC 61850.
- 3. Select the Setup Registers tab and confirm that the analog output module's setup registers are appropriately configured.
- 4. Select the Inputs tab.
- 5. Select Source and click Edit.

6. In the selection dialog box, navigate to the IEC 61850 GGIO Exp module. Select the *ISCS.stVal* output register that corresponds to the analog output you want to control and click **OK**.

| Group 1 | - TP7650 : A0   | 01                                                                                                    | ×                |
|---------|-----------------|----------------------------------------------------------------------------------------------------|------------------|
| Inputs  | Setup Registers | Output Registers                                                                                                    |                  |
| Param   | neters:         | Source:                                                                                                    | Delete<br>Edit   |
|         | ION Input Se    | lection : Source                                                                                                    | ×                |
|         | Source:         | \\TP7650\IEC 61850 GGIO Exp Modules\IEC                                                                                                    | 61850 GGIO Exp 1 |
|         | Parameter:      | GIE1 ISCS01.stVal Search                                                                                                    | ı                |
|         |                 | - GIE1 AnIn3.mag<br>- GIE1 AnIn4.instMag<br>- GIE1 AnIn4.mag<br>- GIE1 ISCS01.stVal<br>- GIE1 ISCS02.stVal<br>- GIE1 ISCS03.stVal<br>- GIE1 ISCS04.stVal<br>- GIE1 ISCS04.stVal<br>- GIE1 Onb Modules | A<br> <br>       |
|         |                 | ОК                                                                                                    | Cancel Help      |

7. Click **Send** to save your changes to the meter.

# **Using SNMP**

This section provides setup and configuration instructions for using your meter with the Simple Network Management Protocol (SNMP) and assumes that you have some familiarity with the protocol.

#### 🕷 Νοτε

Before communicating with your meter via SNMP, you need to install the custom MIB file on your SNMP network management system. The file can be obtained by download from www.powerlogic.com or by contacting Technical Support.

The Simple Network Management Protocol (SNMP) is an application layer protocol that enables the exchange of network management information between devices, allowing network administrators to manage network performance and to identify and solve problems on networks of diverse devices. It is part of the Transmission Control Protocol/Internet Protocol (TCP/IP) protocol suite.

## Terminology

There are three main components in an SNMP-managed network: managed devices, agents, and network management systems (NMSs). Other important terms include managed objects, object identifiers (OIDs) and management information bases (MIBs).

A **network management system (NMS)**, **manager** or **client** is software or hardware that executes applications to monitor and control devices. It serves as the human-machine interface in an SNMP-managed network. NMSs provide most of the processing power and memory required for network management. One or more NMSs must exist on any managed network.

An **agent** is a software module that resides in a managed device and serves as an interface between the NMS and the physical device. An agent has device-specific knowledge of management information and translates that information into a form compatible with SNMP.

A **managed device** (sometimes called a network element) is a network node that resides on a managed network and contains an SNMP agent. Managed devices collect and store information that is then available to NMSs via SNMP. In this case, the managed device is your meter.

A **managed object** is any one of a number of specific characteristics of a managed device. Each managed object is identified by a unique object identifier in the management information base. Each managed object consists of one or more object instances (or variables).

An **object identifier (OID)** is a number that uniquely identifies a managed object in the MIB and associates it with a human readable label.

A management information base (MIB) is a collection of information that is organized in a hierarchical tree. It associates the OID of each managed object with a human readable label, and contains other related metadata. The custom ION MIB file contains custom OIDs along with a description field that you can modify to make the values from the meter more readable. The standard MIB file #1213 is also part of this implementation. It lets you read basic network information for the meter, for example, TCP/IP traffic, number of packets received, etc.

For information on customizing the variable labels, see "Customizing the MIB File" on page 130.

The custom MIB file needed for use with your meter can be obtained by contacting Technical Support or downloading it from www.powerlogic.com.

## **Using ION Meters with SNMP**

This implementation only supports read-only mode. Only the following SNMPrelated identification text strings can be written to the meter: System Contact, System Name, System Location.

The illustration below demonstrates how SNMP functions with ION meters. Within the ION meter is the SNMP agent and the SNMP Mapping module (to which you link the values you want to read from the meter). In this case, the NMS is a workstation with SNMP manager software. The NMS also contains the custom and standard MIB files needed to organize the managed objects and to map them to a custom label.

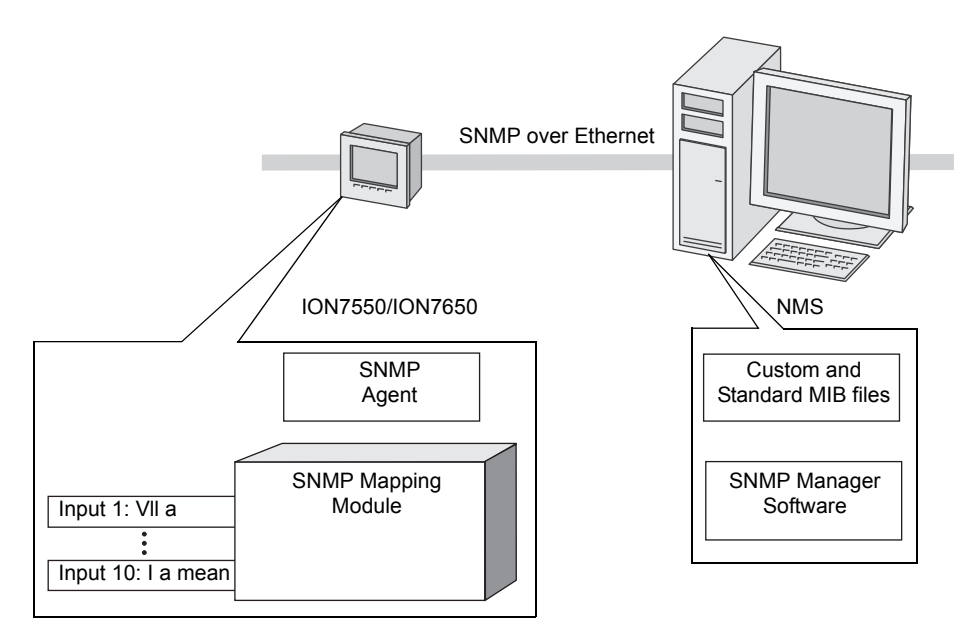

#### The default parameters linked to the SNMP Mapping modules are:

| Vln a   | VII b   | lb       | PF sign a   | kVAR tot        | kWh del      |
|---------|---------|----------|-------------|-----------------|--------------|
| VIn b   | VII c   | lc       | PF sign b   | kVA tot         | kWh rec      |
| Vln c   | VII avg | I a mean | PF sign c   | kW sd del-rec   | kVARh del    |
| Vln avg | Vunbal  | I b mean | PF sign tot | kVAR sd del-rec | kVARh rec    |
| VII a   | la      | l c mean | kW tot      | kVA sd del+rec  | kVAh del+rec |

## **Configuring SNMP on ION Meters**

To use SNMP with your ION meter, you need to:

- Obtain the MIB file from www.powerlogic.com or by contacting Technical Support and download it onto your NMS.
- Enable SNMP in the Ethernet module.
- Select the parameters you want to read via SNMP, if different from the defaults, and link those parameters to an SNMP Mapping module.

### Using the front panel

The only configuration you can perform via the front panel is to set the Enable SNMP register in the Ethernet module to Enabled or Disabled.

### **Using ION Setup**

#### **Configuring the SNMP Mapping module**

- 1. Open ION Setup and connect to your meter in Advanced Mode.
- 2. Navigate to the SNMP Mapping module folder.
- Double-click on the module icon in the right-hand pane to open the module configuration dialog. To insert a new module, select the module folder and click Insert > Module.
- 4. To link inputs to the module, double-click on the source in the **Input** tab then navigate to the parameter you want to link in the Input Selection dialog.
- 5. Click **Send** to save your changes to the meter.

#### **Configuring the Ethernet module**

- 1. Open ION Setup and connect to your meter in Basic Mode.
- 2. Open the Setup Assistant and navigate to the Network Settings screen.
- 3. Select Enable SNMP from the **TCP/IP** tab and click **Edit**.
- 4. Select Enabled or Disabled from the list then click OK.

### **Using ION Enterprise**

#### **Configuring the SNMP Mapping module**

- 1. Open your meter in Designer. To add a new SNMP module, drag a new module from the toolbox.
- 2. Select the numeric outputs of other modules that you want to read via SNMP and link them to the inputs of an SNMP Mapping module.
- 3. Click **Send & Save** to save your changes to the meter.

#### **Configuring the Ethernet module**

- 1. Open your meter in Designer and navigate to the Ethernet module in the Core Modules folder.
- 2. Click on the center of the module icon to open the module configuration dialog. Select the SNMP Enable setup register and click **Modify**.
- 3. Select Enabled or Disabled and click OK.
- 4. Click Send & Save to save your changes to the meter.

## **Customizing the MIB File**

The ASN (Abstract Syntax Notation) MIB file contains MIB variable definitions for an MIB module, in this case the ION7550/ION7650 Schneider Electric MIB. The name of this custom MIB file is ion7x50schneiderMIB.asn.

Below is an example of an OID entry in the MIB:

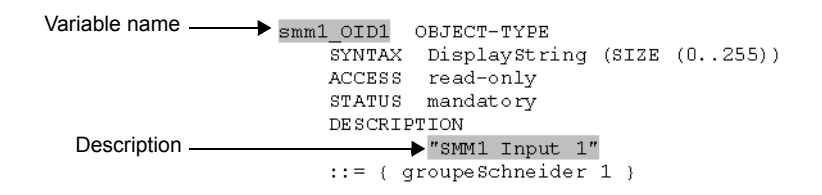

The highlighted sections show the fields that you can edit to make the variables linked to the SNMP Mapping module (SMM) more readable and the labels more meaningful. The description field, in quotation marks, can be changed to any text, including spaces and special symbols. However, the variable name must follow these rules:

- The first character must be a letter.
- The first character must be lower case.
- The name must not have any special characters (i.e., \*? & , .).
- The name must not contain spaces.

For example, if you had SMM1's OID1 input linked to VIn a, using the default MIB, the client software would read:

Variable name: Smm1\_OID1 Description: "SMM1 Input 1"|

#### However, you can edit the MIB file to use more meaningful labels:

| Vln_a OBJECT   | -TYPE                              |
|----------------|------------------------------------|
| <b>≜</b>       | SYNTAX DisplayString (SIZE (0255)) |
| Variablo namo  | ACCESS read-only                   |
|                | STATUS mandatory                   |
|                | DESCRIPTION                        |
| Description —— |                                    |
|                | ::= { groupeSchneider 1 }          |

#### In this case, the client software reads:

```
Variable name: Vln_a
Description: "SMM1 Input 1 - Voltage (line-to-neutral) phase A"
```

#### 

Any fields other than those mentioned above (variable name and description) should not be changed. Doing so can cause the client software to report problems or return errors when trying to retrieve or view the parameters.

# Chapter 8 Ti

# Time

This chapter covers the meter's clock and time synchronization.

For more information, refer to the *Time Synchronization & Timekeeping* technical note.

### In this chapter

| ٠ | Meter Clock                 | 134 |
|---|-----------------------------|-----|
|   | Configuring the Meter Clock | 134 |
|   | Clock Module Settings       | 136 |
| ٠ | Time Synchronization        | 137 |

# **Meter Clock**

The Clock module controls the meter's internal clock, which provides timestamps for data logged by the device. The clock needs to be configured properly to ensure that logged data has accurate timestamp information. The Clock module also receives the time synchronization signals sent to it by the workstation running ION software, updating the device's clock when required.

The Clock module's *Clock Source* setup register defines how the meter's internal clock auto-corrects drift from its internally calculated time. A separate time source (such as a GPS receiver, an NTP server or a DNP Master) can be used to synchronize the clock through a communications channel.

#### 

References to NTP in ION devices or documentation should be interpreted as SNTP.

See the ION Reference for more information on the Clock module.

## **Configuring the Meter Clock**

Use the front panel or ION software to change the meter's clock settings.

### Using the front panel

The Time Setup menu provides access to various time-related parameters in the meter, such as the synchronization sources and channels used, and the time offsets applicable to your location.

The Clock Setup sub-menu contains settings for the meter's time keeping and time synchronization methods. Changing the settings under Clock Setup alters the setup register values of the Clock module — the module that provides timestamps for the data logged by the meter.

#### TZ offset (hh:mm)

Set this value to the time zone of the meter's location, relative to Coordinated Universal Time (UTC). For example, an entry of -08:00 is the correct offset for Pacific Time in the USA, Canada, and Tijuana. Specify a positive (+) or negative (-) offset with the Navigation buttons. The value must be non-zero before you can change its sign.

#### DST offset (hh:mm)

This setting determines the daylight savings time offset applicable to your location. The DST offset is the amount of time that the clock is moved when Daylight Savings time begins or ends. For example, an entry of +01:00 sets a daylight savings time offset of one hour. Setting DST offset to 0 (zero) disables daylight savings entirely. Specify a positive (+) or negative (–) offset with the Navigation buttons. The value must be non-zero before you can change its sign.

#### 

The Clock Module's *DST Start* and *DST Stop* setup registers control the start and end times for Daylight Savings for up to twenty consecutive years. These registers are already configured in the factory for North American users but can be changed using ION software.

#### Sync source

This setting determines the port responsible for receiving the time synchronization signals. Only signals received on the selected port are used to synchronize the meter's internal clock; time synchronization signals on all other ports are ignored. The choices are ETHERNET, ETHERNET - ION, ETHERNET - DNP, COM1, COM2, COM3 and COM4.

See the *Time Synchronization & Timekeeping* technical note for more details on synchronization sources.

#### Sync type

This setting specifies whether time synchronization signals are received in UTC (Coordinated Universal Time) or Local Time. The default is set to UTC for ION Enterprise. Some DNP masters use Local Time.

#### **Clock source**

This item determines the time synchronization source. The meter clock can be synchronized from an internal crystal (Internal), via line frequency (Line Freq) or through a communications port (COMM). If you are using GPS time synchronization, change this setting to COMM.

The Set Meter Time sub-menu contains settings for the date and time displayed on the front panel. The Meter Time settings are dependent upon the configuration of the Clock Setup menu—you must set the time zone offset (TZ Offset) prior to setting the Local Date and Time.

#### Local date

Use this item to set the meter's display to the current date. The format of the date is defined in the General Format Setup menu.

#### Local time

Use this item to set the meter's display to local time.

### **Using ION Setup**

The Clock Setup Assistant helps you configure the Clock module.

- 1. Open ION Setup and connect to your meter, using Basic Mode.
- 2. In the Setup Assistant, navigate to the Clock folder.

| Setup Assistant                                                                                                    | X                                                                                                    |
|----------------------------------------------------------------------------------------------------|----------------------------------------------------------------------------------------------------|
| Template Basic Setup Security Communications Demand Energy Pulsing Onboard I/O Expansion I/O Logging Revenue Alarming Power Quality Displays Verification Reports | Timezone       DST Settings         Allows you to program the meter clock settings.         Timezone       +0 Hours         CL1 Time Sync Type       UTC         CL1 Time Sync Type       UTC         CL1 Time Sync Source       C0M1         CL1 Clock Source       Line Freq         CL1 Clock Source       Line Freq         CL1 Clock Source       Hour         CL1 Clock Source       Monday         Edt       TimeSync |
| 1                                                                                                    | Kext > Exit Help                                                                                                    |

- 3. Click on the Timezone tab to configure your meter's clock settings. Select a parameter and click **Edit** to change.
- 4. Click on the DST Settings tab to configure your meter's daylight savings periods for up to 20 years. Select a parameter and click **Edit** to change.

### **Using Designer**

Open your meter in Designer and navigate to the Meter Clock Setup framework. Right-click on the Clock module to edit.

## **Clock Module Settings**

The setup registers in the Clock module specify time zone, Daylight Savings Time (DST) parameters and time synchronization functions.

| Setup Register            | Function                                                                                                    | Default             |
|---------------------------|----------------------------------------------------------------------------------------------------|---------------------|
| TimeZone                  | The timezone the device is in, relative to Greenwich Mean Time                                                         | 0                   |
| DST Start                 | Date and time when DST begins                                                                                          | varies <sup>1</sup> |
| DST End                   | Date and time when DST ends                                                                                            | varies <sup>1</sup> |
| DST Offset                | The amount of time the clock is changed when DST begins or ends                                                        | 0                   |
| Time Sync Source          | The communications port that receives time sync signals                                                                | COM1                |
| Time Sync Type            | The type of time sync signal (Local or Universal time)                                                                 | UTC                 |
| Clock Source              | Specifies the clock's time synchronization signal source (line frequency, communications signals, or internal crystal) | Line Freq           |
| Enable NTP Time<br>Sync   | Enables or disable time synchronization via NTP                                                                        | NO                  |
| NTP Time Sync<br>Interval | Specifies the frequency at which the meter attempts time synchronization via NTP, if enabled                           | 86400               |

<sup>1</sup> Typically, the *DST Start* and *DST End* registers do not have to be reconfigured for North American users. The factory defaults are the DST start and end dates in North America for 20 years, in UNIX time (the number of seconds since 00:00:00 UTC on January 1, 1970).

ी मिल

When modifying setup registers of the Clock module in Designer, use the Format option to convert between UNIX and conventional time.

# **Time Synchronization**

Time synchronization lets you synchronize your meter's internal clock with all of the other meters, devices, and software in a network. Once synchronized, all data logs have timestamps that are relative to a uniform time base. This allows you to achieve precise sequence-of-events and power quality analyses. Use ION software to broadcast time signals across the network, or utilize an external source (such as an NTP server or DNP Master) to synchronize your meter's clock.

See the *Time Synchronization & Timekeeping* technical note for more information on implementing time synchronization.

# **Chapter 9**

# Demand

This chapter explains how to configure and view demand values on your meter.

### In this chapter

| ٠ | Introduction       | 140               |
|---|--------------------|-------------------|
| ٠ | Configuring Demand | <b>140</b><br>141 |
| ٠ | Displaying Demand  | 141               |

# Introduction

Demand is a measure of average power consumption over a fixed time interval. Peak (or maximum) demand is the highest demand level recorded over the billing period. The method of measuring demand uses Sliding Window Demand modules. These modules are configured to calculate the average current demand and kW, kVAR and kVA demand. The setup registers in the demand modules define time intervals for demand calculations, setting the sensitivity of the module's operation.

See the ION Reference for more information about these modules.

# **Configuring Demand**

Use ION software to change your meter's demand settings.

### Using the front panel

You cannot configure Demand using the front panel.

### **Using ION Setup**

The Demand Setup Assistant helps you configure Sliding Window Demand. This screen also contains two registers used for configuring Sliding Window Demand while the meter is in Test Mode.

- 1. Open ION Setup and connect to your meter, using Basic Mode.
- 2. In the Setup Assistant, navigate to the Demand folder.

| Setup Assistant                                                                                                    | 1                                                                                                    | × |
|----------------------------------------------------------------------------------------------------|----------------------------------------------------------------------------------------------------|---|
| Template Basic Setup Communications Clock Demand Energy Pulsing Onboard I/O Expansion I/O Logging Alarming Power Quality Displays Verification Reports | Rolling Block         This specifies the number of sub-intervals in use.         Number of Sub-intervals         Sub-interval Length         15 minutes         Demand Lockout         25 days         Test Sub-interval Length         15 minutes         1         Test Sub-interval Length         15 minutes                                                                                                    |   |
|                                                                                                    | Edit                                                                                                    |   |
|                                                                                                    | Kenter Kenter Ke |   |

3. Configure Rolling Block demand by selecting a register and clicking Edit.

You can also configure the Sliding Window Demand modules using Advanced Mode.

- 1. Connect to your meter, using Advanced Mode.
- 2. Click on the module you want to configure.

### **Using Designer**

Open your meter in Designer and navigate to **Demand Setup > Sliding Window Demand**. Right-click on a module to edit.

## **Sliding Window Demand Module Settings**

Sliding Window Demand is often referred to as Rolling Block Demand. To compute sliding window demand values, the Sliding Window Demand module uses the sliding window averaging (or rolling interval) technique which divides the demand interval into sub-intervals. The demand is measured electronically based on the average load level over the most recent set of sub-intervals. This method offers better response time than fixed interval methods.

| Setup<br>Register | Function                                                                                                    | Default             |
|-------------------|----------------------------------------------------------------------------------------------------|---------------------|
| Sub Intvl         | The time, in seconds, in the sliding window demand sub-interval.                                            | 900                 |
| #SubIntvls        | The number of sub-intervals in the sliding window.                                                          | 1                   |
| Pred Resp         | The speed of Predicted Demand calculations; use higher values for faster prediction (70 to 99 recommended). | 70                  |
| Update Rate       | Defines the update rate of the SWinDemand output register                                                   | End of Sub-Interval |

# **Displaying Demand**

View Demand values in the following locations:

| Application | Menu                         | Navigation                         |
|-------------|------------------------------|------------------------------------|
| Front Panel | Demand1, Demand2 screens     | Press Demand1 and Demand2 softkeys |
| ION Setup   | Demand Display Screen        | Display Mode > Demand              |
| Vista       | Energy & Demand Screen (SWD) | Revenue Tab                        |
| WebMeter    | Consumption Screen           | Consumption link                   |

# Chapter 10 Inputs / Outputs

This chapter provides information on the meter's various digital and analog inputs and outputs (I/O).

Refer to your *Installation Guide* for instructions on wiring inputs and outputs and for the general meter I/O specifications.

### In This Chapter

| ٠ | Digital I/O                        | 144 |
|---|------------------------------------|-----|
|   | Specifying a Port in an ION Module | 144 |
|   | Using the Onboard Digital Outputs  | 146 |
|   | Using the Onboard Digital Inputs   | 148 |
| ٠ | Analog I/O (optional)              | 149 |
|   | Specifying a Port in an ION Module | 149 |
|   | Using the Analog Inputs            | 150 |
|   | Using the Analog Outputs           | 150 |
| ٠ | Configuring Inputs and Outputs     | 152 |

# **Digital I/O**

ION7550 and ION7650 meters offer a variety of I/O combinations. The following are standard for all meters:

- 8 digital (status) inputs
- ◆ 4 form A digital (solid-state) outputs
- ◆ 3 form C relay outputs (electromechanical)
- 2 front panel LED outputs

The digital inputs are ideal for monitoring status or counting pulses from external dry contacts. Use the Form A outputs for performing end of interval pulsing, load control and alarm annunciation, and the Form C relays for load switching applications. The LED outputs are suitable for energy pulsing and alarming.

The meter is also available with an optional I/O card that can include additional digital inputs. Refer to the meter's datasheet for the ordering options available on the optional I/O card. This card does not need to be ordered with your meter; it can be retrofitted to meters already operating in the field.

Digital Input modules control the meter's digital inputs. The outputs can be controlled by Digital Output modules, Pulser modules, or Calibration Pulser modules. All of these modules act as intermediaries between the hardware port and the other modules in the meter; they define the characteristics of outgoing signals or tell the meter how to interpret incoming signals.

See the *Digital and Analog I/O* technical note for more information on digital inputs and outputs.

## Specifying a Port in an ION Module

Configure the Digital Output, Digital Input, Pulser, and Calibration Pulser modules' *Port* setup registers to specify which port handles the outgoing or incoming signals. To assign a port to one of these modules, simply modify the *Port* setup register by picking a port from the enumerated list. This can be done with both Designer and ION Setup.

Be aware that the enumerated list only displays those ports that are not yet assigned to another module. For example, the meter's factory configuration makes use of Digital Output DO4 (it is already assigned to Calibration Pulser module "kWh Pulser –D4"). If you create a new Digital Output module and go to set its *Port* setup register, the port DO4 will not appear in the list of available ports.

To make a port available, you must first locate the module controlling the port and set its *Port* setup register to NOT USED (or delete the module entirely). The port now appears in the enumerated list.

The following table describes the ports that can be configured (in the Digital Output, Pulser, Digital Input, and Calibration Pulser modules) to handle digital outgoing or incoming signals.
| Standard Output Port Names | Description                                |
|----------------------------|--------------------------------------------|
| Port R1                    | Digital Output port 1 (Form C Relay)       |
| Port R2                    | Digital Output port 2 (Form C Relay)       |
| Port R3                    | Digital Output port 3 (Form C Relay)       |
| Port D1                    | Digital Output port 4 (Form A Solid-State) |
| Port D2                    | Digital Output port 5 (Form A Solid-State) |
| Port D3                    | Digital Output port 6 (Form A Solid-State) |
| Port D4                    | Digital Output port 7 (Form A Solid-State) |
| kWh Pulse –LED             | LED Output                                 |
| Alarm LED                  | LED Output                                 |
| Standard Input Port Names  | Description                                |
| Port S1                    | Digital Input port 1 (Status Input)        |
| Port S2                    | Digital Input port 2 (Status Input)        |
| Port S3                    | Digital Input port 3 (Status Input)        |
| Port S4                    | Digital Input port 4 (Status Input)        |
| Port S5                    | Digital Input port 5 (Status Input)        |
| Port S6                    | Digital Input port 6 (Status Input)        |
| Port S7                    | Digital Input port 7 (Status Input)        |
| Port S8                    | Digital Input port 8 (Status Input)        |
| Optional Input Port Names  | Description                                |
| Port DI1                   | Digital Input port 9 (Status Input)        |
| Port DI2                   | Digital Input port 10 (Status Input)       |
| Port DI3                   | Digital Input port 11 (Status Input)       |
| Port DI4                   | Digital Input port 12 (Status Input)       |
| Port DI5                   | Digital Input port 13 (Status Input)       |
| Port DI6                   | Digital Input port 14 (Status Input)       |
| Port DI7                   | Digital Input port 15 (Status Input)       |
| Port DI8                   | Digital Input port 16 (Status Input)       |

## **Using the Onboard Digital Outputs**

Use the meter's digital outputs for hardware relay control or pulse counting applications. For example, your meter's digital outputs can provide on/off control signals for capacitor banks, generators, and other equipment. The digital output ports can also send out status signals or kWh pulses, if the receiving device determines energy usage by counting pulses.

The meter provides three Form C mechanical relays and four Form A digital (solidstate) relays. All digital outputs can deliver a continuous signal or a pulse.

Contact Schneider Electric for complete information regarding relay applications.

### 

#### HAZARD OF UNINTENDED OPERATION

- Do not use the ION7550/ION7650 meters for critical control or protection applications where human or equipment safety relies on the operation of the control circuit.
- An unexpected change of state of the digital outputs may result when the supply power to the meter is interrupted or after a meter firmware upgrade.

Failure to follow these instructions can result in death, serious injury or equipment damage.

These outputs can be controlled by Digital Output modules, Pulser modules, or Calibration Pulser modules, depending on the application. For relay and noncritical control, use the Digital Output module. For pulsing applications, the Pulser and Calibration Pulser modules are generally used.

### CAUTION

#### HAZARD OF MISAPPLICATION (MISUSE)

Because mechanical relays have limited lifetimes, mechanical KYZ relays are typically not suitable for energy pulsing applications. For energy pulsing applications, consider using a Form A output in KYZ mode.

Failure to follow this instruction can result in equipment damage.

### **Digital Output modules**

Both the Form A and Form C relays can be controlled with Digital Output modules, Pulser modules, or Calibration Pulser modules. By default, six Digital Output modules (labeled DO-D1 to DO-D3 and DO-R1 to DO-R3) are already created for this purpose. You can use these modules, or create and configure other modules to control the output ports.

- Calibration Pulser modules allow you to generate high accuracy energy pulses for calibration testing purposes. They integrate instantaneous power appearing at their inputs.
- Digital Output modules accept Boolean inputs, and output a continuous signal or pulses.

• Pulser modules convert instantaneous pulses to pulses or transitions.

Refer to the ION Reference for more information about these ION modules.

Configure the settings of the controlling module to match your requirements. The settings in these modules are as follows:

| ION Module            | Setup Registers                   | Available Settings                                                                                                    | Creation Default | Description                                           |
|-----------------------|-----------------------------------|----------------------------------------------------------------------------------------------------|------------------|-------------------------------------------------------|
| Digital Output        | Port                              | Not Used<br>Port DO1<br>Port DO2<br>Port DO3<br>Port DO4<br>Port R1<br>Port R2<br>Port R3<br>kWh Pulse –LED<br>Alarm LED | Not Used         | The output hardware channel                           |
|                       | Pulse Width                       | 0 to 2000000                                                                                                    | 0                | Pulse Width, in seconds<br>(0 for continuous pulse)   |
|                       | Polarity                          | Inverting or Non-Inverting                                                                                               | Non-Inverting    | Inverted or non-inverted output                       |
|                       | EvLog Mode                        | Log on or Log off                                                                                                    | Log off          | Whether or not to log status changes in the Event Log |
|                       | Port As per Digital Output, above |                                                                                                    | Not Used         | The output hardware channel                           |
| Pulser                | PulseWidth                        | 0.020 to 2000000                                                                                                    | 1                | Pulse width, in seconds                               |
|                       | OutputMode                        | Pulse or KYZ                                                                                                    | Pulse            | Full pulse or KYZ (transition pulse)                  |
|                       | Polarity                          | Inverting or Non-Inverting                                                                                               | Non-Inverting    | Inverted or non-inverted output                       |
|                       | Port                              | As per Digital Output, above                                                                                             | Not Used         | The output hardware channel                           |
| Calibration<br>Pulser | Pulse Width                       | 0.010 to 1.000                                                                                                    | 0.05             | Pulse Width, in seconds                               |
|                       | Kt                                | 0.01 to 100000000                                                                                                    | 1.8              | Watts per pulse                                       |
|                       | Int Mode                          | Forward, Reverse, Absolute, or Net                                                                                       | Absolute         | Integration modes that may be selected                |
|                       | OutputMode                        | Pulse or KYZ                                                                                                    | Pulse            | Full pulse or KYZ (transition pulse)                  |

Ensure that the module's *Port* setup register matches the meter's output that you want to control. If the port you want to use does not appear in the *Port* setup register's list, it means that port is in use by another module. Edit the *Port* setup register of the module using that port and set it to NOT USED – the port will then be available to other modules.

#### Calibration pulsing relay DO4

Solid-state relay DO4 is factory configured for calibration pulsing and requires no further setup. The Calibration Pulser module labeled *kWh Pulser –D4* controls this port. By default, the module is linked to the *kW del+rec* output of the Arithmetic module labeled "*del, rec*" in the Demand Framework. This Arithmetic module is linked to the MU Power Meter module's *MU kW tot* output. The port will output a pulse for every 1.8 Wh accumulated (in NORMAL or TEST mode); this is the same pulsing rate as the middle LED on the front panel of the meter. See the Energy Pulsing chapter for more information.

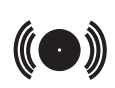

#### Alarm LED

Use the red (bottom) LED on the front panel of the meter for custom alarming applications. It can be linked to a framework to provide event notification. Possible applications include sag/swell alarming, setpoint annunciation, and tariff notification. Like all outputs on the meter, this port can be controlled by a Digital Output, Pulser, or Calibration Pulser module.

### **Using the Onboard Digital Inputs**

Use the meter's digital inputs for status monitoring or pulse counting applications. Status monitoring can help prevent equipment damage, improve maintenance, or track security breaches. Some common status monitoring applications are monitoring the closed/open positions of breakers, on/off status of generators, armed/unarmed conditions in a building alarm system, and over/under pressures of transformers.

Digital Input modules control the function of each status input, telling the meter how to interpret incoming signals. Digital Input modules can be linked with other modules for counting status changes.

### **Digital Input modules**

The meter provides eight default Digital Input modules (labeled DI-S1 to DI-S8) for the onboard status inputs. Configure the settings of the controlling module to match your requirements.

#### 

The Digital Inputs on the Optional I/O card are controlled by the Digital Input modules I/O-S1 to I/O-S8. However, on the Optional I/O card itself, the inputs are labelled DI1 to DI8

The settings in the Digital Input modules are as follows:

| Setup Register | Available Settings                                                                                       | Creation Default | Description                                           |
|----------------|----------------------------------------------------------------------------------------------------|------------------|-------------------------------------------------------|
| Input Mode     | Pulse or KYZ                                                                                             | Pulse            | Complete pulse or KYZ transition pulse                |
| EvLog Mode     | Log Off or Log On                                                                                        | Log Off          | Whether or not to log status changes in the Event Log |
| Debounce       | 0 to 65.25                                                                                               | 0.010            | Mechanical contact bounce, in seconds                 |
| Polarity       | Non-Inverting or Inverting                                                                               | Non-Inverting    | Non-inverted (or level) pulse                         |
| Port           | Not Used<br>Port DI1<br>Port DI2<br>Port DI3<br>Port DI4<br>Port DI5<br>Port DI6<br>Port DI7<br>Port DI8 | Not Used         | The input hardware channel controlled                 |

## Analog I/O (optional)

Analog I/O ports are found on the optional I/O card, which can include analog inputs and/or analog outputs or additional digital inputs. Use analog inputs to monitor a wide range of conditions, such as flow rates, RPM, fluid levels, oil pressures and transformer temperatures. Analog outputs let you output real-time power to an RTU or perform equipment control operations.

See the meter's datasheet for the ordering options available on the optional I/O card.

#### 🖏 Νοτε

The optional I/O card does not need to be ordered with your meter; it can be field retrofitted.

See the *Digital and Analog I/O* technical note for more information on analog inputs and outputs.

Your meter uses Analog Input and Analog Output modules for analog I/O. See the *ION Reference* for more information on these modules.

### Specifying a Port in an ION Module

Configure the Analog Output and Analog Input modules' *Port* setup registers to specify which port handles the outgoing or incoming signals. To assign a port to one of these modules, simply modify the *Port* setup register by picking a port from the enumerated list. This can be done with both Designer and ION Setup.

The following table describes the ports that can be configured in the Analog Input and Analog Output modules to handle outgoing or incoming analog signals.

| Optional Output Port Names                           | Description                                                             |
|------------------------------------------------------|-------------------------------------------------------------------------|
| Port AO1                                             | Analog Output port 1                                                    |
| Port AO2                                             | Analog Output port 2                                                    |
| Port AO3                                             | Analog Output port 3                                                    |
| Port AO4                                             | Analog Output port 4                                                    |
|                                                      |                                                                         |
| Optional Input Port Names                            | Description                                                             |
| Optional Input Port Names Port Al1                   | Description Analog Input port 1                                         |
| Optional Input Port Names Port Al1 Port Al2          | Description Analog Input port 1 Analog Input port 2                     |
| Optional Input Port Names Port Al1 Port Al2 Port Al3 | Description Analog Input port 1 Analog Input port 2 Analog Input port 3 |

## **Using the Analog Inputs**

Use the analog inputs to measure and store analog information such as electrical signals from transducers (from flow rates, temperatures, pressures, rotations, and fluid levels). Analog Input modules control the analog inputs.

### Analog Input modules

The optional I/O card provides four analog inputs. By default, four Analog Input modules (labeled Al1 to Al4) are already created for this purpose. Configure the settings of the controlling module to match your requirements. The settings in these modules are as follows:

| Setup<br>Registers      | Available<br>Settings                       | Creation<br>Default | Description                                                                                                    |
|-------------------------|---------------------------------------------|---------------------|----------------------------------------------------------------------------------------------------|
| Port                    | Not Used or<br>AI1 to AI4 inclusive         | Not Used            | The input hardware channel                                                                                                |
| Full Scale              | -1 x 10 <sup>9</sup> to 1 x 10 <sup>9</sup> | 1                   | Defines what value appears in the ScaledValu output register when the highest possible value from the hardware is applied |
| Zero Scale <sup>1</sup> | -1 x 10 <sup>9</sup> to 1 x 10 <sup>9</sup> | 0                   | Defines what value appears in the ScaledValu output register when the lowest possible value from the hardware is applied  |

<sup>1</sup> An arbitrary input value can be treated as the Zero Scale (i.e., a 4-20mA input is capable of generating a 0 to X output).

## **Using the Analog Outputs**

Your meter's analog outputs act as transducers. The meter measures power and energy, and then sends that information via the analog outputs to a remote terminal unit (RTU). The analog outputs issue industry standard 0 to 20 mA current signals. They are controlled by the Analog Output modules.

### 

#### HAZARD OF UNINTENDED OPERATION

- Do not use the ION7550/ION7650 meters for critical control or protection applications where human or equipment safety relies on the operation of the control circuit.
- The electrical signal on the output is DC. Make sure proper polarity is observed when wiring external devices to the analog output ports.

Failure to follow these instructions can result in death, serious injury or equipment damage.

### Analog Output modules

The optional I/O Card provides four analog outputs. By default, four Analog Output modules (labeled AO1 to AO4) are already created for this purpose. Configure the

settings of the controlling module to match your requirements. The settings in these modules are as follows:

| Setup<br>Registers | Available<br>Settings                       | Creation<br>Default | Description                                                                                                    |
|--------------------|---------------------------------------------|---------------------|----------------------------------------------------------------------------------------------------|
| Port               | Not Used<br>AO1 to AO4 inclusive            | Not Used            | The output hardware channel                                                                                                    |
| Full Scale         | -1 x 10 <sup>9</sup> to 1 x 10 <sup>9</sup> | 1                   | Defines what value appears in the ScaledValu<br>output register when the highest possible value<br>from the hardware is applied |
| Zero Scale         | -1 x 10 <sup>9</sup> to 1 x 10 <sup>9</sup> | 0                   | Defines what value appears in the ScaledValu<br>output register when the lowest possible value from<br>the hardware is applied  |

## **Configuring Inputs and Outputs**

Use ION software to configure the meter's I/O framework.

#### Using the front panel

You cannot configure I/O using the Front Panel.

### **Using ION Setup**

The Inputs/Outputs Setup Assistant helps you configure your meter's onboard and optional expansion I/O card's analog and digital inputs and outputs. See the Energy Pulsing chapter for information on configuring the Calibration Pulser modules in ION Setup.

- 1. Open ION Setup and connect to your meter, using Basic Mode.
- 2. In the Setup Assistant, navigate to either the **Onboard I/O** or the **Expansion I/O** folder, and select the I/O type you want to configure.

| Setup Assistant   | ×                                                                       |
|-------------------|-------------------------------------------------------------------------|
| 🔚 Template 📃      | Instructions                                                            |
| 📻 Basic Setup     |                                                                         |
| 🚝 Security        | The following screens allow you to control the device's onboard digital |
| Communications    | input and output signals.                                               |
| 📻 Clock           |                                                                         |
| 🛅 Demand          |                                                                         |
| 📻 Energy Pulsing  |                                                                         |
| 🚔 Onboard I/O     |                                                                         |
| 📻 Digital Inputs  |                                                                         |
| 📻 Digital Outputs |                                                                         |
| 🚞 Expansion I/O   |                                                                         |
| 🞬 Analog In       |                                                                         |
| 😁 Analog Out      |                                                                         |
| 🞬 Digital In      |                                                                         |
| 🚞 Logging         |                                                                         |
| E Revenue         |                                                                         |
| 🚰 Alarming        |                                                                         |
| 👚 Power Quality   |                                                                         |
| 🛅 Displays        |                                                                         |
| Verification 🗾    |                                                                         |
|                   | <back next=""> Exit Help</back>                                         |
|                   |                                                                         |

The tabs on the I/O screens correspond to the associated modules (for example, **Onboard I/O > Digital Outputs > R1** allows you to configure Digital Output module R1). Click on the tab you want to edit.

- 3. To edit a value, select the parameter and click Edit.
- 4. To link a Digital Input or Analog Input module to a source (by default, none are linked), select Source and click **Edit**. Navigate to the source register you require and click **OK**

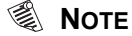

To view all possible ION parameters, click the Show all available registers checkbox.

### **Using Designer**

Open your meter in Designer and navigate to the Advanced Setup framework. Click on the appropriate grouping object (Digital Inputs, Digital Outputs or Analog I/O) and right-click the module you want to edit.

# Chapter 11 Energy Pulsing

This chapter provides instructions for configuring energy pulsing on your meter.

#### In this chapter

| ٠ | Introduction                       | 156 |
|---|------------------------------------|-----|
| ٠ | Configuring Energy Pulsing         | 156 |
|   | Pulser Module Settings             | 157 |
|   | Calibration Pulser Module Settings | 159 |
| ٠ | Energy Pulsing with LEDs           | 160 |

## Introduction

Your meter uses Calibration Pulser modules and Pulser modules for energy pulsing.

The Pulser module serves as an intermediary between other modules' pulse output registers (accepting them as pulse inputs) and a hardware output channel on the device. These modules are capable of sending pulses or pulse transitions to any hardware output channel.

### CAUTION

#### HAZARD OF MISAPPLICATION (MISUSE)

Because mechanical relays have limited lifetimes, mechanical KYZ relays are typically not suitable for energy pulsing applications. For energy pulsing applications, consider using a Form A output in KYZ mode.

Failure to follow this instruction can result in equipment damage.

The Calibration Pulser module is a highly accurate energy pulser used for verifying calibration on meters employed in billing applications. This module type serves as an intermediary between the power (kW, kVAR or kVA) outputs of the Power Meter module and a device's hardware output channel.

See the ION Reference for more information on these modules.

## **Configuring Energy Pulsing**

Use ION software to change your meter's energy pulsing settings.

### Using the front panel

You cannot configure Energy Pulsing using the front panel.

### **Using ION Setup**

The Energy Pulsing Setup Assistant helps you configure the Calibration Pulser modules.

- 1. Open ION Setup and connect to your meter, using Basic Mode.
- 2. In the Setup Assistant, navigate to **Energy Pulsing**.

| C-1                                                                                                    |                                                                                                    |
|----------------------------------------------------------------------------------------------------|----------------------------------------------------------------------------------------------------|
| Setup Assistant                                                                                                    | <u>×</u>                                                                                                    |
| Template Basic Setup Security Communications Clock Demand Energy Pulsing Onboard I/0 Expansion I/0 Logging Revenue Alarming Power Quality Displays Verification Reports | KWh Del       kWh Rec       kWARh Del       kWARh Rec       End of Interval         Allows you to program kWh Delivered pulsing via digital outputs.         CAP3 Kt       1.8         CAP3 Pulse Width       0.1         CAP3 OutputMode       Pulse         CAP3 OutputMode       Pulse         CAP3 OutputMode       Pulse         CAP3 OutputMode       Pulse         CAP3 OutputMode       Pulse         CAP3 OutputMode       Pulse         CAP3 OutputMode       Pulse         CAP3 OutputMode       Pulse         CAP3 OutputMode       Pulse         CAP3 OutputMode       Pulse         CAP3 OutputMode       Pulse         CAP3 Not       Not Available" |
|                                                                                                    |                                                                                                    |
|                                                                                                    | C Pask Marts Fuit Hole                                                                                                    |
|                                                                                                    |                                                                                                    |

- 3. Click any of the first four tabs; each tab corresponds to a Calibration Pulser module. Configure each module as necessary.
- 4. Click the End of Interval tab to configure the end of energy pulsing.

You can configure *both* the Calibration Pulser and Pulser modules using Advanced Mode.

- 1. Connect to your meter, using Advanced Mode.
- 2. Click the module you want to configure.

#### **Using Designer**

Open your meter in Designer and navigate to the Energy Pulsing Setup Framework. Right-click a module to edit.

### **Pulser Module Settings**

The Pulser module contains the following setup registers:

| Setup<br>Register | Function                                                                                                    | Default       |
|-------------------|----------------------------------------------------------------------------------------------------|---------------|
| Pulse Width       | This register specifies the width of the output pulses (in seconds).                                                                                | 1             |
| OutputMode        | This register defines whether the output is a complete pulse or a transition pulse (KYZ).                                                           | Pulse         |
| Polarity          | This register specifies the polarity of a pulse output. It has no effect if <i>OutputMode</i> is KYZ.                                               | Non-inverting |
| Port              | This register specifies which hardware port the output appears<br>on. Only those hardware channels that are still available appear<br>in this list. | Not Used      |

Five common parameters (kWh del, kWh rec, kVARh del, kVARh rec, and kW sd del) are already linked to the Pulser modules for you.

No hardware channel is pre-selected in order to prevent unintended operation. To make use of these links, you must configure the Pulser modules' *Port* setup registers to the appropriate hardware port that receives the output.

### **Calibration Pulser Module Settings**

Configure the solid-state output D4 for calibration pulsing by editing the setup registers of the Calibration Pulser module labeled "kWh Pulser -D4". By default, the output on a standard meter generates a pulse for every 1.8 Wh accumulated. This is the same pulsing rate as the middle front panel LED (controlled by a Calibration Pulser module labeled "kWh Pulser -LED"). Modify the pulsing rate of either channel by changing the value of the *Kt* setup register of the Calibration Pulser module controlling them (see below).

The following setup registers are available in the Calibration Pulser module:

| Setup<br>Register | Function                                                                                                    | Default  |
|-------------------|----------------------------------------------------------------------------------------------------|----------|
| Pulse Width       | This register specifies the width of the pulses sent to the hardware channel (in seconds). The Calibration Pulser module maintains a minimum duty cycle of 50% on the output pulse train.                      | 0.05     |
| Kt                | The numeric bounded register defines how much energy the module accumulates before a pulse is sent to the hardware channel. An industry standard for energy pulsing is 1.8, or one pulse per 1.8 energy-hours. | 1.80     |
| Int Mode          | Specifies the modes of integration that may be selected.                                                                                                    | Absolute |
| OutputMode        | This register specifies whether the output is a complete pulse (Pulse) or a change of state transition (KYZ).                                                                                                  | Pulse    |
| Port              | This register specifies which hardware port the pulse/KYZ transition appears on. Only those hardware channels that are still available appear in this list.                                                    | Not Used |

## **Energy Pulsing with LEDs**

 $\mathcal{N}$ 

The middle red LED on the meter's front panel is factory configured to be an energy pulser. Like solid-state relay output DO4, the kWh Pulser –LED is controlled by a Calibration Pulser module that has its *Source* input linked to the *kW del+rec* output of the Arithmetic module labeled "kW del, rec". This Arithmetic module is linked to the MU Power Meter module's *MU kW tot* output. The LED port outputs a pulse for every 1.8 Wh accumulated (in both NORMAL and TEST mode).

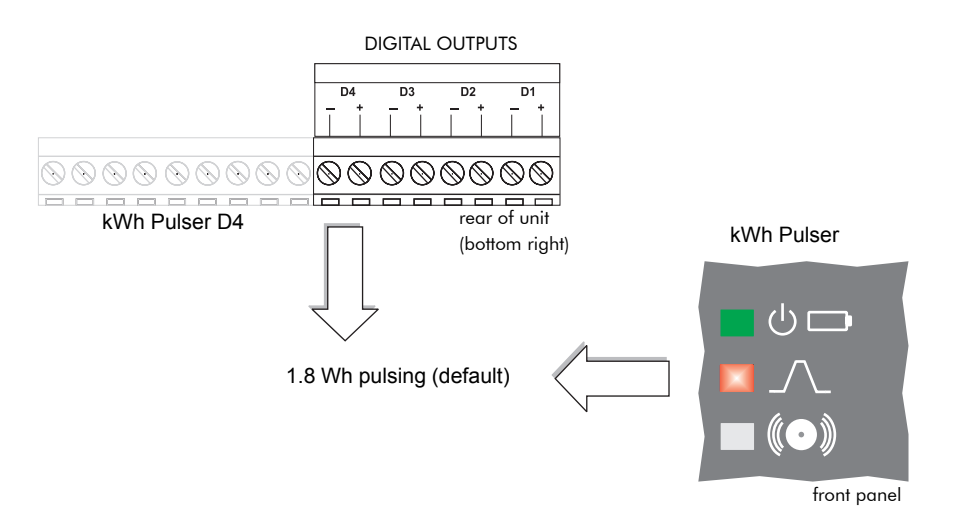

Changing the value for the *Kt* setup register of the controlling Calibration Pulser module lets you modify the pulsing rate of either channel. If you want to configure the LED port for a different pulsing application, you must re-link the *Source* input to the output register of a different instantaneous power quantity in one of the Arithmetic modules in the Demand Framework. Ensure that the quantity you choose originates from the MU (meter units) Power Meter module.

# Chapter 12 Logging and Trending

This chapter provides information regarding the data logging, event recording and trending and forecasting capabilities of the meter.

#### In this chapter

| ٠ | Introduction                                                                                                  | 162                             |
|---|----------------------------------------------------------------------------------------------------|---------------------------------|
| • | Data Logging         Configuring Data Logging         Default Logging Configuration         Viewing Data Logs | <b>162</b><br>162<br>166<br>170 |
| ٠ | Event Logging Displaying Events                                                                               | <b>171</b><br>172               |
| ٠ | Logging and Recording Capacity                                                                                | 173                             |
| ٠ | Trending and Forecasting            Configuring Trending and Forecasting                                      | <b>174</b><br>174               |
| ٠ | Viewing Trending and Forecasting Data                                                                         | 175                             |

## Introduction

Your meter includes data logging and event recording capabilities. Data and event logs recorded by the meter are prioritized and stored onboard. This data is then retrieved periodically by the ION Log Inserter Service or another third party application.

If you use ION Enterprise software, all retrieved data from your system is stored in an ODBC-compliant database. The information in the database can be viewed and analyzed using ION Enterprise software applications such as Vista (for viewing) or Web Reporter (for organizing and presenting data). For more information on Vista and Web Reporter, see the online *ION Enterprise Help*.

Your meter also has trending and forecasting capabilities to track specified quantities over time and forecast what the value of those quantities will be in the future. Trending and forecasting data can be viewed through the meter's web pages.

## **Data Logging**

Your meter ships with a comprehensive data-logging configuration. The data recording frameworks contain Data Recorder modules, Waveform Recorder modules, and Periodic Timer modules. Data Recorder and Waveform Recorder modules are responsible for logging the power system data. The Periodic Timer modules control the recording frequency of the recorder modules to which they are linked.

To learn more about these modules, consult the ION Reference.

#### 

Changing logging settings will reset logged values. Ensure that all important data has been recorded before you make changes.

See "Default Logging Configuration" on page 166 for detailed information about your meter's pre-configured Data Recorder modules.

## **Configuring Data Logging**

Use ION software to change your meter's logging settings.

### Using the front panel

You cannot configure Logging using the front panel.

### **Using ION Setup**

The Logging Setup Assistant helps you configure meter data logging.

- 1. Open ION Setup and connect to your meter, using Basic Mode.
- 2. In the Setup Assistant, navigate to the Logging folder.

Use the three screens (Memory, Revenue Log and EnergyDemand Log) to configure various logging settings.

#### Memory screen

3. Select the Memory screen to re-allocate meter memory.

| Setup Assistant                                                                                                   |                                                                                                    |                                                                                     |                                                                                   | ×                                                                                                    |
|----------------------------------------------------------------------------------------------------|----------------------------------------------------------------------------------------------------|-------------------------------------------------------------------------------------|-----------------------------------------------------------------------------------|----------------------------------------------------------------------------------------------------|
| Template<br>Basic Setup<br>Communications<br>Clock<br>Demand<br>Energy Pulsing                                    | Status                                                                                                    | ieter log men                                                                       | iory.                                                                             |                                                                                                    |
| Onboard 1/0     Expansion 1/0     Logging     Memory     Revenue Log     Revenue     Alarming     Do a Contemport | Log<br>Load Profile<br>Event Log<br>Sag/Swell Waveforms<br>Transient Waveforms<br>COMTRADE Log<br>EgyDmd Log<br>Harm high Log<br>Harm mean Log | Allocated<br>2.13%<br>0.25%<br>18.16%<br>18.16%<br>0.02%<br>4.38%<br>0.86%<br>0.86% | Duration<br>35.0 days<br>N/A<br>N/A<br>N/A<br>35.0 days<br>35.0 days<br>35.0 days | Hecords         ▲           3360         500           30         3           30         3           3360         840           840         ▼ |
| Power Quality<br>Displays<br>Verification<br>Reports                                                              | Log Memory: 5120 Kb                                                                                                    | In Use: 89.5                                                                        | 5% Avai                                                                           | lable: 10.5%                                                                                                    |
|                                                                                                    | < Back Next :                                                                                                    |                                                                                     | Exit                                                                              | Help                                                                                                    |

4. Select the Log you want to configure and click **Edit**. You can change both the Duration (days) and Records for most logs. Notice how changing these parameters affects the meter memory allocated to that log.

#### **Revenue Log screen**

5. Select the Revenue Log screen to configure Data Recorder #1 (the Revenue Log).

| Setup Assistant                                                                                                    |                                                                                                    | × |
|----------------------------------------------------------------------------------------------------|----------------------------------------------------------------------------------------------------|---|
| Template<br>Basic Setup<br>Security<br>Communications<br>Dock                                                                                                    | Channels Interval/Depth Allows you to program the revenue log channels.                                                                                                    |   |
| Energy Pulsing<br>Onboard I/O<br>Expansion I/O<br>Expansion I/O<br>Expansion I/O<br>EnergyDemand Log<br>EnergyDemand Log<br>Revenue<br>Alarming<br>Power Quality<br>Displays | Source 1:         kVAh del int           Source 2:         kWh del           Source 3:         kWh rec int           Source 4:         kVARh rec int           Source 5:         MU Vilab^2h int           Source 6:         Source 7:           Source 7:         Source 8:           Source 9:         Source 10:           Source 11:         Source 12: |   |
| Verification Reports                                                                                                    | Edit Unlink                                                                                                    |   |
|                                                                                                    | <pre></pre>                                                                                                    |   |

- 6. Click the **Channels** tab to edit, link or unlink revenue parameters.
- 7. Click the Interval/Depth tab to edit the interval and duration of the revenue log.

#### EnergyDemand Log screen

8. Select the EnergyDemand Log screen to configure Data Recorder #10 (EnergyDemand Log).

| Setup Assistant                                                                                                    | ×                                                                                                    |
|----------------------------------------------------------------------------------------------------|----------------------------------------------------------------------------------------------------|
| Template<br>Basic Setup<br>Security<br>Communications<br>Clock<br>Demand                                                                                                    | Channels Interval/Depth                                                                                                    |
| Chergy Fusing Chergy Fusing Chergy Fusing Chergy Fusing Chergy Chergy C | Source 1: kWh del<br>Source 2: kWh rec<br>Source 3: kWh del-rec<br>Source 4: kVARh del<br>Source 5: kVARh del-rec<br>Source 6: kVARh del-rec<br>Source 7: kVAh del-rec<br>Source 7: kVAh del-rec<br>Source 9: kVAR del-rec<br>Source 10: kV4 sd del-rec<br>Source 11: PF lag mean<br>Source 12: PF lead mean                                                                                                    |
|                                                                                                    | <pre>Concentration Concentration Concentrati</pre> |

- 9. Click the Channels tab to edit, link or unlink EnergyDemand log parameters.
- Click the Interval/Depth tab to edit the interval and duration of the EnergyDemand log

#### Changing the parameters that are logged

The meter's factory configuration logs a comprehensive set of energy, power and harmonics parameters. If you are comfortable editing module links, you can change the logged parameters by linking the output registers you want logged to the inputs of a Data Recorder module.

#### 🕷 Νοτε

Adding or deleting a log's parameters is an advanced procedure, as it requires changes to links between modules; use the Designer component of ION Enterprise (refer to the Designer section of the online *ION Enterprise Help*) or ION Setup.

#### Changing waveform recording

The Waveform Recorder modules do not require changes to their default settings. If you want to change the format of the recorded waveforms, refer to the Waveform Recorder module description in the *ION Reference*.

#### 

If you are generating COMTRADE waveform data records, the associated Waveform Recorder modules cannot be modified unless the COMTRADE module's *Enable/Disable* register is set to DISABLE. If the Waveform Recorder modules are not configured identically (have the same setup register values) the COMTRADE module will not go online.

### **Default logging capacity**

The following table summarizes the default recording depths and recording intervals of the various Data Recorders and Waveform Recorders in the meter. Meters with IEC 61850 functions can only support 5 MB of on-board memory.

#### 

Default logging depth is set differently for 5 MB on-board memory ("one-month") and 10 MB ("threemonth") option meters. See the table below for more information.

| Data             | L or Nomo                                                                       | Depth               |                | lu to mod                       |
|------------------|---------------------------------------------------------------------------------|---------------------|----------------|---------------------------------|
| Number           | ber                                                                             |                     | 10 MB          | intervai                        |
| 1                | Revenue Log                                                                     | 3360 (35 days)      | 9120 (95 days) | 900 seconds (15 minutes)        |
| 9                | Loss Log                                                                        | 3360 (35 days)      | 9120 (95 days) | 900 seconds (15 minutes)        |
| 2, 3, 4          | Historic Logs (3 data recorders)                                                | 3360 (35 days)      | 9120 (95 days) | 900 seconds (15 minutes)        |
| 7, 8             | Harmonics Logs (2 data recorders)                                               | 840 (35 days)       | 2280 (95 days) | 3600 seconds (1 hour)           |
| N/A              | Waveform recording (waveform recorders:<br>8 for ION7550, 14 for ION7650)       | 30                  | 30             | Triggered on demand             |
| N/A              | COMTRADE records <sup>1</sup>                                                   | 1                   | 1              | Triggered by Waveform recording |
| 10               | Report Generator Log (EgyDmd Log)                                               | 3360 (35 days)      | 9120 (95 days) | 900 seconds (15 minutes)        |
| 5                | Sag/Swell Log                                                                   | 100                 | 100            | Triggered on demand             |
| 6                | Transient Log (ION7650)                                                         | 100                 | 100            | Triggered on demand             |
| N/A              | Event Log (Event Log Controller module)                                         | 500                 | 500            | Triggered on demand             |
| 13 - 15          | Trend Display Logs (3 data recorders) <sup>2</sup>                              | 1345                | 1345           | 900 seconds (15 minutes)        |
| 11 - 12, 17 - 36 | EN50160 Logs (22 data recorders)<br>(ION7650 with EN50160 ordering option only) | Varies <sup>3</sup> | Varies         | Daily, weekly, 10 minutes,      |
| 16, 37, 38       | 4-30 Logs (3 data recorders for ION7650)                                        | Varies <sup>4</sup> | Varies         | 3 second, 10 minute, 2 hour     |

<sup>1</sup> See the COMTRADE and ION Technology technical note for more details.

<sup>2</sup> These logs only gather data for the trend displays on the front panel and are not related to the trending and forecasting feature, which is displayed through the meter's web pages.

- <sup>3</sup> See the *Power Quality: ION Meters and EN50160* technical note for more details.
- <sup>4</sup> See the 4-30 Compliance and ION Meters technical note for more details.

### Changing the log depths

Change the value in the Data Recorder's *Depth* setup register to increase the number of records stored in the recorder. The *RecordMode* setup register controls how the Data Recorder overwrites old records; refer to the Data Recorder module description in the *ION Reference* before changing this setup register.

#### Changing the frequency of logging

The six Periodic Timer modules that control the frequency of different data recording are as follows:

- "Revenue Log Trg" controls the frequency of the logging of revenue values.
- "Loss Log Trg" controls the frequency of Loss Compensation Data logging.
- "EgyDmd Log Trg" controls the frequency of logging for the Energy and Demand Log (this log is used for generating reports using Reporter).
- "Hist Log Trg" controls the frequency of Historic Data logging.
- "Harm Log Trg" controls the frequency of Harmonics logging.
- "Dsp Trnd Lg Trg" controls the frequency of Trend Display logging.

#### 🖏 Νοτε

Programming your meter to write any data recorder at continuous intervals shorter than 60 seconds (heavy logging configuration) may cause loss of data in the event of power loss. Use an uninterruptible power supply (UPS) for heavy logging configurations if data needs to be available after a power cycle.

Change the value in the *Period* setup register to change the frequency of data logging (Period values are specified in seconds).

## **Default Logging Configuration**

The following sections describe each Data Recorder and the parameters it logs.

#### **Revenue Log**

The *Revenue Log* is configured for use with UTS MV-90 billing software. The default values logged by the Revenue Log are as follows:

| Parameter     | Description              |
|---------------|--------------------------|
| kWh del int   | Interval kWh delivered   |
| kWh rec int   | Interval kWh received    |
| kVARh del int | Interval kVARh delivered |
| kVARh rec int | Interval kVARh received  |

#### Historic data logging

Three data recorders are used to record standard power system quantities, such as phase current, phase voltage and power factor. These recorders are labeled *Hist Mean Log*, *Hist High Log*, and *Hist Low Log*. By default, they log the following ION output register values:

| Hist Mean Log             |               |  |  |
|---------------------------|---------------|--|--|
| VII ab mean               | l avg mean    |  |  |
| VII bc mean               | I 4 mean      |  |  |
| VII ca mean               | kW tot mean   |  |  |
| VII avg mean              | kVAR tot mean |  |  |
| V unbal mean kVA tot mean |               |  |  |
| la mean                   | PF lag mean   |  |  |
| lb mean                   | PF lead mean  |  |  |
| lc mean                   | Freq mean     |  |  |

| Hist High Log             |               |  |  |
|---------------------------|---------------|--|--|
| VII ab high I avg high    |               |  |  |
| VII bc high               | I 4 high      |  |  |
| VII ca high kW tot high   |               |  |  |
| VII avg high              | kVAR tot high |  |  |
| V unbal high kVA tot high |               |  |  |
| la high                   | PF lag high   |  |  |
| lb high                   | PF lead high  |  |  |
| Ic high                   | Freq high     |  |  |

| Hist Low Log |              |  |  |
|--------------|--------------|--|--|
| VII ab low   | I avg low    |  |  |
| VII bc low   | I 4 low      |  |  |
| VII ca low   | kW tot low   |  |  |
| VII avg low  | kVAR tot low |  |  |
| V unbal low  | kVA tot low  |  |  |
| la low       | PF lag low   |  |  |
| lb low       | PF lead low  |  |  |
| Ic low       | Freq low     |  |  |

#### Loss log

The *Loss Log* recorder is configured to record loss values. By default, it logs the following ION parameters:

| Parameter        | Description                                         |
|------------------|-----------------------------------------------------|
| MU la^2h int     | Phase A interval current squared hours              |
| MU lb^2h int     | Phase B interval current squared hours              |
| MU lc^2h int     | Phase C interval current squared hours              |
| MU VII ab^2h int | Phase A interval voltage Line-to-Line squared hours |
| MU VII bc^2h int | Phase B interval voltage Line-to-Line squared hours |
| MU VII ca^2h int | Phase C interval voltage Line-to-Line squared hours |

#### **Harmonics** logging

Two recorders provide various harmonics logs, including K-factor and Total Harmonics Distortion (THD). These recorders are labeled *Harm Mean Log* and *Harm High Log*. By default, they log the following ION output register values:

| Harm Mean Log |               |  |  |
|---------------|---------------|--|--|
| V1 THD mean   | I1 K Fac mean |  |  |
| V2 THD mean   | I2 K Fac mean |  |  |
| V3 THD mean   | I3 K Fac mean |  |  |
| I1 THD mean   |               |  |  |
| I2 THD mean   |               |  |  |
| I3 THD mean   | 1             |  |  |

| Harm High Log |               |  |
|---------------|---------------|--|
| V1 THD high   | I1 K Fac high |  |
| V2 THD high   | I2 K Fac high |  |
| V3 THD high   | I3 K Fac high |  |
| I1 THD high   |               |  |
| I2 THD high   |               |  |
| I3 THD high   |               |  |

#### **ION Enterprise reporting**

The *EgyDmd Log* data recorder is configured to provide power system data for the Reporter component of ION Enterprise software. If any input links to this module are changed, Reporter will not be able to create reports from the device's logs. If you use Reporter, do not change the parameters that are logged in the *EgyDmd Log*.

#### Sag/Swell and Transient logging

The meter logs the following ION output register values:

| Sag/Swell Log |            |            |             |
|---------------|------------|------------|-------------|
| DistDur       | DistV1Engy | DistV2Engy | DistV3Engy  |
| DistV1Min     | DistV2Min  | DistV3Min  | DistNominal |
| DistV1Max     | DistV2Max  | DistV3Max  | SwellLim    |
| DistV1Avg     | DistV2Avg  | DistV3Avg  | SagLim      |

| Transient Log (ION7650 only) |           |             |         |
|------------------------------|-----------|-------------|---------|
| TranV1Dur                    | TranV2Max | TranNominal | PT Sec  |
| TranV1Max                    | TranV3Dur | Threshold   | CT Prim |
| TranV2Dur                    | TranV3Max | PT Prim     | CT Sec  |

Refer to the *COMTRADE* and *ION Technology* technical note for information about COMTRADE records.

#### **Trend display logging**

Three data recorders are used to provide trend display logging. The data recorders and the ION output registers they log are as follows:

- ◆ V-Trend Log: VII avg trend
- ◆ I-Trend Log: lavg trend
- P-Trend Log: kW tot trend

These logs gather data for the front panel trend displays. They are not related to the trending and forecasting feature, which is displayed through the meter's web pages.

#### EN50160 compliance logging (ION7650 with EN50160 ordering option only)

By default, 22 Data Recorders are used for logging EN50160 compliance parameters.

| Data Recorder   | EN50160 Component Logged             | Data Recorder   | EN50160 Component Logged             |
|-----------------|--------------------------------------|-----------------|--------------------------------------|
| EN50160 Frq/Mg  | Power Frequency and Supply Magnitude | EN50160 Vunbal  | Voltage Unbalance                    |
| EN50160 Flicker | Flicker                              | EN50160 Hrm Vlt | Harmonica (up to 40th)               |
| EN50160 VIt Dp1 |                                      | EN50160 Ihm VIt |                                      |
| EN50160 VIt Dp2 |                                      | EN50160 MSignal | Mains Signalling Voltage             |
| EN50160 Vlt Dp3 | Supply Voltage Dips                  | EN50160 Prm-f/V |                                      |
| EN50160 VIt Dp4 |                                      | EN50160 Prm-Flk |                                      |
| EN50160 VIt Dp5 |                                      | EN50160 Prm-VDp | Parameter data                       |
| EN50160 Intrp   | Short/Long Interruptions             | EN50160 Prm-Vlr | These data recorders are disabled by |
| EN50160 Ovrvlt1 |                                      | EN50160 Prm-OV  | default (see below).                 |
| EN50160 Ovrvlt2 | Temporary Overvoltages               | EN50160 PrmHrm1 |                                      |
| EN50160 Ovrvlt3 |                                      | EN50160 PrmHrm2 |                                      |

The ION7650 logs EN50160 counter data for present and previous observation periods as well as EN50160 events. EN50160 parameter data logging (from seven "Prm" data recorders) is disabled by default. Enable or disable EN50160 Parameter Logging via the default Power Quality Vista diagram.

For more information about EN50160 data logging, see the *Power Quality: ION Meters and EN50160* technical note.

#### 4-30 logging (ION7650 only)

Three data recorders are used to log parameters related to 4-30 compliance and to create reports.

| Data Recorder | 4-30 Parameters Logged                                                                                                    |
|---------------|----------------------------------------------------------------------------------------------------|
| 4-30 3s Log   | <ul> <li>♦ Voltage Disturbances</li> <li>♦ V1-RMS (Root-Mean-Square)</li> <li>♦ V2-RMS</li> <li>♦ V3-RMS</li> </ul>                                                                                  |
| 4-30 10m Log  | <ul> <li>THD (Total Harmonic Distortion)</li> <li>Vneg/Vpos</li> <li>Vzero/Vpos</li> <li>V-Overdeviation</li> </ul>                                                                                  |
| 4-30 2hr Log  | <ul> <li>V-Underdeviation</li> <li>Frequency</li> <li>Flicker (deviation expressed as a percentage of nominal voltage; available in 10-minute and 2-hour reports only)</li> <li>Unbalance</li> </ul> |

For more information on 4-30 compliance, see the *4-30 Compliance and ION Meters* technical note.

### **Viewing Data Logs**

See the Web Reporter chapter for more information on viewing data logs and creating reports using ION Enterprise. To view data logs using ION Setup, follow the instructions below.

- 1. Open your meter in ION Setup, using Basic Mode.
- Navigate to View > Data Screens > Data Recorders. The following logs are available for viewing:
  - Average Harmonics
  - Energy & Demand
  - ♦ Historic Average, Historic Highs, Historic Lows
  - Maximum Harmonics
  - Revenue Log
  - Sags & Swells
  - Transformer Losses
  - Transients (ION7650 only)
  - 4-30 10minLog, 4-30 150-180cycleLog, 4-30 2hrLog, 4-30 FlickerLog (ION7650 only)

# **Event Logging**

Events produced by a meter's various ION modules are prioritized and grouped to facilitate custom logging. Each event is assigned a priority group number based on its type and severity.

### ION event priority groups

Some event groups are preset with a Priority Number as shown in the table below. You can also define your own priority number for some modules. Priority numbers from 128-191 appear in the global event log viewer in ION Enterprise software. Priority numbers from 192-255 are logged, initiate a beep and cause the window to flash. You can customize these responses; for example, to display messages or perform *netsend* messages.

| Event Group                                               | Event Group Description                                                                 |                                  |
|-----------------------------------------------------------|-----------------------------------------------------------------------------------------|----------------------------------|
| Reset                                                     | Module reset or re-synchronized                                                         | 5                                |
| Setup Change                                              | Module setup changes (setup register changes, label changes, input handle changes)      | 10                               |
| Input Register Change                                     | Inputs of certain modules change value (ie, input to And/Or module changes)             | 15                               |
| I/O State Change                                          | I/O state changes (ie, relay closes)                                                    | 20                               |
| Information                                               | Module produces important user information                                              | 25                               |
| Warning                                                   | A warning is produced                                                                   | 30                               |
| EN50160 Event (ION7650 with EN50160 ordering option only) | An EN50160 Counter (N <sub>1</sub> or N <sub>2</sub> ) increases                        | 50                               |
| Failure                                                   | A failure has occurred                                                                  | 255                              |
| Setpoint                                                  | Setpoint condition goes Active or Inactive (ie, Sag/Swell module detects a disturbance) | programmable<br>via module setup |

The Event Log Controller module allows you to set a priority cutoff for event logging. Any events with a priority number greater than the cutoff value are logged, and events with lower priorities are discarded. Refer to the individual module descriptions and the Event Log Controller module description in the *ION Reference* for more details.

### **External ION events**

Some events are not produced by a specific module. These events are generated internally by the meter. Their associated priority levels are shown in the following table.

| Event<br>Group | Description                                      | Priority Number |  |
|----------------|--------------------------------------------------|-----------------|--|
|                | Factory initialize performed                     |                 |  |
| Warning        | Firmware or memory upgrade performed             |                 |  |
|                | Meter power-up or power-down                     |                 |  |
|                | Internal modem not responding or modem recovered | 30              |  |
|                | Battery low                                      |                 |  |
|                | Telnet or serial terminal locked out             |                 |  |
|                | Security disabled or enabled                     |                 |  |
| Failure        | Communications fail to allocate required memory  | 255             |  |

## **Displaying Events**

View Events in the following locations:

| Application | Menu / Screen | Navigation                                   |
|-------------|---------------|----------------------------------------------|
| Front Panel | Event Log     | Press Events softkey                         |
| ION Setup   | Event         | Display Mode > Data Recorders folder > Event |
| Vista       | Meter Events  | System & Logs tab > Meter Events object      |
| WebMeter    | N/A           | N/A                                          |

## **Logging and Recording Capacity**

The meter provides both data and event logs. The amount of memory required to store these logs depends on the number of parameters being logged and the frequency with which these parameters are logged.

The following equation can help determine the amount of memory required to store **data and event logs**:

```
each record consumes (in Bytes) = [(number of parameters * 5) + 8]
```

The meter can also perform waveform recording. It can simultaneously capture events on all channels to a maximum of 96 cycles each.

To calculate the **waveform memory** usage, use the following formula:

waveform memory usage (in Bytes) =  $[2^{(number of samples per cycle) + 10]^{(number of cycles in waveform) + 30)$ 

#### 🖏 Νοτε

Round up to the next kilobyte after each of the above calculations.

The Memory tab in the Logging folder of the ION Setup Assistant displays the memory allocated to each log and the meter's total in-use and available logging memory.

## **Trending and Forecasting**

The Trending and Forecasting feature of the ION7550/ION7650 enables you to monitor changes in specified quantities over a period of time and view forecasted values for those quantities. Trending and forecasting data can be useful for analyzing changes in load and power quality and forecasting values such as demand.

The data used for trending and forecasting is logged for the following intervals:

- Every hour for the last 24 hours
- Every day for the last month
- Every week for the last 8 weeks
- Every month for the last 12 months

#### 🖏 Νοτε

Forecasted values are not calculated for the weekly and hourly intervals. Only trend data can be viewed for these intervals.

The default parameters that are logged for trending and forecasting are:

| kW sd del-rec (demand) | Freq (frequency) |
|------------------------|------------------|
| VII ab                 | I a mean         |
| VII bc                 | I b mean         |
| VII ca                 | I c mean         |
| VII avg                | I avg mean       |
|                        |                  |

View the trending and forecasting data via the meter's web pages. See "Viewing Trending and Forecasting Data" on page 175 for more information.

For more information on the Trending and Forecasting module, refer to the *ION Reference*.

### **Configuring Trending and Forecasting**

The trending and forecasting feature does not need to be configured if you want to use the default settings. You only need to give the meter time to accumulate data. Using ION software, you can configure the meter to monitor different values than the default values or use a different start day of the week than the default day (Monday).

#### 🔍 Νοτε

Changing the start day of the week or the input resets the module. All currently accumulated data is lost.

#### Using the front panel

You cannot configure trending and forecasting via the front panel.

#### Using ION Setup

Use ION Setup in Basic mode to set a different start day of the week from the default and in Advanced mode to link and re-link inputs to monitor.

#### Setting a new day for Start of the Week

- 1. Open ION Setup and connect to your meter in Basic mode.
- 2. Open the Setup Assistant and navigate to the Clock screen.
- 3. Select the Start of the Week entry and click Edit.
- 4. Select the new Start of the Week day from the drop-down list and click OK.

#### Linking a different Source input

- 1. Open ION Setup and connect to your meter in Advanced mode.
- 2. Navigate to the Trending and Forecasting module folder. Select the module you want to configure from the right hand pane.
- 3. Select Source on the **Inputs** tab and click **Edit** to link or re-link a module to a source.
- 4. Click Send to save your changes to the meter.

#### **Using ION Enterprise**

Open your meter in Designer and navigate to the Trending and Forecasting module you want to configure. Right-click on the module to edit its setup register.

## **Viewing Trending and Forecasting Data**

Use the meter's web pages to view the trending and forecasting graphs. The data used on the trending and forecasting web page is updated once an hour.

Before you can view the graph on the web page, you need to install the ActiveX control. You can get the necessary "ProEssentials Graph Install.exe" file in the following locations:

- If you have the latest version of ION Setup on your workstation, navigate to /.../ION Setup/ProEssentials Graph Install.exe.
- Download "ProEssentials Graph Install.exe" from the ION7550/ION7650 Support page on www.powerlogic.com.

Double-click on the .exe file and follow the installation wizard to install the ActiveX control on your workstation. Once you have the ActiveX control, you can follow the instructions below to view the trending and forecasting graphs on the meter's web pages.

#### To view the meter's trending and forecasting web pages

- 1. Enter the meter's IP address into your browser's address field.
- 2. Select **Trending & Forecasting** from the menu on the Monitoring screen. The Trending and Forecasting screen appears.

If you have not installed the ActiveX control, a message appears on the Trending and Forecasting screen informing you that you are missing the ActiveX control and instructing you on where to find it.

Select the quantity and the time interval (range) you want to view from the dropdown menus.

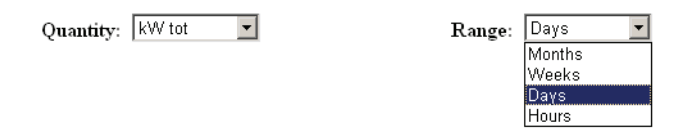

4. The graph for the selected quantity and interval appears on the screen.

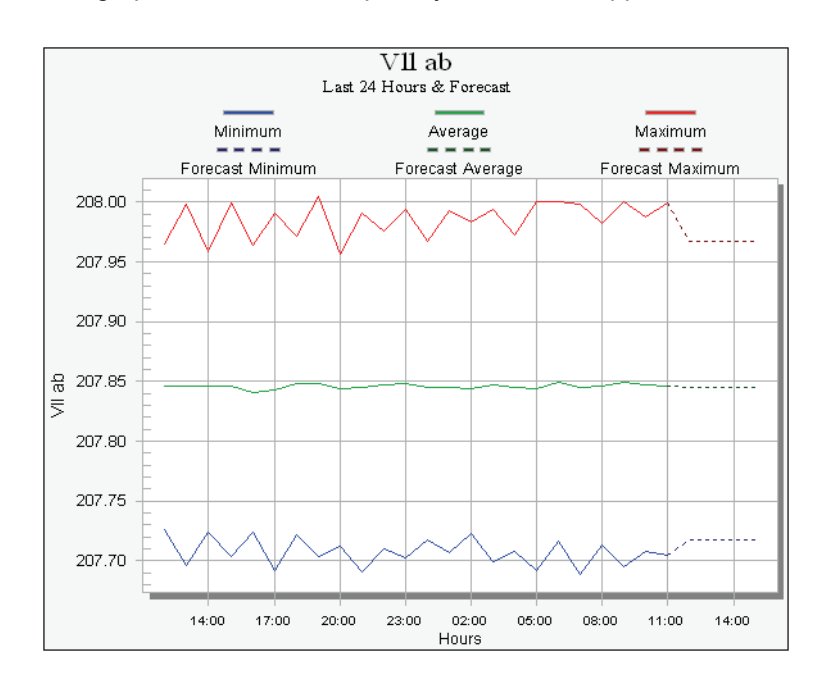

The meter must accumulate sufficient data in order to calculate trends and forecasts. The time needed to accumulate data varies depending on the interval you want to view. The meter must accumulate data for at least two of the specified intervals; for example, if you want to view the daily graph, the meter must have accumulated data for at least two previous days before the current day. Since the data needs to be accumulated over time in order to build a useful profile, it is important that it persists through power cycles. For this reason, the data accumulated by the module is backed up to the meter's non-volatile memory every hour.

For more information on the meter's other web pages, refer to the *WebMeter Internal Web Server* technical note.

# Chapter 13 Revenue

This chapter provides instructions for configuring instrument transformer correction, transformer line loss compensation and time of use.

For more information on revenue metering with the ION7550/ION7650, see the *Revenue Meter* product option document.

#### In this chapter

| • | Instrument Transformer Correction (ITC)           Configuring ITC | <b>178</b><br>178               |
|---|-------------------------------------------------------------------|---------------------------------|
| • | Transformer Line Loss Compensation (TLC)         Configuring TLC  | <b>180</b><br>180               |
| • | Time of Use                                                       | <b>182</b><br>182<br>183<br>184 |

## **Instrument Transformer Correction (ITC)**

Instrument Transformer Correction (ITC) allows you to correct for inaccuracies in the current transformers (CTs) and potential transformers (PTs). The primary application for instrument transformer correction is to apply correction factors for the CT and PT ratios and phase angle errors to instrument transformers. Instrument transformer correction reduces or eliminates the need to replace transformers in installations where high-accuracy is required.

While ION7550/ION7650 meters are shipped with ITC-capable firmware, its ITC modules (Instr Xformer in the firmware) must be configured using accurate measurements to ensure valid calculations. There is one Instr Xformer Correction module for each current and voltage input into the meter. The correction affects only the 1-second values in the Power Meter module. No high-speed, harmonics, or waveform values are affected by the correction.

#### 🖏 Νοτε

The operation of this feature requires the correct configuration of the ITC (Instr Xformer) modules according to your meter's power supply and operating ranges.

For detailed explanations of this module's inputs, setup registers and output registers, see the ITC module description in the online *ION Reference*.

## **Configuring ITC**

Use ION software to change your meter's ITC settings.

### Using the front panel

You cannot configure Instrument Transformer Correction using the front panel.

### **Using ION Setup**

The Revenue Setup Assistant helps you configure ITC. The PT/CT Correction screen allows you to correct on all voltage and current inputs.

1. Open ION Setup and connect to your meter, using Basic Mode.

Setup Assistant Template ITC Correction Basic Setup This specifies the type of active instrument transformer correction 🗧 Security Communications presently in use 🔚 Demand Energy Pulsing Chergy Fulsing Onboard I/O Expansion I/O Logging Revenue Active Correction None FT/CT Correction 📻 Transformer Loss 🛅 Time of Use 📑 Alarming Power Quality Displays Verification Edit 🔚 Reports < Back Next> Exit Help

2. In the Setup Assistant, navigate to Revenue > PT/CT Correction.

3. Select **Active Correction** on the **ITC Correction** tab and click **Edit**. The Transformer Correction Setup assistant appears.

| - Specify amount of<br>Enter the numb<br>errors will be sp<br>voltage/current | of provided info<br>er of test points<br>ecified for each<br>t rating for each | rmation<br>s that ratio correc<br>n input. Also entr<br>n type of instrume | tion factors and phase<br>er the nominal seconda<br>nt transformer. | angle<br>y |
|-------------------------------------------------------------------------------|--------------------------------------------------------------------------------|----------------------------------------------------------------------------|---------------------------------------------------------------------|------------|
| Voltage Ir<br>V1 2<br>V4 2                                                    | v2 2                                                                           | V3 2                                                                       | Nominal 120                                                         | •          |
| Current In<br>11 2<br>14 2                                                    | puts<br>12 2<br>15 2                                                           | 13 2                                                                       | Nominal 5<br>Nominal 5                                              | <b>Y</b>   |
|                                                                               | < Back                                                                         | Next >                                                                     | Cancel                                                              | Help       |

- 4. Enter the number of test points for which ratio correction factors and phase angle errors will be specified. Enter the secondary nominal rating. Click **Next**.
- 5. Select each test point and click **Edit** to set the percentage of nominal, ratio correction factor and phase error values for each test point.
- 6. Click Finish when you are done.

#### **Using Designer**

Open your meter in Designer and navigate to **Advanced Setup > Core Modules** folder. Right-click an ITC module to edit.

# **Transformer Line Loss Compensation (TLC)**

Loss Compensation is used when a meter's actual location is different from the electrical location where change of ownership occurs; for example, where meters are connected on the low-voltage side of power transformers when the ownership change occurs on the high-side of the transformer. This physical separation between meter and actual billing point results in measurable losses. Compensating for this loss - Loss Compensation - is the means of correcting this meter reading. Losses may be added to or subtracted from the meter registration.

Meters are usually installed on the low-voltage side of a transformer because it is more cost-effective. There are also cases where change of ownership may occur halfway along a transmission line where it is impractical to install a meter. In this case, power metering must again be compensated.

#### 

Due to the variation in installations, advanced knowledge of power systems and connection methods is required before transformer loss compensation can be properly implemented. Data parameters should only be programmed by qualified personnel that have appropriate training and experience with Transformer Loss Compensation calculations.

For more information, see the Transformer / Line Loss Calculations technical note.

## **Configuring TLC**

Use ION software to change your meter's TLC settings.

### Using the front panel

You cannot configure Transformer Line Loss Compensation using the front panel.

### **Using ION Setup**

The Revenue Setup Assistant helps you configure TLC. The Transformer Loss screen allows you to enable/disable TLC, choose which method you prefer (1 or 2) and configure TLC settings.

- 1. Open ION Setup and connect to your meter, using Basic Mode.
- 2. In the Setup Assistant, navigate to Revenue > Transformer Loss.
- 3. First, enable TLC by selecting Loss Comp Enble and clicking the Edit button.
| Patria Acadatan  |                                                               |
|------------------|---------------------------------------------------------------|
| Setup Assistant  | × ×                                                           |
| 📻 Template       | Method Selection Test Sheet %Loss Constants                   |
| 🚝 Basic Setup    |                                                               |
| Security         | This specifies if meter readings are loss compensated or not. |
| Communications   |                                                               |
| Clock            |                                                               |
| Demand           |                                                               |
| Energy Pulsing   |                                                               |
| 📄 Opboard I/O    | Loss Comp Enble, Comp Disabled                                |
| Expansion I/O    | Comp Mthod Sict Method 1                                      |
|                  |                                                               |
| Bevenue          |                                                               |
| DT/CT Correction |                                                               |
| Transformer Law  |                                                               |
|                  |                                                               |
| I ime or Use     |                                                               |
| Alarming         |                                                               |
| Power Quality    |                                                               |
| Displays         |                                                               |
| Verification     | E dite                                                        |
| Reports          |                                                               |
|                  |                                                               |
|                  |                                                               |
|                  | <pre></pre>                                                   |

- 4. Select Comp Enabled from the drop-down list and click **OK**.
- 5. Next choose the TLC method you want to use by selecting Comp Mthod Slct and clicking the **Edit** button.

Select Method 1 to use the Test Sheet method and Method 2 to use the %Loss Constants method.

6. Finally, click the tab of the TLC method you chose in the previous step and configure the settings for that method.

## **Using Vista**

Open your meter in Vista and click on the **System & Logs** tab. Click on the Loss Compensation object and configure TLC as required using the Loss Compensation screen. You can also enable/disable TLC and select your method on this screen.

# Time of Use

The Time of Use module may only be important if you are using the meter in a billing application (i.e. you are a power provider), as the module contains the meter's seasonal rate schedules. Typically, power consumers do not require Time Of Use configuration.

See the ION Reference for more information on the Time of Use module.

## **Configuring Time of Use**

Use ION software to change your meter's Time of Use settings.

### Using the front panel

You cannot configure Time of Use using the front panel.

## **Using ION Setup**

The Time of Use Setup Assistant helps you configure the Time of Use module.

- 1. Open ION Setup and connect to your meter, using Basic Mode.
- 2. In the Setup Assistant, navigate to **Revenue > Time of Use**.

| Setup Assistant                                                                                                    | ×                                                                                              |
|----------------------------------------------------------------------------------------------------|------------------------------------------------------------------------------------------------|
| Template<br>Basic Setup<br>Security<br>Communications<br>Clock<br>Demand<br>Demand<br>Demand<br>Disconstructure<br>Demand<br>Disconstructure<br>Expansion 1/0<br>Logging<br>Revenue<br>PT/CT Correction<br>Transformer Loss<br>Time of Use<br>Alarming<br>Power Quality<br>Displays<br>Verification | Time of Use Allows you to program the meter time of use information. Sample TOU Edit Edit Sand |
|                                                                                                    |                                                                                                |
|                                                                                                    | <back next=""> Exit Help</back>                                                                |

- 3. Select a Time of Use program from the list (in this example, Sample TOU) and click **Edit**.
- 4. Follow the Time of Use Wizard to configure your program. Click **Send** to save the TOU program on your meter.

### **Using Designer**

Open your meter in Designer and select **Options > Edit TOU Programs**. Follow the steps in the wizard. For more information on using the wizard, see the *ION Enterprise Online Help*.

| 😇 Time Of Use Program Manager                                                                     |                                                          |                                                                        |
|---------------------------------------------------------------------------------------------------|----------------------------------------------------------|------------------------------------------------------------------------|
| Welcome to the                                                                                    | Time Of Use Progra                                       | m Manager                                                              |
| Create, copy or delete your TOU F<br>or click the Edit b                                          | Programs using the file m<br>utton to modify an existin  | anagement features below,<br>g Program.                                |
| TOU Programs                                                                                      | File Management<br>Use these buttons<br>to create, copy, | Make a New TOU Program                                                 |
|                                                                                                   | or delete a TOU<br>program.                              | Copy Selected TOU Program                                              |
|                                                                                                   |                                                          | Delete Selected TOU Program                                            |
|                                                                                                   | Edit a TOU Program                                       |                                                                        |
|                                                                                                   | Select a program from<br>Edit button below to            | the list on the left, then click the<br>launch the TOU Program Editor. |
|                                                                                                   | Edit (La                                                 | unch Program Editor)                                                   |
| - Renaming TOU Programs                                                                           |                                                          |                                                                        |
| You can rename a TOU Program by sel<br>program's name appears in a thin black<br>save the change. | ecting it, then clicking its<br>box - type in a new nam  | name a second time. The<br>e, then press the Enter key to              |
|                                                                                                   |                                                          | Close                                                                  |

## **Time Of Use Module Settings**

The Time of Use module's setup registers define your seasons' start and end dates, the day types where your rates may differ, and the rate schedules for each season's day types. The module compares the meter's internal clock with the season, day, and time of day settings in these registers, and changes its output registers to reflect the current state of these settings.

### **Seasonal settings**

The Time of Use module supports up to four separate seasons. Each season's start and end dates are set into the appropriate *Season* setup register.

### 🕷 Νοτε

Ensure that there is no date overlapping when defining seasons and that every day of the year is covered by your seasons. If there are gaps between seasons, the module returns an error message and will not function.

If your rates do not change between seasons, you do not need to configure the *Season setup* registers — Season 1 is the default, and all Season 1 rates are in effect all year.

If you have different seasons, enter their start and end dates into the appropriate setup registers. If your season is active on the same dates every year, you only need to enter a single range of dates in the appropriate *Season* setup register. If the active dates are different each year (for example, Season 3 becomes active every first Monday in August), the start dates must be individually specified for each year.

The Time of Use module is partially configured at the factory. Check the setup registers to ensure that the settings match your Time of Use schedules.

| Setup Register             | Function                                                                                                    |
|----------------------------|----------------------------------------------------------------------------------------------------|
| Season 1- 4                | These setup registers define the dates for each active season. When a season is active, the Time of Use module will use the applicable rate schedules.                                                             |
| Season 1 - 4 Weekday Rates | These setup registers specify seasonal weekday rates.                                                                                                    |
| Season 1 - 4 Weekend Rates | These setup registers specify seasonal weekend rates.                                                                                                    |
| Season 1 - 4 Alt 1 Rates   | These setup registers specify a season's daily rates during the days specified in the Alt 1 Days setup register.                                                                                                   |
| Season 1 - 4 Alt 2 Rates   | These setup registers specify a season's daily rates during the days specified in the Alt 2 Days setup register.                                                                                                   |
| Season 1 - 4 Holiday Rates | These setup registers specify a season's daily rates during the days specified in the Holidays setup register.                                                                                                    |
| Weekdays                   | This register defines the days of the week for all seasons. The rates in the Season (1, 2, 3, or 4) Weekday Rates setup registers are used on these days.                                                          |
| Weekends                   | This register defines the weekend days for all seasons. The rates in the Season (1, 2, 3, or 4) Weekend Rates setup registers are used on these days.                                                              |
| Alt 1 Days                 | This register defines a set of alternative dates for all seasons. These dates generally have different rates from weekdays, weekends, or holidays.                                                                 |
| Alt 2 Days                 | This register is similar in function to Alt 1 Days, but contains a different set of dates.                                                                                                    |
| Holidays                   | This register defines the holidays for all seasons. The rates defined in the Season (1, 2, 3, or 4) Holiday Rates setup registers are used on these days.                                                          |
| Self Read Days             | This setup register defines the dates and times that the Self Read output register will pulse. If no time is entered in this register, the Self Read output register will pulse on the date specified at 12:00 AM. |

## **Displaying Time of Use**

View Time of Use values in the following locations:

| Application | Menu                                           | Navigation                       |
|-------------|------------------------------------------------|----------------------------------|
| Front Panel | TOU, TOU Egy, TOU Dmd1 and TOU<br>Dmd2 screens | Press the applicable softkey     |
| ION Setup   | N/A                                            | N/A                              |
| Vista       | Time of Use Screen                             | Revenue tab > Time of use object |
| WebMeter    | N/A                                            | N/A                              |

# Chapter 14 Power Quality

This chapter explains how to configure your meter's power quality functionality.

#### 🖏 Νοτε

For complete power quality functionality, ensure your meter has the PQ version of the meter template installed (for example, 7650\_FAC-**PQ\_**V3.3.0.0).

#### In this chapter

| ٠ | Introduction                                    | 186 |
|---|-------------------------------------------------|-----|
| ٠ | Sag/Swell and Transient Modules                 | 186 |
|   | Sag/Swell Module Settings                       | 186 |
|   | Transient Module Settings (ION7650 only)        | 188 |
|   | Configuring Sag/Swell and Transient Modules     | 188 |
|   | Learning in the Sag/Swell and Transient Modules | 189 |
| ٠ | Power Quality Standards Compliance              | 190 |
|   | EN50160 Settings (ION7650 with EN50160 only)    | 190 |
|   | 4-30 Settings (ION7650 only)                    | 190 |
| ٠ | Disturbance Direction Detection                 | 191 |
|   | Disturbance Direction Detection Module Settings | 192 |

# Introduction

Power quality configuration is provided by a number of modules and frameworks, depending on your meter type and ordering options:

- the Sag/Swell module (all meters)
- the Transient module (ION7650 only)
- EN50160 frameworks (ION7650 with EN50160 ordering option only), including the Mains Signalling Evaluation modules
- ◆ IEC 61000-4-30 ("4-30") frameworks, which include the Power Quality Aggregator and Disturbance Analyzer modules (ION7650 only)
- the Disturbance Direction Detection module (all meters)
- the COMTRADE module (all meters)

See the ION Reference for more information on these modules.

# **Sag/Swell and Transient Modules**

The sections below describe the default settings for the Sag/Swell and Transient modules, and give basic configuration instructions.

## Sag/Swell Module Settings

The Sag/Swell module monitors voltage waveforms for sags and swells (i.e. INCITS (CBEMA) Type 2 and Type 3 disturbances); it then reports each disturbance's magnitude and duration. The Sag/Swell module can also detect sub-disturbances during a Sag/Swell event. Settings are as follows:

| Setup Register                  | Function                                                                                                    | Default        |
|---------------------------------|----------------------------------------------------------------------------------------------------|----------------|
| Swell Lim                       | This is the magnitude above which a voltage deviation is considered a swell.                                     | 110            |
| Sag Lim                         | This is the magnitude below which a voltage deviation is considered a sag.                                       | 90             |
| Change Crit                     | This is the amount a voltage signal must change during a disturbance to be considered a new sub-<br>disturbance. | 10             |
| Nom Volts                       | This is the nominal power system voltage (used for all Power Quality functions).                                 | 0 <sup>1</sup> |
| EvPriority                      | The priority assigned to Sag/Swell and Transient module events (0 to 255, 255 is highest).                       | 200            |
| Learn Install Mode <sup>2</sup> | This determines the installation mode for learned values after learning is complete: MANUAL or AUTOMATIC         | MANUAL         |
| Learn Duration <sup>2</sup>     | This specifies the learning duration in days (1 to 365).                                                         | 30             |

<sup>1</sup> The primary power system voltage is sometimes different than the PT Primary setup register value (i.e. when the PT Primary is used to indicate winding ratio rather than primary voltage).

<sup>2</sup> For more information on these registers, see "Setpoint Learning" on page 216 and refer to the Sag/Swell module description in the *ION Reference*.

#### Swell limit

This value must be expressed as a percentage of the nominal voltage (entered in the NOMINAL VOLTAGE register, below). Setting the SWELL LIMIT value changes the *Swell Lim* setup register in the factory-configured Sag/Swell module.

#### Sag limit

This value must be expressed as a percentage of the nominal voltage (entered in the NOMINAL VOLTAGE register, below). Setting the SAG LIMIT value changes the *Sag Lim* setup register in the factory-configured Sag/Swell module.

#### Change criteria

You do not need to change this value for normal operation. This value must be expressed as a percentage of the nominal voltage (entered in the NOMINAL VOLTAGE register, below).

For example, if your Nominal Voltage is 120 V and your Change Criteria is 10%, any voltage change of 12 V or more during a disturbance causes a new sub-disturbance to be recorded. Setting the CHANGE CRITERIA value changes the *ChangeCrit* setup register in the factory-configured Sag/Swell module.

#### Nominal voltage

By default, this value is set to 0 V. Ensure that this item matches your power system's nominal voltage (i.e. 120, 277, or 347). All Sag/Swell functions are disabled when the nominal voltage setting is 0 (zero). Setting the NOMINAL VOLTAGE value changes the *Nom Volts* setup register in the factory-configured Sag/Swell module.

#### 🏽 Νοτε

For the ION7650 only, the value you enter is also used by the Transient module and in all EN50160 and 4-30 compliance calculations (if applicable). All power quality functions are disabled when the NOMINAL VOLTAGE setting is 0 (zero).

#### **Event priority**

You do not need to change this value for normal operation. Setting the EVENT PRIORITY value changes the *EvPriority* setup register in the factory-configured Sag/Swell module.

Besides *NomVolts*, the only setup registers that you may need to change in the Sag/Swell module are *Swell Lim* and *Sag Lim*. Most applications are served by the default values entered into these registers. The *Change Crit* and *EvPriority* setup registers do not need to be changed for normal operation.

## **Transient Module Settings (ION7650 only)**

The Transient module monitors voltage waveforms for transient activity (i.e., ITI CBEMA Type 1 disturbances). The *Threshold* setup register defines what voltage disturbance magnitude should be considered as transient activity. *Threshold* is interpreted as a percentage of the nominal system voltage, plus 100. For example, if you want transients recorded when voltage deviates from nominal by 20%, enter 120 into the *Threshold* setup register.

| Setup Register                  | Function                                                                                                 | Default |
|---------------------------------|----------------------------------------------------------------------------------------------------|---------|
| Threshold                       | This is the magnitude at which a voltage deviation is considered a transient.                            | 125     |
| EvPriority                      | The priority assigned to Sag/Swell and Transient module events (0 to 255, 255 is highest).               | 200     |
| Learn Install Mode <sup>1</sup> | This determines the installation mode for learned values after learning is complete: MANUAL or AUTOMATIC | MANUAL  |
| Learn Duration <sup>1</sup>     | This specifies the learning duration in minutes (1 to 365).                                              | 30      |

<sup>1</sup> For more information on these registers, see "Setpoint Learning" on page 216 and refer to the Transient module description in the *ION Reference*.

#### 

You must set the Nominal Voltage register in the Sag/Swell module to monitor transients.

## **Configuring Sag/Swell and Transient Modules**

Use the front panel or ION software to change some of your meter's power quality settings. You can only configure certain Sag/Swell module settings via the front panel, though the nominal voltage setting is read by other modules, such as the Transient module.

### Using the front panel

The PQ Setup screen contains the following settings for the detection of voltage sags and swells.

| Menu | Setting                  | Description                                                                                                    | Range (Values)                        | Default |
|------|--------------------------|----------------------------------------------------------------------------------------------------|---------------------------------------|---------|
|      | SWELL LIMIT <sup>1</sup> | Specifies the magnitude above which a power system input must rise for a swell to be recorded                  | 100 to 1000                           | 110     |
| Ð    | SAG LIMIT <sup>1</sup>   | Specifies the magnitude below which a power system input must fall for a sag to be recorded                    | 0 to 100                              | 90      |
| SET  | CHANGE<br>CRITERIA       | Specifies the amount by which an input must change during a disturbance to be considered a new sub-disturbance | 0 to 100                              | 10      |
| РО   | NOMINAL<br>VOLTAGE       | Specifies the nominal voltage of the power system for power quality features                                   | 0 to 1,000,000                        | 0       |
|      | EVENT<br>PRIORITY        | Assigns a priority level to sag/swell events                                                                   | 0 to 255<br>(255 is highest priority) | 200     |

<sup>1</sup> If you have configured your meter to learn the values for the Swell Lim and the Sag Lim registers, these values are affected by that learning process.

### **Using ION Setup**

The Power Quality Setup Assistant helps you configure the Sag/Swell and Transient module settings.

- 1. Open ION Setup and connect to your meter, using Basic Mode.
- 2. In the Setup Assistant, navigate to the Power Quality screen.

| Setup Assistant                                                                                                    | ×                                                                                                    |
|----------------------------------------------------------------------------------------------------|----------------------------------------------------------------------------------------------------|
| Template Basic Setup Security Communications Clock Demand Energy Pulsing Onboard I/0 Expansion I/0 Logging Revenue Alarming Power Quality Displays Verification Reports | Sag/Swell     Transient       Allows you to configure the sag/swell settings of the meter.       Nominal voltage     0       Swell limit %     110       Sag/Swell depth     100       Waveform depth     300       Waveform format     32x54       Post Event Cycles     47       Hysteresis %     2       COMTRADE Status     Disabled       COMTRADE Depth     1 |
|                                                                                                    | Edit                                                                                                    |
|                                                                                                    | Kext > Exit Help                                                                                                    |

- Click on the Sag/Swell tab to set sag and swell limits, configure sag/swell waveform recorder settings, enable COMTRADE waveform records, and, most importantly, record your system's nominal voltage.
- Click on the Transient tab to set the voltage deviation threshold, configure transient waveform recorder settings, and enable COMTRADE waveform records.

#### 🖏 Νοτε

COMTRADE Status must be DISABLED in order to change the Waveform format or Post Event Cycles values. Refer to the COMTRADE and ION Technology technical note for more information about COMTRADE format waveform records.

## **Using Designer**

Open your meter in Designer and navigate to the Power Quality Setup Framework. Right-click a module to edit.

## Learning in the Sag/Swell and Transient Modules

You can set up the Sag/Swell and Transient modules to learn what constitutes a sag, a swell or a transient in your system. For more information on learning in the Sag/Swell and Transient modules, see "Setpoint Learning" on page 216.

# **Power Quality Standards Compliance**

The ION7650 has additional frameworks and settings related to the power quality standards below.

## EN50160 Settings (ION7650 with EN50160 only)

The EN50160 framework is composed of numerous ION module types including: Mains Signaling Evaluation, Harmonics Evaluation, Voltage Harmonics, Flicker, and more.

#### 🖏 Νοτε

The ION7650 meter's control power should be supplied with a UPS (Uninterruptible Power Supply) in order to ensure proper operation of the EN50160 framework during power outage situations. Failure to follow this guideline may result in missing data for the EN50160 report.

See "EN50160 compliance logging (ION7650 with EN50160 ordering option only)" on page 169 for information on EN50160 parameter logging.

See the Power Quality: ION Meters and EN50160 technical note for details.

## 4-30 Settings (ION7650 only)

IEC 61000-4-30 power quality standard compliance is provided by a variety of ION modules including: Power Quality Aggregator, Harmonics Measurement, Disturbance Analyzer, Symmetrical Components, Mains Signaling Evaluation, Sag/Swell and more.

See the 4-30 Compliance and ION Meters technical note for details.

# **Disturbance Direction Detection**

Both the ION7550 and the ION7650 have disturbance direction detection capabilities to enable you to determine the location of a disturbance more quickly and accurately. When a disturbance occurs, it triggers the Disturbance Direction Detection module. The module analyzes the disturbance information to determine the direction of the disturbance relative to the meter. The results of this analysis are provided in the event log, along with a timestamp and confidence level indicating the meter's level of certainty that the disturbance is in the determined direction.

The example below illustrates how Disturbance Direction Detection can help locate the source of a disturbance when used in a system of devices with this capability. The arrows show the direction the meters have determined for the disturbance. In this example, ION7650 #1 indicates that the disturbance is downstream from it while ION7650 #2 indicates that it is upstream from it. The meter at the utility indicates that the disturbance occurred between ION7650 #1 and ION7650 #2, and can focus on that section of your system to find the cause of the disturbance.

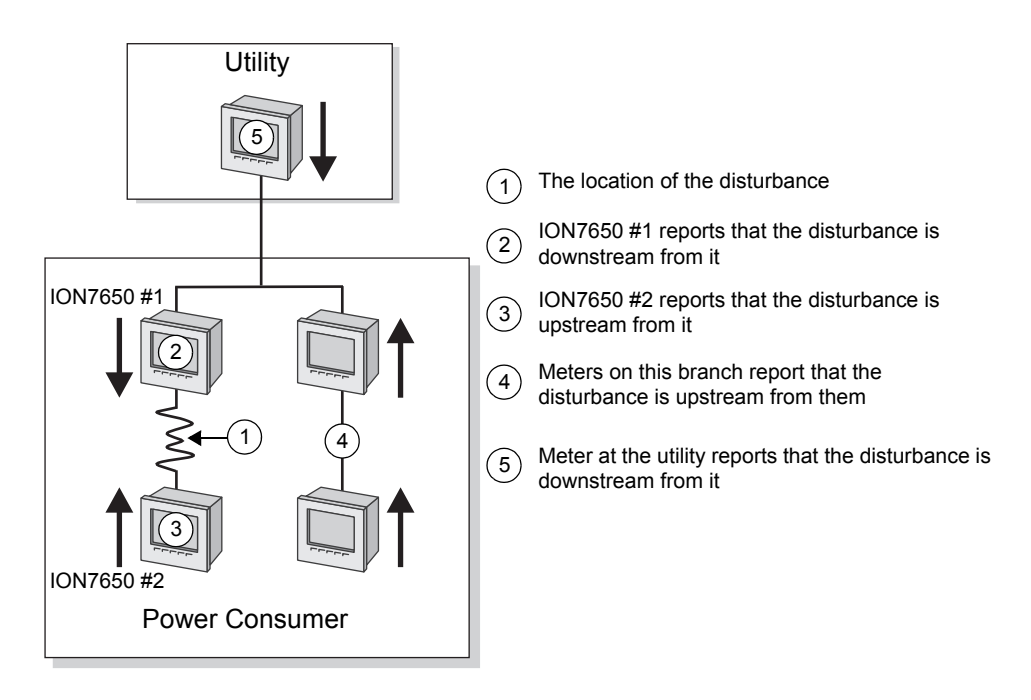

For more information on the Disturbance Direction Detection module, see the *ION Reference*.

## **Disturbance Direction Detection Module Settings**

The Disturbance Direction Detection module does not need to be configured in order to function. However, you can customize the priority level given to events generated by this module.

| Setup<br>Register | Function                                                                                           | Default |
|-------------------|----------------------------------------------------------------------------------------------------|---------|
| EvPriority        | The priority assigned to Disturbance Direction Detection module events (0 to 255, 255 is highest). | 127     |

#### 🖏 Νοτε

You must set the Nominal Voltage register in the Sag/Swell module for the Disturbance Direction Detection module to function.

#### Viewing disturbance direction detection events

The results of the disturbance direction detection algorithm appear in the meter's event log. The image below shows how the Disturbance Direction Detection event appears in the Event Log.

| _ |                                                                                     |                                                          |                                                                    |                                                                        |                                                                                                 |
|---|-------------------------------------------------------------------------------------|----------------------------------------------------------|--------------------------------------------------------------------|------------------------------------------------------------------------|-------------------------------------------------------------------------------------------------|
| ļ | 🗋 <u>F</u> ile <u>E</u> dit <u>V</u> iew <u>I</u> nsert                             | <u>T</u> ools <u>W</u> indow <u>H</u> elp                |                                                                    |                                                                        |                                                                                                 |
|   |                                                                                     |                                                          | <u> </u>                                                           | ę                                                                      |                                                                                                 |
|   | Event Log                                                                           |                                                          |                                                                    |                                                                        |                                                                                                 |
|   | Date/Time                                                                           | Course                                                   |                                                                    |                                                                        |                                                                                                 |
|   | Date/Time                                                                           | Lause                                                    | Value                                                              | Effect                                                                 | Value                                                                                           |
|   | 10/22/2007 2:29:11.918 PM                                                           | Saq/Swell 1                                              | Value  <br>Disturbance End                                         | Effect  <br>SS1 DistState                                              | Value  <br>Normal                                                                               |
|   | 10/22/2007 2:29:11.918 PM<br>10/22/2007 2:29:10.702 PM                              | Saq/Swell 1<br>Dist Direction Detection 1                | Disturbance End<br>DDD Analysis Done                               | Effect<br>SS1 DistState<br>Dist Direction Detection 1                  | Value  <br>Normal<br>Disturbance Direction Detected - Upstream - High Confidence                |
|   | 10/22/2007 2:29:11.918 PM<br>10/22/2007 2:29:10.702 PM<br>10/22/2007 2:29:10.702 PM | Saq/Swell 1<br>Dist Direction Detection 1<br>Sag/Swell 1 | Value<br>Disturbance End<br>DDD Analysis Done<br>Disturbance Start | Effect<br>SS1 DistState<br>Dist Direction Detection 1<br>SS1 DistState | Value  <br>Normal<br>Disturbance Direction Detected - Upstream - High Confidence<br>Disturbance |

## Configuring disturbance direction detection

Use ION software to change the module's settings.

#### Using the front panel

You cannot change Disturbance Direction Detection module settings using the front panel.

#### **Using ION Setup**

- 1. Open ION Setup and connect to your meter in Advanced Mode.
- 2. Navigate to the Disturbance Direction Detection folder. Double-click the module icon in the right pane to access the configuration dialog.

#### 💐 Νοτε

The Disturbance Direction Detection module is enabled by default. You can control the ON/OFF behavior of the Disturbance Direction Detection module by linking its *Enable* input to the Boolean output of a controlling ION module. If this is left unlinked, the module is enabled.

- 3. Select the Setup Registers tab to edit the EvPriority register and create custom event priority levels for the Disturbance Direction Detection events, if required.
- 4. Click **Send** to save the changes to your meter.

#### **Using ION Enterprise**

- 1. Open your meter in Designer and navigate to the Disturbance Direction Detection module.
- 2. Configure the module as required.
- 3. Select File > Send & Save to save the changes to your meter.

# Chapter 15 Test Mode

This chapter describes your meter's Test Mode and explains how to switch from Normal Mode to Test Mode.

### In this chapter

| ٠ | Introduction                      | 196 |
|---|-----------------------------------|-----|
| ٠ | Switching to Test Mode            | 196 |
|   | Revenue Meters and Test Mode      | 198 |
|   | Test Mode Default Display Screens | 198 |
| ٠ | Test Mode Energy Pulsing          | 198 |

# Introduction

Test Mode is typically used for verifying meter calibration and function. The meter is usually reading data from a test power supply while these functions are performed.

Several things to note about Test Mode:

- All of the billing quantities that are recorded when the meter is in normal mode will stop accumulating when the meter is switched to Test Mode — the data is sent to special Test Mode registers instead.
- The values accumulated in these test registers are displayed on the front panel and in ION software.
- The regular normal mode billing registers are unaffected while the meter is in Test Mode; accumulation of this data continues as soon as you exit Test Mode.
- All test registers are reset to zero when you exit Test Mode.

# **Switching to Test Mode**

Place the meter into Test Mode using Vista or ION Setup. The meter's front panel informs you when the meter is in Test Mode with a special Test Mode display screen.

## Using the front panel

You cannot enter Test Mode using the front panel.

## **Using Vista**

- 1. Open the meter in Vista.
- 2. Navigate to Systems & Logs and click the Setup & Control object at the bottom of the screen.
- Select the Test Mode radio button. You are prompted for the ION Enterprise user password. If meter security is enabled, you are also prompted for the meter password.

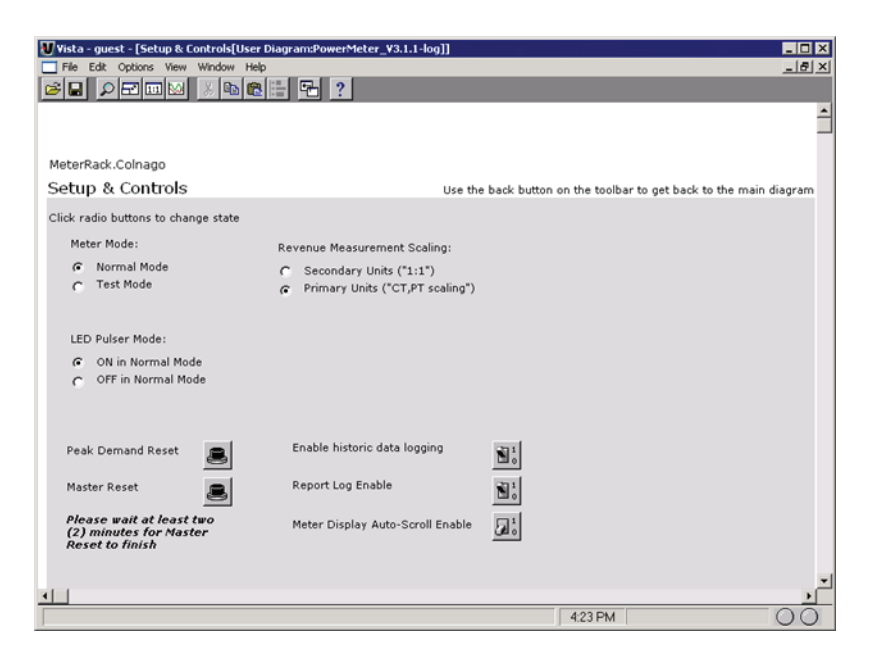

Use this screen to view and reset the registers that accumulate real-time data. For more information, see the Vista section of the online *ION Enterprise Help*.

## Using ION Setup

- 1. Open ION Setup and connect to your meter, using Basic Mode.
- 2. In the Setup Assistant, navigate to the Verification folder and select the **Verification** tab.

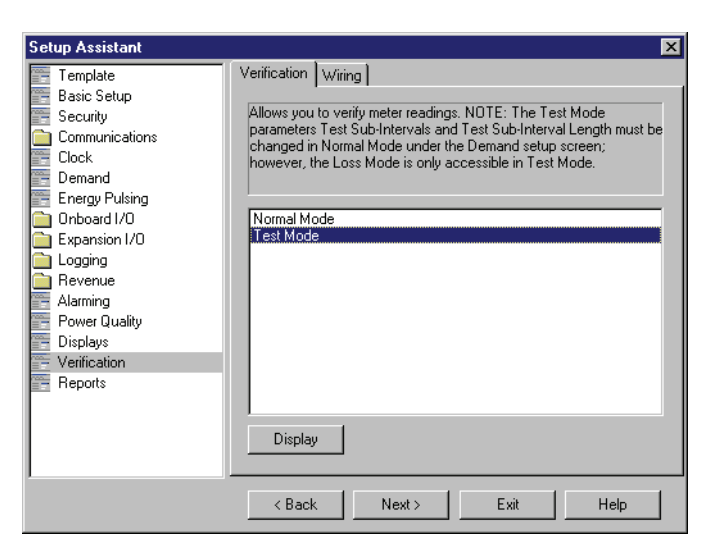

- 3. Select Test Mode and click **Display**. If meter security is enabled, you are prompted for password. A dialog box informs you the meter is in Test Mode.
- 4. Click **OK**. The Test Mode screen appears and test values are displayed.

| kW                |               | - KVAR            |               |
|-------------------|---------------|-------------------|---------------|
| Phase A           | 0.423         | Phase A           | 0.153         |
| Phase B           | 0.551         | Phase B           | 0.236         |
| Phase C           | 0.463         | Phase C           | 0.212         |
| Total             | 1.437         | Total             | 0.601         |
| TLC Compensation  | Comp Disabled | TLC Compensation  | Comp Disabled |
| Total Compensated | 1.437         | Total Compensated | 0.601         |
| Harmonics         |               |                   |               |
| V1 THD%           | 5.000         | Volts L-L Avg     | 207.728       |
| V2 THD%           | 5.000         | Volts L-N Avg     | 119.932       |
| V3 THD%           | 5.000         | l Avg             | 4.331         |
| I1 THD%           | 5.000         | kVA Total         | 1.558         |
| I2 THD%           | 5.000         | PF Total          | -92.195       |
| I3 THD%           | 5.000         | Frequency (Hz)    | 60.000        |
|                   |               | Loss Mod          | e   Test Rese |

Click on the tabs to perform various test-related tasks. See the ION Setup online help for more information.

5. Click Close. A dialog box informs you the meter is back in Normal Mode.

## **Revenue Meters and Test Mode**

Revenue meters must be in Test Mode before they can be configured. To put a revenue meter into Test Mode, you must unlock the meter first. For instructions on locking and unlocking your meter, see the *Revenue Meter* product option document for this meter.

## **Test Mode Default Display Screens**

Recall that the values shown in the Test Mode display screens represent different accumulators than those shown in normal mode (although they perform some of the same basic measurements). The Test Mode display values are for calibration checking purposes; they will only accumulate while the meter is in Test Mode.

## **Test Mode Energy Pulsing**

One digital output (DO4) is factory-configured to pulse while the meter is in Test Mode. The energy pulsing digital output provides an interface for calibration checking instruments.

# Chapter 16 Meter Resets

This chapter provides instructions for performing various meter resets.

### In this chapter

| ٠ | Performing a Reset    | 200 |
|---|-----------------------|-----|
|   | Using the Front Panel | 200 |
|   | Using ION Setup       | 202 |
|   | Using Vista           | 203 |

# **Performing a Reset**

Resets allow you to clear various accumulated parameters stored by the meter.

#### 🖏 Νοτε

Be sure to record any important data before performing a meter reset. Refer to the reset descriptions for affected data.

## **Using the Front Panel**

Use the Meter Resets setup menu to perform all available resets. You must enter a valid meter password before executing any meter resets.

### Factory resets menu

The Factory Resets sub-menu contains the following default resets:

#### **Peak Dmd Rset**

The Peak Demand Reset clears the peak demand values logged in the meter. When the meter is in test mode, the Demand Reset object clears the Revenue Test Mode demand parameters. See the Test Mode chapter for more information.

#### 🕷 Νοτε

The setup register labeled *Demand Lockout Timeout* (in the Display Options module) sets the minimum time allowed between consecutive demand resets; the meter ignores any attempts to reset the demand outside the bounds of the register. The default value for the Demand Lockout Timeout is 25 days. For more information on the Demand Lockout Timeout setup register, see "Display Setup Menu" on page 43. For more details on the Display Options module, see the *ION Reference*.

#### MnMx Rset

The Minimum/Maximum Reset clears all accumulated minimum and maximum values stored in the meter.

#### Harm MnMx Rset

The Harmonics Minimum/Maximum Reset clears all accumulated minimum and maximum harmonics values stored in the meter.

#### **Master Reset**

The Master Reset control clears all the cumulative and derived quantities from the meter (including demand, peak demand, energy, revenue, and test mode parameters), clears the meter's event and waveform logs, clears COMTRADE waveform records from the meter's internal FTP server, and resets the meter's Data Recorder modules. A display screen appears, indicating the reset is in progress. Another screen informs you when the reset is complete.

#### DI Count Reset

The DI Count Reset clears the Digital Input Status Change counter. By default, the number of status changes of each digital input is shown in the *D Inputs* front panel display as well as in the Vista Digital Inputs/Outputs diagram.

### **User Resets menu**

The User Resets sub-menu contains secondary and user-configurable controls:

#### **Dist Count Rset**

The meter contains a voltage disturbance display in its Power Quality Vista diagram, which counts the number of sag/swell events that have occurred since power-up or last reset. The Disturbance Count Reset clears this counter.

#### Man Wfm Trg

The Manual Waveform Trigger forces the meter to perform a waveform capture. Waveform data is accessible in the Vista Power Quality diagram.

#### EN50160 Reset (ION7650 with EN50160 ordering option only)

This item resets all EN50160 parameters and statistics accumulated in the meter. See the *Power Quality: ION Meters and EN50160* technical note for more information about EN50160.

#### **Rst Avlty Stats**

This item is not available on the current shipping framework.

#### **Custom Trigger**

Program this reset with Designer. See "Creating a Front Panel Reset" on page 48 for more details.

## **Using ION Setup**

- 1. Open ION Setup and connect to your meter, using Basic Mode.
- 2. In the Setup Assistant, navigate to the Verification folder.
- 3. Select Normal Mode and click **Display**.

| Setup Assistant                                                                                                    |                                                                                                    |  |  |
|----------------------------------------------------------------------------------------------------|----------------------------------------------------------------------------------------------------|--|--|
| Template Basic Setup Security Communications Clock Demand Energy Pulsing Onboard I/O Expansion I/O Expansion I/O Clogging Revenue Alarming Power Quality Displays Verification Reports | Verification Wiring Allows you to verify meter readings. NOTE: The Test Mode parameters Test Sub-Intervals and Test Sub-Interval Length must be changed in Normal Mode under the Demand setup screen; however, the Loss Mode is only accessible in Test Mode. Normal Mode Test Mode |  |  |
|                                                                                                    | Display                                                                                                    |  |  |
|                                                                                                    | Kext      Kext      Exit      Help                                                                                                    |  |  |

4. Click on various tabs in the Normal Mode dialog box. Two resets are available: Peak Reset and Master Reset. Click the appropriate button to perform the reset (Master Reset in the example below).

| Normal Mode              |                       |                  |               |
|--------------------------|-----------------------|------------------|---------------|
| Energy Rolling Demand    | Volts, Amps and Power | Power Quality    |               |
| Voltages                 |                       | Amps/kVA/PF/Freq |               |
| Phase A-B                | 207.936               | Amps Phase A     | 3.747         |
| Phase B-C                | 207.689               | Amps Phase B     | 4.994         |
| Phase C-A                | 207.612               | Amps Phase C     | 4.252         |
| Phase A-N                | 120.052               | kVA Total        | 1.558         |
| Phase B-N                | 119.909               | PF Total         | -92.202       |
| Phase C-N                | 119.865               | Frequency (Hz)   | 60.000        |
| - KW                     |                       | - KVAR           |               |
| Phase A                  | 0.423                 | Phase A          | 0.153         |
| Phase B                  | 0.551                 | Phase B          | 0.236         |
| Phase C                  | 0.463                 | Phase C          | 0.212         |
| Total                    | 1.437                 | Total            | 0.601         |
| TLC Compensation         | Comp Disabled         | TLC Compensation | Comp Disabled |
| Total Compensated        | 1.437                 | Total Compensa   | 0.601         |
|                          |                       |                  | Master Reset  |
| Close Save As Print Help |                       |                  | Help          |

A dialog box informs you when the reset is complete.

## **Using Vista**

Open your meter in Vista. You can perform several resets from within Vista:

#### Performing a Peak Demand reset or Master reset

- 1. Click the System & Logs tab and click the Setup & Control object.
- 2. Click the appropriate reset button to perform the reset.

#### Performing a Min/Max reset

- 1. Click the Volts & Amps tab and click the Long-term Min/Max object.
- 2. Click the Min/Max reset button to perform the reset.

#### Performing a Sag/Swell or Harmonics Min/Max Reset

- 1. Click the **Power Quality** tab and click the Setup object.
- 2. Click the appropriate reset button to perform the reset.

# Chapter 17 Alerting

Meter alerts can send an email or contact a modem, fax, pager, or software in the event of a user-specified condition. These conditions can be changes in relays or power quality events including surges, sags, swells and outages.

This chapter explains how to configure your meter network for alerting.

### In This Chapter

| • | Introduction                               | 206 |
|---|--------------------------------------------|-----|
| ٠ | Configuring the Meter for Alerting         | 206 |
|   | Alerting ION Software via the Alarm Server | 207 |
|   | Alerting via an Alphanumeric Pager         | 208 |
|   | Alerting via a Numeric Pager               | 208 |
|   | Alerting via Email                         | 209 |

# Introduction

The meter's Alert module sends an alert whenever its *Trigger* input is pulsed. You can connect this input to any module that produces a pulse output. You can use modules that monitor alarm conditions such as changes in relay status and power quality events. For example, you can connect the *Trigger* input to the output of a Setpoint module, thereby allowing the Alert module to send an alert when the setpoint condition is reached.

The Alert module delivers these types of alerts:

- Numeric Pager
- Alphanumeric Pager
- PEGASYS (for alerts to PEGASYS software)
- ION Alert (for alerts to ION Enterprise software)
- ASCII
- Email

Selection between modes is made with the Alert module Alert Type setup register.

The Alert module requires access to either a modem (a dedicated modem or a modem handling a loop of meters) or Ethernet (for the Alert module email capabilities).

Your meter has no pre-configured Alert framework. For detailed information about alerting, including how to build a framework to send alerts, refer to the *ION Meter Alerts* technical note and the Alert module description in the *ION Reference*.

#### 🖏 Νοτε

For information on configuring alerting using the Alert Monitor Service, refer to the ION Enterprise online help.

# **Configuring the Meter for Alerting**

Use ION software to change your meter's alert settings.

### **Using the Front Panel**

You cannot configure Alerting from the front panel.

### **Using ION Setup**

- 1. Connect to your meter in ION Setup, using Advanced Mode.
- 2. Click on an Alert module to edit.

### **Using Designer**

- 1. Create a new Alert module by dragging one from the Toolbox.
- 2. Right-click on the module to configure.

## Alerting ION Software via the Alarm Server

#### 🖏 Νοτε

For detailed information about sending alerts to ION Enterprise software via the Alarm Server, refer to the ION Enterprise online help.

The Alarm Server can run on any ION software Primary or Secondary server. The server computer should have a dedicated phone line and modem. Modems at remote sites are programmed to dial the server's phone number when a priority event occurs. The Alarm Server monitors the phone line and waits for the remote sites to annunciate events. The most common use of the Alarm Server is to handle Remote Site Event Notification.

### **Remote Site Event Notification**

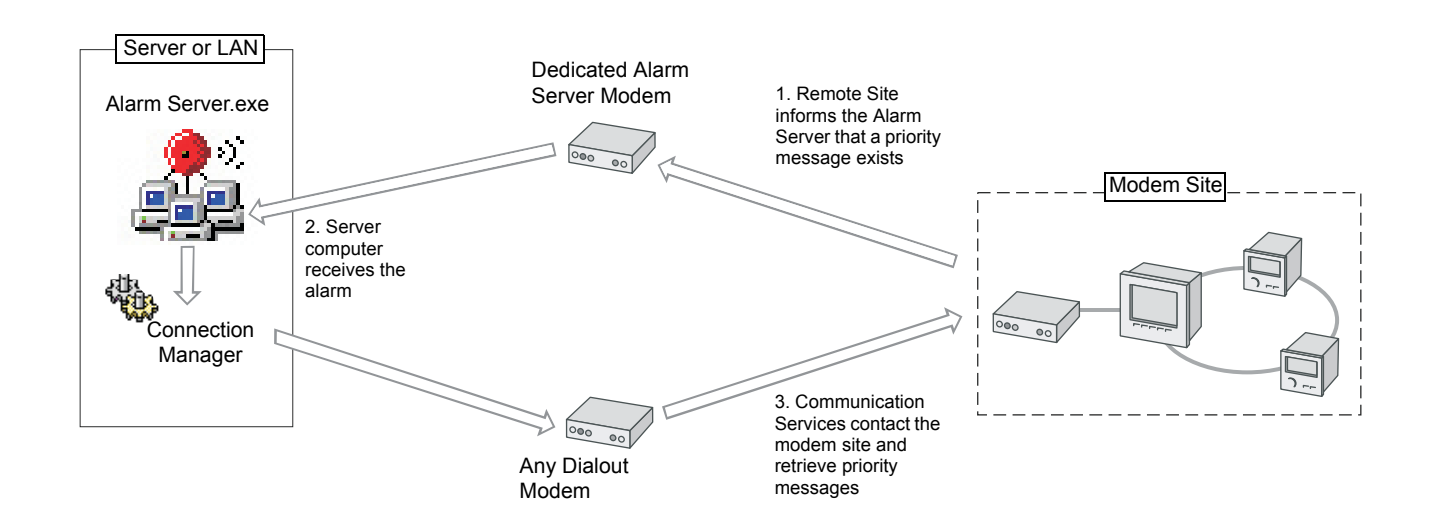

The Alarm Server uses a series of command line arguments to specify the actions it takes when a priority event is reported. These commands must be entered on the computer that is running the Alarm Server utility. Typically the Alarm Server is configured to launch the Connection Manager, which dials up the remote site and retrieves the logs from the devices. The Alarm Server can also be configured to launch other applications. A series of parameter switches are added to the command line to pass information about the event to the application that is launched.

## Alerting via an Alphanumeric Pager

#### 🖏 Νοτε

For detailed information about building a framework for alerting via an alphanumeric pager, refer to the Alert module description in the *ION Reference*.

If an alphanumeric pager is specified as the destination address in the Alert module, then an alphanumeric paging service receives a message from the ION meter.

Once the modem at the paging service is contacted, the ION meter transmits the following information:

- Pager identification number
- Local time (year, month, date, hours, minutes, seconds)
- Remote site identification
- Priority of the alarm
- Alert message, with text strings and realtime measured values

To include a module's *Source* input in the message, reference the message string by using the form %Vn, where n is the *Source* input number. In the following *Message* register setting, the kWtot value is %V1. The string includes *Source* input 1 which would be the *kWtot* register from the Power Meter module.

The destination register contains your modem access number for the paging service provider and is what is dialed out first. The *Pager Num* register is the pager access number that is provided by your paging company.

## Alerting via a Numeric Pager

#### 🖏 Νοτε

For detailed information about building a framework for alerting via a numeric pager, refer to the Alert module description in the *ION Reference*.

If a numeric pager is specified as the destination address in the Alert module, then a numeric paging service receives a message from the ION meter. Due to the inherent limitations in numeric paging, the ION meter can only send a string of digits to the paging service. The Alert module then waits a specified time, determined by the number of commas inserted after the phone number in the *Pager Num* setup register. Finally, the Alert module dials the message digital string.

There are two important factors to consider when setting up the Alert module for numeric paging. First, be sure to specify a string of digits that is meaningful to you, such as a coded message. Second, be aware that there is no way to ensure that a message has been successfully transmitted. Instead, there may be a busy signal or an answering machine may take the call. The number of commas you add to your dial string is an estimate of how long the modem at the remote site waits before it transmits numbers.

🖏 Νοτε

In the following destination-setting example: 1-250-123-4567,,,,,999#, the pager number is 1-250-123-4567 and the message string that displays on the pager is 999. You may need to insert 9,,, before the destination number if the line you are using is not a direct line. In this case the destination number is 9,,1-250-123-4567,,999#

## **Alerting via Email**

#### 🕷 Note

For detailed information about setting up your network and building a framework for meter email alerts, refer to the technical note *MeterM@il Internal Email Client Feature*.

If email is specified as the destination address in the Alert module then an email message is sent to any address you specify. You can only set one email address per Alert module. If you want to send an alert to more than one email address you need to create a group — be sure your email server is configured to send email to groups via SMTP (Simple Message Transport Protocol).

#### **Configuring Alerting using Designer**

Follow the steps below to send email alerts from your meter. Note that your meter must support emailing (with a correctly configured SMTP server):

- 1. Connect to your meter in Designer.
- 2. Create an Alert module.
- 3. Configure these Alert module setup registers as indicated:
  - Message type in the text of the alert to be emailed.
  - Destination type in the destination email address.
  - ♦ Type select Email.
  - Com Port select Ethernet.
  - Location type in a custom string; this is optional, and appears in the email.
  - Email From type in an address that you want the email to appear from. This may be required as some SMTP servers only accept emails from valid addresses.
- 4. Create an ION module that will produce a pulse on its *Trigger* output when the exceptional event occurs (for example, a Setpoint module pulses its *Trigger* output when the setpoint condition is reached).
- 5. Link the Alert module's *Trigger* input to the *Trigger* output of the module created in step 3.
- Select File > Send & Save. When the *Trigger* input is pulsed, the Alert module establishes communications with the SMTP mail server, and emails the alert message.

# Chapter 18 Setpoints

This chapter provides instructions for configuring meter setpoints.

### In this chapter

| ٠ | Introduction                                                       | 212                             |
|---|--------------------------------------------------------------------|---------------------------------|
| ٠ | Relative Setpoint Module            Configuring Relative Setpoints | <b>212</b><br>212               |
| • | Setpoint Module                                                    | <b>213</b><br>214               |
| • | Setpoint Learning                                                  | <b>216</b><br>216<br>217<br>220 |

# Introduction

ION Setpoint and Relative Setpoint modules provide extensive non-critical control, secondary protection, and analysis capabilities by allowing you to initiate an action in response to a specific condition.

See the ION Reference for more information on these modules.

# **Relative Setpoint Module**

The Relative Setpoint module is useful for performing actions based on differences between a value (e.g. volts on phase A) relative to a reference value (e.g. nominal voltage). Use this module's outputs for demand control of equipment or any other applications requiring setpoint activity relative to a parameter.

See the ION Reference for more information on the Relative Setpoint module.

### Fine tuning over condition monitoring

If you want to fine-tune over condition monitoring, the only setup registers you should change are *SusUntION* and *SusUntIOFF*.

SusUntION determines how long the modules wait after an over condition is detected before reporting it. This gives the monitored value a short period to correct itself before the event is registered with the module so that very brief over conditions are ignored. Similarly, SusUntIOFF is the amount of time a normal value must be present before the module considers normal operation to be restored. Both SusUntION and SusUntIOFF values are entered in seconds (the default value for both is 30 seconds).

## **Configuring Relative Setpoints**

Use ION software to change your meter's relative setpoints.

#### 🖏 Νοτε

There is usually no need to change any of the Relative Setpoint modules' setup registers for normal operation of the meter.

### Using the front panel

You cannot configure setpoints using the front panel.

### Using ION Setup

- 1. Open ION Setup and connect to your meter in Advanced Mode.
- 2. Navigate to the Relative Setpoint folder and, in the right-hand pane, double-click on the module you want to configure. The configuration dialog appears.
- 3. Select the register you want to configure and click Edit.
- 4. When you are finished configuring the inputs and setup registers as required, click **Send** to save the changes to your meter.

### **Using ION Enterprise**

- 1. Open your meter in Designer and navigate to the Relative Setpoint module you want to configure.
- 2. Configure the inputs and setup registers as required.
- 3. When you are finished, select **File > Send & Save** to save the changes to your meter.

# **Setpoint Module**

The Setpoint module monitors a numeric or Boolean input for a specified over or under condition. When that condition is met, the *Status* output changes to ON and a pulse is generated. Use this module's outputs for demand control of equipment, power quality monitoring, activating alarms or other applications requiring setpoint activity dependent on a fixed condition.

| Setup Register     | Function                                                                                                    | Default          |
|--------------------|----------------------------------------------------------------------------------------------------|------------------|
| High Limit         | This determines the limit the source input must exceed to set the status to ON when the <i>EvalMode</i> is GREATERTHAN or to OFF when the <i>EvalMode</i> is LESSTHAN     | 0                |
| Low Limit          | This determines the limit the source input must fall below to set the status to ON when the <i>EvalMode</i> is LESSTHAN or to OFF when the <i>EvalMode</i> is GREATERTHAN | 0                |
| SusUntION          | This determines how long the module waits before reporting an over or under condition                                                                                     | 0.000            |
| SusUntIOFF         | This determines how long a normal value must be present before the status is set to OFF                                                                                   | 0.000            |
| Input Mode         | This determines how the source input is interpreted, as an absolute value or signed value                                                                                 | SIGNED           |
| EvalMode           | This determines how the source input is evaluated (GREATERTHAN or LESSTHAN)                                                                                               | GREATERTHAN      |
| EvPriority         | This determines the priority level given to Setpoint events                                                                                                    | 128              |
| Learn Install Mode | This determines the installation of learned values when learning is complete: MANUAL or AUTOMATIC                                                                         | Varies by module |
| Learn Duration     | This specifies the learning duration in days (1 to 365).                                                                                                    | 30               |

See the *ION Reference* for more information on the Setpoint module. See "Setpoint Learning" on page 216 for more information on setting this module to learn the values for the *High Limit, Low Limit, SusUntlOn* and *SusUntlOFF* registers.

### Fine tuning setpoint monitoring

If you want to fine-tune setpoint monitoring, the setup registers you should change are *SusUntION* and *SusUntIOFF*.

SusUnt/ON determines how long the modules wait after a high or low limit is detected before reporting it. This gives the monitored value a short period to correct itself before the event is registered with the module. Similarly, SusUnt/OFF is the amount of time a normal value must be present before the module considers normal operation to be restored. Both SusUnt/ON and SusUnt/OFF values are entered in seconds (the default value for both is 30 seconds).

## **Configuring Setpoint modules**

Use ION software to configure Setpoint modules.

### Using the front panel

You cannot use the front panel to configure Setpoint modules.

### **Using ION Setup**

- 1. Open ION Setup and connect to your meter in Advanced Mode.
- 2. Navigate to the Setpoint folder and, in the right-hand pane, double-click on the module you want to configure. The configuration dialog appears.
- 3. Select the register you want to configure and click Edit.
- 4. When you are finished configuring the inputs and setup registers as required, click **Send** to save the changes to your meter.

## **Using ION Enterprise**

- 1. Open your meter in Vista and click on the Setpoints tab.
- 2. Click the Setup object. Use the switches to turn various monitoring functions on and off (see circled area in the following image). Click the numeric boxes to edit condition settings.

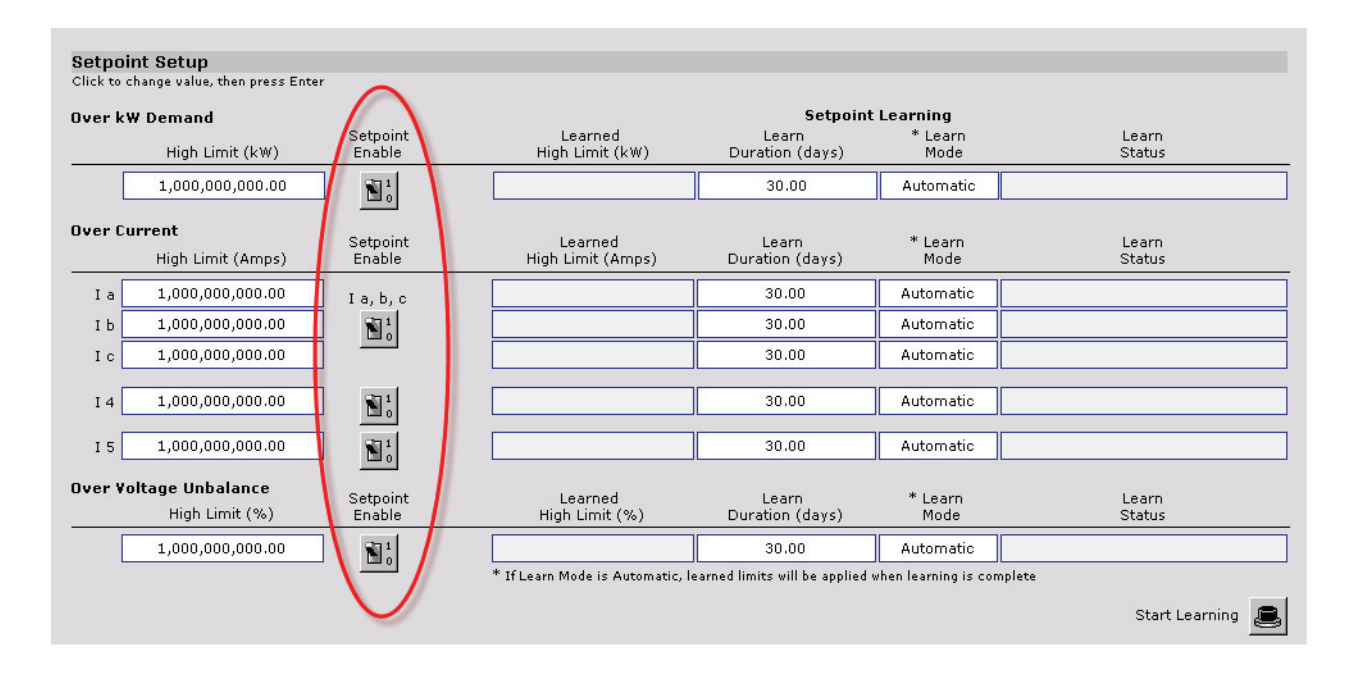

To create new Setpoint modules and perform more advanced configuration, use the Designer component of ION Enterprise.

# **Setpoint Learning**

Your meter can detect disturbances or values that are outside of a set acceptable range. If you do not know what that acceptable range is or what threshold constitutes a disturbance, your meter can learn these values. Both the ION7550 and the ION7650 can monitor normal operating parameters and learn what constitutes a sag, swell, transient or high and low setpoints.

#### 🕷 Νοτε

To learn accurate values, it is important that learning occur during a period of normal operation. Do not schedule learning during a period of unusual operations in your system. As well, any changes to the setup of the affected modules while learning is in progress stops the learning process.

## **Learned Values**

The table below lists the modules for which learning is available and the registers for which values are learned for each module. For more information on these modules and their registers, see the *ION Reference*.

| Module           | Learned Setup Registers <sup>1</sup> |
|------------------|--------------------------------------|
|                  | High Limit                           |
| Satagint Madula  | Low Limit                            |
|                  | SusUntION                            |
|                  | SusUntIOFF                           |
| Sag/Swell Medule | Swell Lim                            |
|                  | Sag Lim                              |
| Transient Module | Threshold                            |

<sup>1</sup> These setup registers are overwritten by the learned values, either automatically if Learn Install Mode is set to AUTOMATIC or once you approve them if Learn Install Mode is set to MANUAL.

Occasionally, a module can learn a value that is invalid for a particular register if a setting on the meter is incorrect (usually the nominal voltage setting). For example, if the nominal voltage for a Sag/Swell module is set to 120 V but the true system nominal is actually 115 V, the module could learn a swell limit of 116 V, or 97 (97% of the set nominal). However, 97 is not a valid value for the *Swell Lim* register, since this must be 100 or over.

In Automatic installation mode, if a learned value is invalid the installation does not occur and invalid learned values are logged in the event log. In Manual installation mode, if a learned value is invalid you can adjust the invalid value and then install it.
# Learning Installation Mode and Learning Duration

Depending on the learning mode you select, the module either learns values and places them in output registers for review or learns values and starts using the learned values automatically. The learning modes are:

- Manual: The module learns the applicable values but does not begin using the learned values. The learned values are placed in the learned output registers for review. You can then decide to use the learned values or adjust them, if needed, before installing the values manually.
- Automatic: The module learns the applicable values and begins using those learned values automatically once learning is complete.

You can also set the learning duration. The ranges and defaults for each module are listed in the table below.

|                  | Learn Duration<br>Range | Default    |  |
|------------------|-------------------------|------------|--|
| Sag/Swell Module | 1 to 265 days           | 30 days    |  |
| Setpoint Module  | 1 10 303 days           |            |  |
| Transient Module | 1 to 300 minutes        | 30 minutes |  |

# Remaining Learning Time vs. Stable Learning Time

Each of these modules has two output registers that together indicate the learning status: *Remaining Learning Time* and *Stable Learning Time*. Learning is complete once the value of the *Remaining Learning Time* register is 0 (zero). This happens in one of two ways:

- The Learn Duration has elapsed so the *Remaining Learning Time* register has finished counting down to zero, or
- The Stable Learning Time equals 1/4 of the Learn Duration (in seconds), in which case the *Remaining Learning Time* drops to zero.

Learning is in progress if the *Remaining Learning Time* register is counting down or the *Stable Learning Time* is less than 1/4 of the learning duration.

The diagrams that follow illustrate how the Stable Learning Time and Remaining Learning Time interact, using the Sag/Swell module as an example. The Learn Duration for both diagrams in this example is 30 days.

In the first diagram, the full Learn Duration of 30 days elapses because the stable learning time never reaches 1/4 of the learn duration (7.5 days or 648000 seconds). In this case, the Remaining Learning Time continues to count down to zero and learning is complete after 30 days. The Sag/Swell module learns a *Swell Lim* of 115 and a *Sag Lim* of 87.

#### Learning occurs for the full Learn Duration

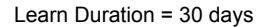

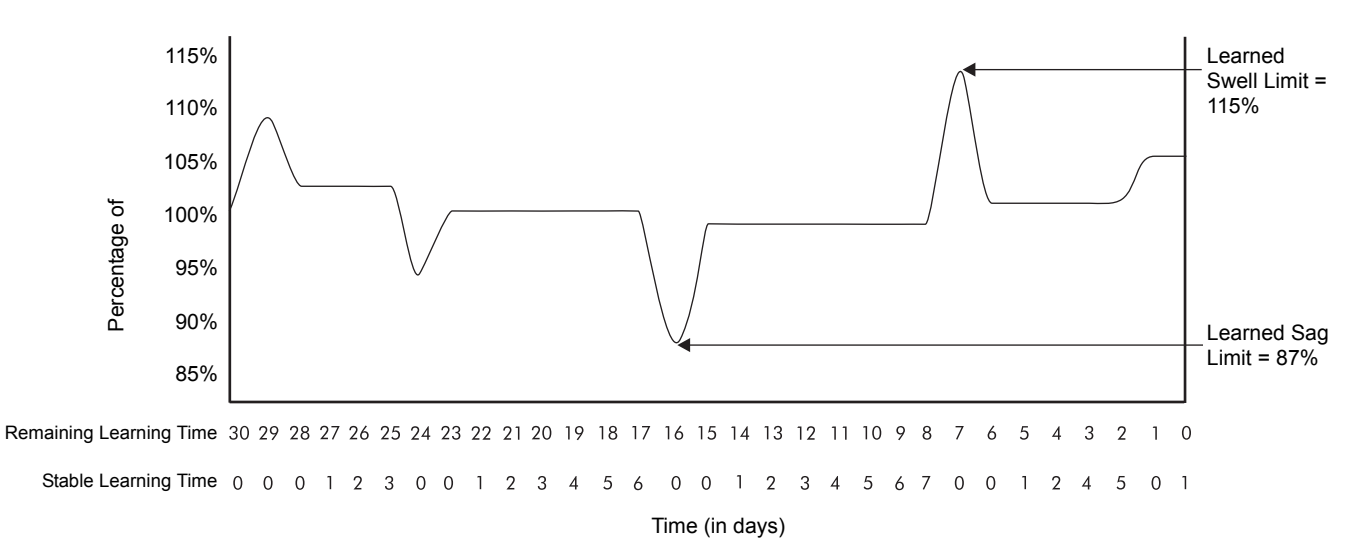

In the second diagram, the stable learning time reaches 1/4 of the 30 day Learn Duration (7.5 days or 648000 seconds). At that point the Remaining Learning Time drops from 8 days to zero days because learning is complete (even though the full 30 days has not elapsed). The module learns a *Swell Lim* of 110 and a *Sag Lim* of 87.

# Learning occurs until the Stable Learning Time reaches 1/4 of the Learn Duration

Learn Duration = 30 days

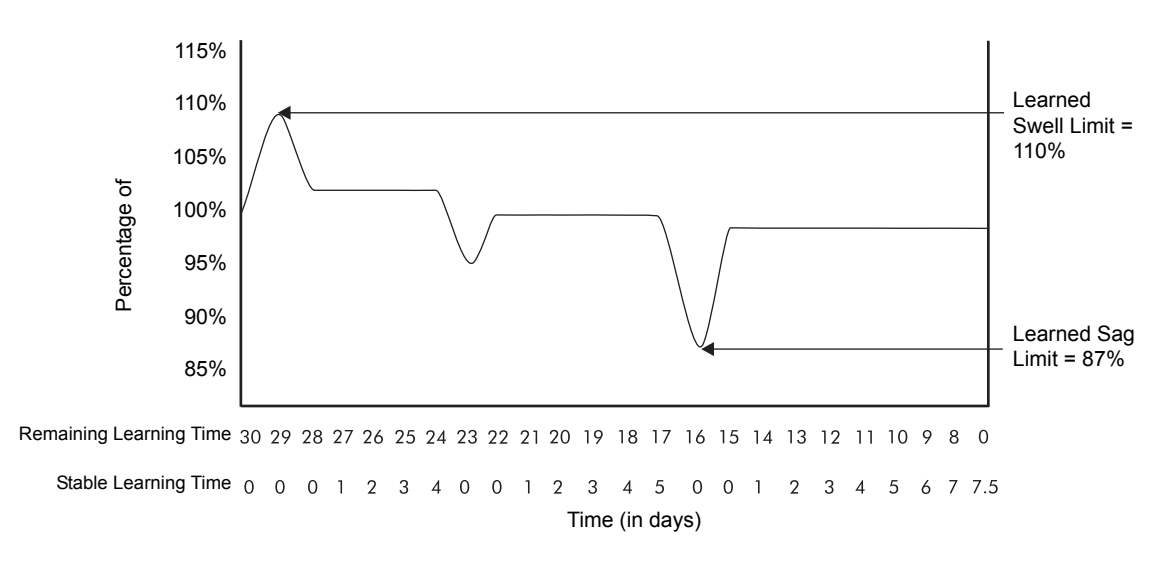

# Learning stages

The flow chart shows the different learning stages, and how the installation mode affects the output and setup registers (reflecting the values in the first of the diagrams on the previous page). It shows the values of the module's affected registers at each stage, where the values learned are a swell limit of 115% and a sag limit of 87%. In this example, the module had existing values: a sag limit of 90% and a swell limit of 110%.

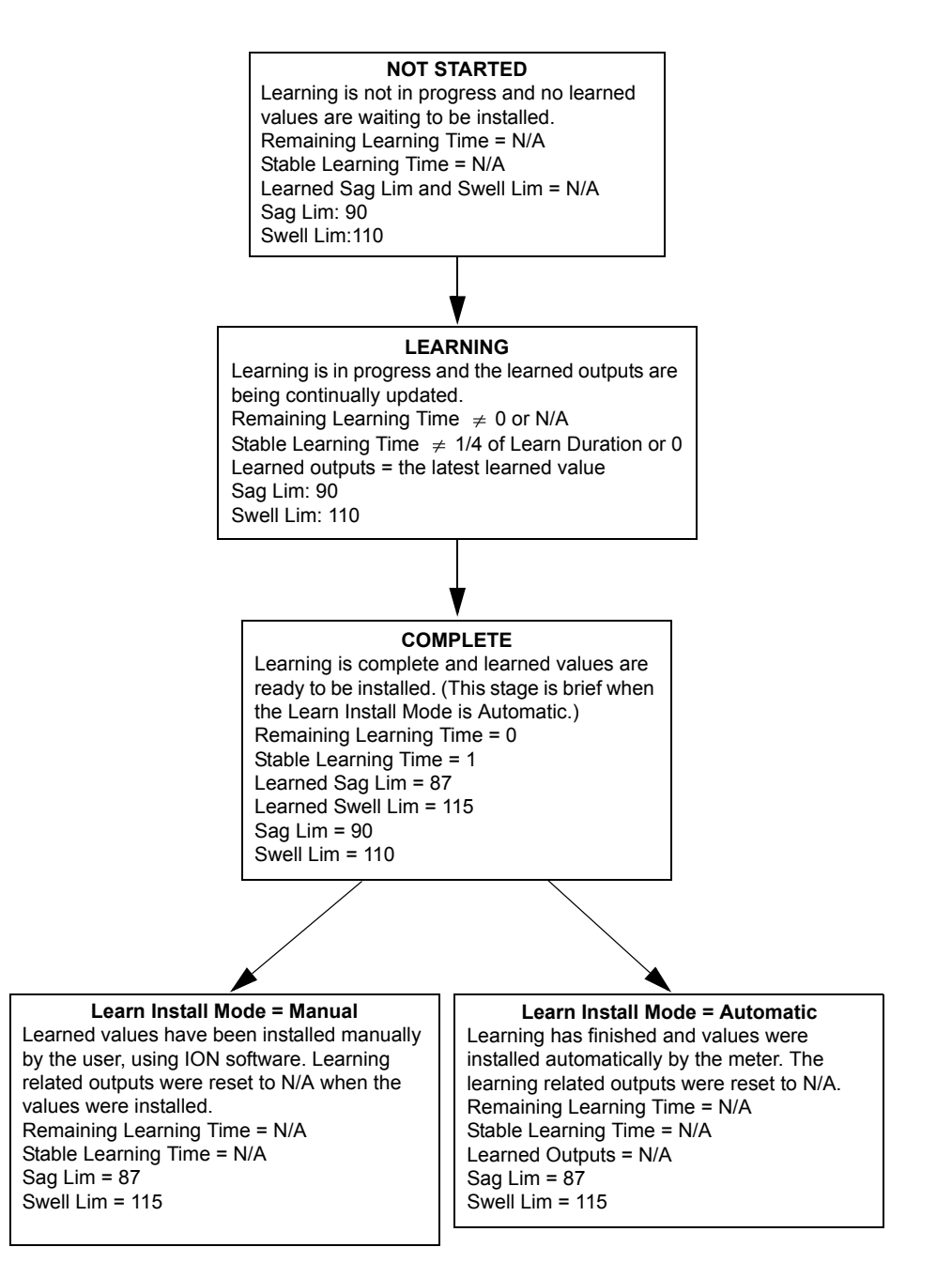

# **Configuring Setpoint Learning**

Use ION software to configure learning.

# **Configuring learning using ION Setup**

Use ION Setup to configure learning in the following setpoint modules: Over kW sd, Over I a, Over I b, Over I c, Over V unbal, Over I 4 and Over I 5.

- 1. Open ION Setup and connect to your meter in Basic mode.
- 2. Select the Alarming screen.

| Setup Assistant<br>Template<br>Basic Setup<br>Security<br>Communications<br>Clock<br>Demand                                              | Setpoints           Allows you to configure the setpoint settings. NOTE: An asterisk (*)<br>in the status indicates the setpoint is in the learning state.                                                                                                    |                                                                                         |                                                                                        |                                                               | An acterix payt to the                           |
|----------------------------------------------------------------------------------------------------|----------------------------------------------------------------------------------------------------|-----------------------------------------------------------------------------------------|----------------------------------------------------------------------------------------|---------------------------------------------------------------|--------------------------------------------------|
| Energy Pulsing<br>Onboard I/O<br>Expansion I/O<br>Logging<br>Revenue<br>Alarming<br>Power Quality<br>Displays<br>Verification<br>Reports | Setpoint<br>Over kW sd<br>Over I a<br>Over I b<br>Over I c<br>Over I c<br>Over I 4<br>Over I 5<br>Over V unbal                                                                                                    | High Limit<br>Not set<br>Not set<br>Not set<br>Not set<br>Not set<br>Not set<br>Not set | Low Limit<br>Not set<br>Not set<br>Not set<br>Not set<br>Not set<br>Not set<br>Not set | Status<br>OFF*<br>OFF<br>OFF*<br>OFF*<br>OFF*<br>OFF*<br>OFF* | status indicates that<br>learning is in progress |
|                                                                                                    | Edit Contraction Contraction C | Learn<br>Next >                                                                         | Exit                                                                                   | Help                                                          |                                                  |

- 3. Select any setpoint and click **Learn** to bring up the Global Setpoint Learning Assistant.
- 4. Select a tab and click **Setup**. The Alarm Learning Setup dialog appears.

| Glo | Global Setpoint Learning                                |                      |                 |                        |  |  |
|-----|---------------------------------------------------------|----------------------|-----------------|------------------------|--|--|
| 0   | Overla Overlb Overlc Overl4 Overl5 OverkWSD OverV unbal |                      |                 |                        |  |  |
| [   | Learned Values                                          |                      |                 |                        |  |  |
|     | High Limit                                              | Not Available        | High Limit      | Not set                |  |  |
|     | Low Limit                                               | Not Available        | Low Limit       | Not set                |  |  |
|     | Sustain On                                              | Not Available        | Sustain On      | 30.000                 |  |  |
|     | Sustain Off                                             | Not Available        | Sustain Off     | 30.000                 |  |  |
|     |                                                         | Alarm Learning Setup |                 | ×                      |  |  |
|     | Install Mode:                                           |                      |                 |                        |  |  |
|     | Learning Confi<br>Duration:                             |                      | 30              | Not Started            |  |  |
|     | Duration (days Save Cancel Help                         |                      |                 | 0 seconds<br>0 seconds |  |  |
|     |                                                         |                      |                 |                        |  |  |
|     |                                                         | Setup                | Start All Abort | Install                |  |  |
|     |                                                         | Close                | Save As Print   | Help                   |  |  |

- Set the Learning Install Mode to Automatic or Manual (the default for these modules is automatic).
- Set the Duration over which learning occurs, in days.

Repeat for each of the remaining tabs.

5. When you have set up the Install Mode and Learning Duration for each setpoint, click **Start All** to start learning for all of the setpoints.

#### **Stopping learning**

To stop learning for a specific setpoint, click **Abort**. This only stops learning for that setpoint. To stop learning for all the setpoints, repeat on each tab.

#### Installing learned values in Manual Install Mode

To install learned values for a specific setpoint in Manual Install Mode, click **Install**. This installs the values for that setpoint only. To install values for other setpoints, repeat on each tab.

#### 

If you click Install while learning is in progress (for setpoints set to both Manual and Automatic install modes), it stops the learning process. A warning appears asking you if you want to stop learning and install the learned values. Click **Yes** to continue or **No** to return to the Global Setpoint Learning Assistant.

#### Configuring learning in other modules

Configuring learning in other Setpoint modules and in the Sag/Swell and Transient modules is an advanced procedure in ION Setup. To configure learning in these modules, use ION Setup in Advanced Mode or use ION Enterprise (see below).

# **Configuring learning using ION Enterprise**

- 1. Open your meter in Vista.
- Navigate to Setpoints > Setup (Setpoint modules) or Power Quality > Setup (Sag/Swell and Transient modules).
- 3. Set the Learning Install Mode to Automatic or Manual and set the Learn Duration.
- 4. Click the Start Learning object to begin learning (for the Setpoint modules, this starts learning for all the setpoints given onscreen).

#### **Stopping learning**

Use ION Setup to stop learning that is in progress. See "Configuring learning using ION Setup" for instructions.

#### Installing learned values in Manual Install Mode

To install learned values for a specific setpoint in Manual Install Mode, open your meter in Vista and navigate to the applicable setup page. Enter the learned value given into the applicable setpoint, limit or threshold field.

#### Configuring learning in other modules

Configuring learning in other Setpoint modules is an advanced procedure. To configure learning in these modules, use the Designer component of ION Enterprise.

# Chapter 19 Reporting

This chapter provides instructions for viewing various meter logs.

### In this chapter

| ٠ | Introduction       | 224 |
|---|--------------------|-----|
| ٠ | Viewing Meter Logs | 224 |

# Introduction

Accumulated meter values are saved in logs. These **logs** are acquired by your energy management software (ION Enterprise or third-party) and saved in its database for analysis and reporting.

The Web Reporter component of ION Enterprise is a database reporting application that lets you define, generate, and manage comprehensive **reports** based on the information in your system database.

For more information on reports, see the Web Reporter section of the online *ION Enterprise Help*.

# **Viewing Meter Logs**

View meter logs using ION software or the front panel.

# Using the front panel

The only log you can display using the front panel is the Event Log. Press the Events softkey to view.

# **Using ION Setup**

Display various meter logs using the Report Assistant.

- 1. Open ION Setup and connect to your meter, using Basic Mode.
- 2. In the Setup Assistant, navigate to the Reports folder.

| Setup Assistant                                                                                                    | ×                                                                                                    |
|----------------------------------------------------------------------------------------------------|----------------------------------------------------------------------------------------------------|
| Template Basic Setup Security Communications Clock Demand Energy Pulsing Onboard I/O Expansion I/O Logging Revenue Alarming Power Quality Displays Verification Reports | Meter Info         This shows the meter revenue log information.         Revenue Log         EnergyDemand Log         Event Log         Meter Configuration         Configuration Comparison         Template Comparison         Template Comparison         Display |
|                                                                                                    | Kexto Exit Help                                                                                                    |

Select one of the logs or comparisons in the list and click **Display** to view the associated log. Select the amount of records to upload, if requested.

Below is an example of a Revenue Log:

| Revenue Log for PJ-060     | 2A065-01    |               | ×       |
|----------------------------|-------------|---------------|---------|
| Date/Time                  | kWh del int | kVARh del int | kWh 🔺   |
| 10/22/2007 10:45:00.000 AM | 0.000000    | 0.000000      | 0.000   |
| 10/22/2007 11:30:00.000 AM | 0.006808    | 0.002828      | 0.000   |
| 10/22/2007 11:45:00.000 AM | 0.359767    | 0.150031      | 0.000   |
| 10/22/2007 12:00:00.000 PM | 0.359788    | 0.150026      | 0.000   |
| 10/22/2007 12:15:00.000 PM | 0.359789    | 0.150022      | 0.000   |
| 10/22/2007 12:30:00.000 PM | 0.359750    | 0.150044      | 0.000   |
| 10/22/2007 12:45:00.000 PM | 0.359814    | 0.150009      | 0.000   |
| 10/22/2007 1:00:00.000 PM  | 0.359734    | 0.150050      | 0.000   |
| 10/22/2007 1:15:00.000 PM  | 0.359811    | 0.150012      | 0.000   |
| 10/22/2007 1:30:00.000 PM  | 0.359746    | 0.150044      | 0.000   |
| 10/22/2007 1:45:00.000 PM  | 0.359813    | 0.150013      | 0.000   |
| 10/22/2007 2:00:00.000 PM  | 0.359797    | 0.150016      | 0.000   |
| 10/22/2007 2:15:00.000 PM  | 0.359783    | 0.150027      | 0.000   |
| 10/22/2007 2:30:00.000 PM  | 0.359814    | 0.150010      | 0.000   |
| 10/22/2007 2:45:00.000 PM  | 0.359754    | 0.150040      | 0.000 💌 |
| •                          |             |               | •       |
| Close Save /               | As F        | Print         | Help    |

4. You can view, save or print the log. Click **Close** to exit.

# **Using Vista**

Open your meter in Vista and click on the **System & Logs** tab. Click an object to view the associated logs. The following logs are available:

- Voltage
- Current
- Power
- Power Factor / Frequency
- Revenue Data
- Meter events

#### A

alarm LED 148 alarm server 207 Alert module 206 alerting alarm server 207 configuring 206 via alphanumeric pager 208 via email 209 via numeric pager 208 Analog Input module 150 analog inputs 148, 150 Analog Output module 150 analog outputs 150

#### В

backlight 33 basic setup 62 bus wiring 88 button functions 32

### С

Calibration Pulser module 146, 156, 159 calibration pulsing 147 CBEMA/ITIC 186, 188 clock configuration 134 Clock module 134 settings 136 Clock Setup menu 134 communications configuring 92 connection options 84 Ethernet connections 90 Ethernet setup 95 fiber connector 90 infrared 89 internal modem 91 LEDs 103 modem setup 97 protocols 92 RS-232 connections 86 RS-485 connections 87 serial setup 93 communications card 85 Communications module 92 company name 23 COMTRADE 14, 101, 164, 186, 189, 200 contrast 33 CT ratios 62 current probes 64, 101

### D

data displaying with front panel 32 EN50160 data 38 logging 162 viewing data logs 170 data logging 162 Data Recorder module 162 date 135 daylight savings time 136 default unit ID 94 demand configuring 140 demand measurements 12 displaying 141 Device Upgrader utility 28 DI count reset 201 Digital Input module 148 digital inputs 148 Digital Output module 146 digital outputs 146 Display module 46 **Display Options module 45** Display Setup menu 43 displays adding a new screen 52 additional screens 36 automatic units 34 bar graph 35 changing default display framework 51 changing parameters in existing screen 52 data from other meters 58 default screens 35 display cycle 36 event log 34 framework overview 49 histogram 34 nameplate 34 numeric displays 33 phasor diagram 34 removing a screen 51 screen types 33, 47 trend 35 disturbance count reset 201 disturbance direction detection 191 Disturbance Direction Detection module 192 **DNP 3.0** configuring 119 DNP 3.0 protocol 119

# E

EEM 10 email alerts 209 EN50160 standard 38, 186 logging 169 reset 201 settings 190 energy demand log 168 energy measurements 12 energy pulsing configuring 156 with LEDs 160 EtherGate 91, 96, 108 Ethernet connections 90 setup 95 Ethernet Communications module 95 Event Log Controller module 171 event logging 171 displaying 172 front panel display of event log 34 events event priority 171, 187 external ION events 172

#### F

factory configuration 24 factory information 23, 183 Factory module 23 fiber connector 90 Form A relays 146 Form C relays 146 Format Setup menu 42 frameworks 25 front panel additional screens 36 configuring displays 49 configuring the meter 39 confirming changes 41 contrast 33 creating a reset 48 default screens 35 EN50160 screens 38 LEDs 33 navigation buttons 32, 40 passwords 40 softkeys 32, 40 status bar 33 using buttons 32, 40 FTP 101

### G

getting more information 18

### Η

hardware lock 81 harmonics harmonics measurements 13 min/max reset 200 histograms 34 historic data logging 166 HyperTerminal 101

#### | |/0

analog 149 analog inputs 16 analog outputs 16 configuring 152 digital 144 I/O expansion card 16 IEC 61000-4-30 standard 186 logging 169 settings 190 IEC 61850 101, 121, 165 IEC convention configuring settings 67 configuring via front panel 42 **IEEE** convention configuring settings 67 configuring via front panel 42 instantaneous measurements 12 Instr Xformer Correction module 178 Instrument Transformer Correction 178 configuring 178 internet connectivity 100 **ION Architecture 22 ION Enterprise 16** reporting 168 ION Setup 18

### L

language selection 40 learning configuring 220 duration 217 installation mode 217 Sag/Swell module 189 Setpoint module 216 stopping 221 Transient module 189 LEDs 33, 103 alarm 148 localization configuring using front panel 42 **IEEE/IEC** conventions 42 language 40, 43 setup 65 logging changing parameters 164 configuring data 162 default capacity 165 default configuration 166 EN50160 data 169 events 171 harmonics 167 historical data 166 IEC 61000-4-30 data 169 loss log 167 recording capacity 173 revenue 166 sag/swell 168 transient 168 trend display 168 viewing data logs 170 viewing meter logs 224

### Μ

Main Setup menu 41 Mains Signalling Evaluation module 186 master reset 200 measured parameters 12 Meter Resets menu 200

MeterM@il 100 min/max reset 200 Modbus configuring Modbus gateway 116 importing data via Modbus RTU 111 meter as gateway 115 meter as master 112 meter as slave 107 Modbus RTU 107 Modbus Slave module 111 Modbus/TCP 108 modem connections 91 modem initialization strings 98 modem initialization strings in Europe 98 ModemGate 98 MV-90 166

#### Ν

nameplate 34 navigation buttons 32, 40 nominal voltage 187 numeric displays 33

### 0

optical port 89 over condition monitoring 212

#### Ρ

passwords 40, 74 to upgrade devices 28 peak demand reset 200 Periodic Timer module 162, 166 phasor diagrams 34 Power Factor interpretation 66 Power Meter module 62, 64 power quality configuring 188 EN50160 standard 190 IEC 61000-4-30 standard 190 power quality measurements 13 sag/swell monitoring 186 transient monitoring 188 PT ratios 62 Pulser module 147, 156, 157

### R

Relative Setpoint module 212 relative setpoints configuring 212 over condition monitoring 212 reset DI count 201 disturbance count 201 EN50160 standard 201 harmonics min/max 200 master 200 min/max 200 peak demand 200 performing a meter reset 200 rolling block demand see sliding window demand 141 RS-232 connections 86 RS-485 connections 87 biasing 93

## S

sag limit 187 Sag/Swell module 186 screen messages 56 Scroll module 46 security advanced 73 configuring 74 device access for ION services 80 passwords 74 revenue meter 81 standard 72 Set Meter Time menu 135 setpoint learning 216 Setpoint module 213 setpoints learning 216 monitoring 214 setup mode timeout 40 sliding window demand 141 Sliding Window Demand module 141 **SNMP 127** configuring SNMP 129 customizing the MIB file 130 softkeys 32, 40 swell limit 187

## Т

**TAG 23** Telnet 101 test mode and hardware locked meters 198 default display screens 198 energy pulsing 198 switching to 196 time of use 182 configuring 182 displaying 184 seasons 183 Time of Use module 182 settings 183 Time Setup menu 134 time synchronization 137 Transformer Line Loss Compensation 180 configuring 180 Transient module 186 trend bar graphs 35 custom 53 trend displays 35, 54, 168 trending and forecasting 174 viewing data 175

# U

upgrading meter 27

# W

waveform changing waveform recording 164 manual trigger 201 Waveform Recorder module 162, 164 Web Active setting 75 Web Config setting 75 Web Active setting 75 Web Config setting 75 Web Config setting 75 WebReach 101 Writing Error screen 41

ION7550/ION7650 User Guide

Schneider Electric

2195 Keating Cross Road Saanichton, BC V8M 2A5 Canada

For technical support: Global-PMC-Tech-support@schneider-electric.com (00) + 1 250 544 3010

Contact your local Schneider Electric sales representative for assistance or go to www.schneider-electric.com ION, PowerLogic and Modbus are either trademarks or registered trademarks of Schneider Electric in France, the USA and other countries. Other trademarks used are the property of their respective owners.

Electrical equipment should be installed, operated, serviced, and maintained only by qualified personnel. No responsibility is assumed by Schneider Electric for any consequences arising out of the use of this material.

Document Number 70002-0248-07 Document Date (09/2010) Replaces 70002-0248-06 02/2009 © 2010 Schneider Electric All Rights Reserved